# BAB 3 PELAKSANAAN KERJA MAGANG

#### 3.1 Kedudukan dan Organisasi

Pada pelaksanaan kerja magang di PT Sumber Alfaria Trijaya Tbk sebagai *Human Capital System Analyst*, kegiatan dilaksanakan secara *On-Site* atau *Work From Office* (WFO) selama kurang lebih enam bulan, yang terhitung sejak tanggal 16 Januari 2023 sampai 30 Juni 2023. Selama menjalani kegiatan magang, sudah banyak pekerjaan yang dilakukan seperti membuat *mockup* tampilan sistem aplikasi, membuat *flowchart* yang berisi alur bisnis proses sistem aplikasi, membuat dokumen *System Request* (SR) yang berisi penjelasan secara detail ketentuan dan kebutuhan sistem aplikasi yang akan dibuat atau diubah (*improvement*), dan lainlain.

Selama proses kerja magang, setiap tugas dibimbing langsung oleh mentor Bapak Rifandi Arief S. Kom selaku Koordinator *Human Capital System Analyst* khususnya pada proyek utama aplikasi Sistem Akademik (SIAKAD), Bapak Ali Saputro S. Kom selaku Koordinator *Human Capital System Analyst*, dan Bapak Dawa Rysqyqa Ramadhan S. SI selaku Staff *Human Capital System Analyst*. Keberadaan mentor membantu proses berjalannya magang ini melalui pengalaman yang telah mereka lalui selama bekerja di PT Sumber Alfaria Trijaya Tbk.

#### 3.2 Tugas yang Dilakukan

Selama enam bulan menjalani magang di PT Sumber Alfaria Trijaya Tbk sebagai Human Capital System Analyst, pekerjaan yang sudah dilakukan yaitu pekerjaan terkait proses system development pada departemen Human Capital di PT Sumber Alfaria Trijaya Tbk. Tugas utama dari seorang Human Capital System Analyst adalah membuat dokumen System Request (SR), dimana dokumen tersebut akan digunakan untuk mengajukan rancangan System Design ke divisi IT (Information Technology). Dalam dokumen System Request tersebut terdapat requirements atau kebutuhan dari sistem tersebut secara fungsional dan kebutuhan user secara spesifik untuk sistem aplikasi yang ingin dibuat sehingga perlu digali secara langsung ke user terkait. Selain itu, terdapat flow proses bisnis aplikasi tersebut maupun flow sistem aplikasi yang akan dibuat atau diperbaharui (improvement), mockup tampilan dari sistem aplikasi tersebut, ketentuan-ketentuan dari sistem aplikasi tersebut, dan penjelasan dari setiap bagian (halaman dan fitur) yang ingin dibuat.

Selain membuat System Request, tentu dibutuhkan komunikasi langsung dengan IT Scrum Master agar dapat menuangkan System Request tersebut ke dalam System Design. Terdapat beberapa kali kesempatan untuk berkomunikasi secara langsung dengan IT Scrum Master untuk membahas System Request yang dibuat sehingga IT Scrum Master dapat membuat System Design sesuai dengan rancangan pada System Request. Selanjutnya, pekerjaan lain yang dilakukan adalah mengikuti proses User Acceptance Test (UAT). Selama proses magang, sudah terdapat beberapa kali kesempatan langsung untuk mengikuti proses User Acceptance Test (UAT). Dalam proses UAT, akan dijelaskan dan disampaikan hasil Quality Assurance terhadap sistem aplikasi tersebut kepada user yang mengajukan pembuatan aplikasi tersebut dan kesesuaian hasil development sistem aplikasi tersebut dengan System Design yang sudah dibuat. Peran Human Capital System Analyst adalah memastikan proses User Acceptance Test (UAT) berjalan dengan lancar dan membantu user terkait apabila terdapat kendala dalam proses User Acceptance Test tersebut. Selanjutnya, telah terdapat kesempatan pula untuk membantu tim IT dalam melakukan proses Quality Assurance terhadap salah satu sistem aplikasi yang sudah dibuat.

#### 3.3 Uraian Pelaksanaan Magang

Pelaksanaan kerja magang diuraikan seperti pada Tabel 3.1.

# UNIVERSITAS MULTIMEDIA NUSANTARA

Tabel 3.1. Pekerjaan yang dilakukan tiap minggu selama kerja magang

| Minggu ke- | Deskripsi Pekerjaan                                             |
|------------|-----------------------------------------------------------------|
| 1          | Pada minggu pertama, dilakukan pengenalan mengenai Tim          |
|            | Human Capital System Analyst (HCSA), penjelasan singkat         |
|            | mengenai pekerjaan dan tanggung jawab yang dilakukan oleh       |
|            | divisi HCSA, dan perkenalan departemen-departemen yang          |
|            | terdapat dalam perusahaan. Setelah dilakukan perkenalan, mentor |
|            | memberikan kesempatan untuk menjalankan praktik langsung        |
|            | dengan mempelajari terlebih dahulu kemudian mulai mengerjakan   |
|            | pekerjaan yang dilakukan oleh seorang HCSA di PT Sumber         |
|            | Alfaria Trijaya Tbk. Beberapa pekerjaan yang dilakukan          |
|            | pada minggu pertama adalah memulai untuk membuat mockup,        |
|            | alur proses (flowchart), dan System Request(SR) dengan ikut     |
|            | berpartisipasi langsung pada proyek Pembatalan BYOD dan         |
|            | Pengajuan SP Online Bertingkat Tahap 2. Selain itu, bersama     |
|            | dengan tim Quality Assurance (QA) dilakukan testing terhadap    |
|            | aplikasi SP/STLT Online.                                        |
| 2          | Pada minggu kedua, diberikan kesempatan untuk ikut serta        |
|            | langsung untuk melakukan pembuatan mockup dan alur flowchart    |
|            | proses sistem aplikasi dengan mengerjakan proyek Improvement    |
|            | Perjanjian Kerja Privy dan Konversi Assessment. Dilakukan       |
|            | juga perkenalan terhadap proyek utama yakni Sistem Akademik     |
|            | kemudian secara langsung mulai untuk membuat alur proses        |
|            | (flowchart) untuk Sistem Akademik (SIAKAD). Selain itu, untuk   |
|            | mengetahui ketentuan dan mendorong adanya keselarasan dalam     |
|            | pengembangan sistem, dilakukan analisis terhadap dokumen-       |
|            | dokumen System Request (SR) dari beberapa proyek yang sudah     |
|            | dikerjakan oleh anggota tim HCSA lainnya.                       |
|            | Lanjut pada halaman berikutnya                                  |

Tabel 3.1 Pekerjaan yang dilakukan tiap minggu selama kerja magang (lanjutan)

| Minggu ke- | Deskripsi Pekerjaan                                                             |
|------------|---------------------------------------------------------------------------------|
| 3          | Pada minggu ketiga, dilakukan pembuatan mockup dan System                       |
|            | Request(SR) untuk proyek sistem aplikasi Improvement Perjanjian                 |
|            | Kerja Privy. Selain itu, perlu dilakukan juga diskusi dengan                    |
|            | user terkait mengenai alur proses (flowchart) untuk proyek                      |
|            | Sistem Akademik (SIAKAD) dan dibuatnya revisi atas alur                         |
|            | proses (flowchart) proyek Sistem Akademik (SIAKAD). Sesuai                      |
|            | dengan kebiasaan yang telah ada dalam divisi HCSA, maka                         |
|            | terdapat pertemuan weekly antara tim HCSA dengan tim IT yang                    |
|            | harus diikuti untuk membahas proyek-proyek aplikasi dari divisi                 |
|            | Human Capital bersama dengan tim Information Technology (IT).                   |
|            | Selanjutnya, pada minggu ini dibuat System Request (SR) untuk                   |
|            | proyek Improvement Penginputan Rencana & Realisasi Kerja                        |
|            | BPDL Online. Pada minggu ini, terdapat kesempatan juga untuk                    |
|            | membantu karyawan HCSA untuk melakukan create proyek pada                       |
|            | aplikasi Jira Software PT Sumber Alfaria Trijaya Tbk.                           |
| 4          | Berdasarkan perkembangan yang ada, pada minggu keempat                          |
|            | dilakukan revisi terkait alur proses (flowchart) dan progress proyek            |
|            | dilanjutkan dengan pembuatan System Request (SR) untuk proyek                   |
|            | Sistem Akademik (SIAKAD). Selanjutnya, terdapat meeting                         |
|            | internal tim Human Capital System Analyst yang perlu diikuti                    |
|            | untuk mengevaluasi kinerja yang telah dilakukan. Diluar proyek                  |
|            | utama, terdapat tanggung jawab untuk membantu tim HCSA                          |
|            | dalam pembuatan <i>mockup</i> dan alur proses ( <i>flowchart</i> ) untuk Proyek |
|            | aplikasi Approval Data Compensation & Benefit. Selanjutnya, atas                |
|            | dokumen-dokumen yang telah dibuat, dilakukan diskusi dengan                     |
|            | user untuk membahas proyek Sistem Akademik.                                     |
| U          | Lanjut pada halaman berikutnya                                                  |

Tabel 3.1 Pekerjaan yang dilakukan tiap minggu selama kerja magang (lanjutan)

| Minggu ke- | Deskripsi Pekerjaan                                               |
|------------|-------------------------------------------------------------------|
| 5          | Atas hasil diskusi dengan user, dilakukan revisi atas alur proses |
|            | atau (flowchart) untuk proyek Sistem Akademik (SIAKAD).           |
|            | Selain itu, dilakukan revisi pula terhadap mockup dan pembuatan   |
|            | System Request (SR) untuk proyek Approval Data Compensation       |
|            | & Benefit dan SP Bertingkat Tahap 2. Selanjutnya, terdapat        |
|            | acara Onboarding MSIB Batch 4 yang perlu dihadiri dan untuk       |
|            | mendampingi proses testing sistem, dilakukan User Acceptance      |
|            | Test (UAT) pada proyek Improvement Menu Approval Overtime         |
|            | Warehouse dan Penyesuaian Form Persetujuan All Lokasi Kerja.      |
| 6          | Dari revisi yang telah dibuat, dilakukan diskusi dengan user      |
|            | aplikasi Sistem Akademik (SIAKAD) untuk membahas rancangan        |
|            | alur proses (flowchart). Setelah diskusi ini, terdapat kegiatan   |
|            | Onboarding MSIB Head Office PT Sumber Alfaria Trijaya             |
|            | Tbk. Kegiatan ini kemudian dilanjutkan dengan pembuatan           |
|            | System Request (SR) untuk proyek Sistem Akademik (SIAKAD).        |
|            | Selanjutnya, dilakukan pembuatan alur proses (flowchart), mockup  |
|            | tampilan, dan System Request (SR) untuk proyek Pengelolaan        |
|            | Dokumen. Selain itu, terdapat pertemuan antara Tim Human          |
|            | Capital System Analyst dengan tim Information Technology          |
|            | untuk membahas weekly proyek sistem aplikasi Human Capital.       |
|            | Pekerjaan selanjutnya pada minggu ini adalah melakukan revisi     |
|            | terhadap mockup tampilan dan System Request (SR) untuk proyek     |
|            | Approval Data Compensation & Benefit. Selanjutnya, diadakan       |
|            | kembali acara Onboarding nasional Alfa Group dan terdapat         |
|            | training yang diadakan pada aplikasi pembelajaran Alfamart.       |
|            | Lanjut pada halaman berikutnya                                    |
|            |                                                                   |

Tabel 3.1 Pekerjaan yang dilakukan tiap minggu selama kerja magang (lanjutan)

| <ul> <li>Pada minggu ini, dilakukan revisi atas pembuatan System Request<br/>(SR) untuk proyek SIAKAD. Selain itu, terdapat tanggung<br/>jawab untuk melakukan observasi dan menilai operasional Toko<br/>Alfamart. Selanjutnya, dilakukan juga diskusi dengan user untuk<br/>membahas System Request (SR) untuk proyek Sistem Akademik<br/>(SIAKAD). Setelah diskusi ini, terdapat weekly meeting antara<br/>divisi HCSA dengan IT. Kemudian, pekerjaan selanjutnya yang<br/>dilakukan pada minggu ini adalah membuat mockup tampilan<br/>untuk proyek Perpanjangan Kontrak dan Pergantian NIK, membuat<br/>System Request (SR) untuk proyek Perpanjangan Kontrak dan<br/>Pergantian NIK, membuat flow untuk proyek Penambahan Bank<br/>Aladin and Report Hutang Aladin (Bravo), dan melengkapi System<br/>Request (SR) untuk proyek Pengelolaan Dokumen.</li> <li>Pada minggu ini, terdapat meeting internal dengan tim HCSA,<br/>kemudian dilakukan revisi terhadap System Request (SR) proyek<br/>Perpanjangan Kontrak dan Ganti NIK. Meeting selanjutnya<br/>yang diikuti adalah meeting terkait pembahasan teknis sistem<br/>Penggajian Aladin dan meeting weekly antara tim HCSA dengan<br/>tim IT. Selanjutnya, terdapat juga pekerjaan untuk membuat<br/>alur proses (flowchart) untuk proyek Perpanjangan Kontrak dan<br/>Ganti NIK, mockup tampilan untuk proyek Perpanjangan Kontrak<br/>dan Ganti NIK. Tidak hanya itu, terdapat juga pekerjaan untuk<br/>membantu melakukan mapping variabel untuk proyek Digitalisasi<br/>Dokumen dan dilakukan diskusi dengan user untuk membahas<br/>improvement pada proyek Sistem Akademik (SIAKAD).</li> </ul> | Minggu ke- | Deskripsi Pekerjaan                                              |
|----------------------------------------------------------------------------------------------------|------------|------------------------------------------------------------------|
| <ul> <li>(SR) untuk proyek SIAKAD. Selain itu, terdapat tanggung jawab untuk melakukan observasi dan menilai operasional Toko Alfamart. Selanjutnya, dilakukan juga diskusi dengan <i>user</i> untuk membahas <i>System Request</i> (SR) untuk proyek Sistem Akademik (SIAKAD). Setelah diskusi ini, terdapat <i>weekly meeting</i> antara divisi HCSA dengan IT. Kemudian, pekerjaan selanjutnya yang dilakukan pada minggu ini adalah membuat <i>mockup</i> tampilan untuk proyek Perpanjangan Kontrak dan Pergantian NIK, membuat <i>System Request</i> (SR) untuk proyek Perpanjangan Kontrak dan Pergantian NIK, membuat <i>flow</i> untuk proyek Penambahan Bank Aladin and <i>Report</i> Hutang Aladin (Bravo), dan melengkapi <i>System Request</i> (SR) untuk proyek Pengelolaan Dokumen.</li> <li>8 Pada minggu ini, terdapat <i>meeting</i> internal dengan tim HCSA, kemudian dilakukan revisi terhadap <i>System Request</i> (SR) proyek Perpanjangan Kontrak dan Ganti NIK. <i>Meeting</i> selanjutnya yang diikuti adalah <i>meeting</i> terkait pembahasan teknis sistem Penggajian Aladin dan <i>meeting weekly</i> antara tim HCSA dengan tim IT. Selanjutnya, terdapat juga pekerjaan untuk membuat alur proses (<i>flowchart</i>) untuk proyek Perpanjangan Kontrak dan Ganti NIK. <i>Tidak</i> hanya itu, terdapat juga pekerjaan untuk membahas <i>improvement</i> pada proyek Sistem Akademik (SIAKAD).</li> </ul>                                                                                                    | 7          | Pada minggu ini, dilakukan revisi atas pembuatan System Request  |
| <ul> <li>jawab untuk melakukan observasi dan menilai operasional Toko<br/>Alfamart. Selanjutnya, dilakukan juga diskusi dengan <i>user</i> untuk<br/>membahas <i>System Request</i> (SR) untuk proyek Sistem Akademik<br/>(SIAKAD). Setelah diskusi ini, terdapat <i>weekly meeting</i> antara<br/>divisi HCSA dengan IT. Kemudian, pekerjaan selanjutnya yang<br/>dilakukan pada minggu ini adalah membuat <i>mockup</i> tampilan<br/>untuk proyek Perpanjangan Kontrak dan Pergantian NIK, membuat<br/><i>System Request</i> (SR) untuk proyek Perpanjangan Kontrak dan<br/>Pergantian NIK, membuat <i>flow</i> untuk proyek Penambahan Bank<br/>Aladin and <i>Report</i> Hutang Aladin (Bravo), dan melengkapi <i>System<br/>Request</i> (SR) untuk proyek Pengelolaan Dokumen.</li> <li>8 Pada minggu ini, terdapat <i>meeting</i> internal dengan tim HCSA,<br/>kemudian dilakukan revisi terhadap <i>System Request</i> (SR) proyek<br/>Perpanjangan Kontrak dan Ganti NIK. <i>Meeting</i> selanjutnya<br/>yang diikuti adalah <i>meeting</i> terkait pembahasan teknis sistem<br/>Penggajian Aladin dan <i>meeting weekly</i> antara tim HCSA dengan<br/>tim IT. Selanjutnya, terdapat juga pekerjaan untuk membuat<br/>alur proses (<i>flowchart</i>) untuk proyek Perpanjangan Kontrak dan<br/>Ganti NIK, <i>mockup</i> tampilan untuk proyek Perpanjangan Kontrak<br/>dan Ganti NIK. Tidak hanya itu, terdapat juga pekerjaan untuk<br/>membantu melakukan <i>mapping</i> variabel untuk proyek Digitalisasi<br/>Dokumen dan dilakukan diskusi dengan <i>user</i> untuk membahas<br/><i>improvement</i> pada proyek Sistem Akademik (SIAKAD).</li> </ul> |            | (SR) untuk proyek SIAKAD. Selain itu, terdapat tanggung          |
| Alfamart. Selanjutnya, dilakukan juga diskusi dengan user untuk<br>membahas System Request (SR) untuk proyek Sistem Akademik<br>(SIAKAD). Setelah diskusi ini, terdapat weekly meeting antara<br>divisi HCSA dengan IT. Kemudian, pekerjaan selanjutnya yang<br>dilakukan pada minggu ini adalah membuat mockup tampilan<br>untuk proyek Perpanjangan Kontrak dan Pergantian NIK, membuat<br>System Request (SR) untuk proyek Perpanjangan Kontrak dan<br>Pergantian NIK, membuat flow untuk proyek Penambahan Bank<br>Aladin and Report Hutang Aladin (Bravo), dan melengkapi System<br>Request (SR) untuk proyek Pengelolaan Dokumen.8Pada minggu ini, terdapat meeting internal dengan tim HCSA,<br>kemudian dilakukan revisi terhadap System Request (SR) proyek<br>Perpanjangan Kontrak dan Ganti NIK. Meeting selanjutnya<br>yang diikuti adalah meeting terkait pembahasan teknis sistem<br>Penggajian Aladin dan meeting weekly antara tim HCSA dengan<br>tim IT. Selanjutnya, terdapat juga pekerjaan untuk membuat<br>alur proses (flowchart) untuk proyek Perpanjangan Kontrak dan<br>Ganti NIK. Tidak hanya itu, terdapat juga pekerjaan untuk<br>membantu melakukan mapping variabel untuk proyek Digitalisasi<br>Dokumen dan dilakukan diskusi dengan user untuk membahas<br>improvement pada proyek Sistem Akademik (SIAKAD).                                                                                                    |            | jawab untuk melakukan observasi dan menilai operasional Toko     |
| membahas System Request (SR) untuk proyek Sistem Akademik(SIAKAD). Setelah diskusi ini, terdapat weekly meeting antaradivisi HCSA dengan IT. Kemudian, pekerjaan selanjutnya yangdilakukan pada minggu ini adalah membuat mockup tampilanuntuk proyek Perpanjangan Kontrak dan Pergantian NIK, membuatSystem Request (SR) untuk proyek Perpanjangan Kontrak danPergantian NIK, membuat flow untuk proyek Penambahan BankAladin and Report Hutang Aladin (Bravo), dan melengkapi SystemRequest (SR) untuk proyek Pengelolaan Dokumen.899999999999999999999999999999999999999999999999999999999999999999999999 </th <th></th> <th>Alfamart. Selanjutnya, dilakukan juga diskusi dengan user untuk</th>                                                                                                    |            | Alfamart. Selanjutnya, dilakukan juga diskusi dengan user untuk  |
| <ul> <li>(SIAKAD). Setelah diskusi ini, terdapat weekly meeting antara divisi HCSA dengan IT. Kemudian, pekerjaan selanjutnya yang dilakukan pada minggu ini adalah membuat mockup tampilan untuk proyek Perpanjangan Kontrak dan Pergantian NIK, membuat System Request (SR) untuk proyek Perpanjangan Kontrak dan Pergantian NIK, membuat flow untuk proyek Penambahan Bank Aladin and Report Hutang Aladin (Bravo), dan melengkapi System Request (SR) untuk proyek Pengelolaan Dokumen.</li> <li>Pada minggu ini, terdapat meeting internal dengan tim HCSA, kemudian dilakukan revisi terhadap System Request (SR) proyek Perpanjangan Kontrak dan Ganti NIK. Meeting selanjutnya yang diikuti adalah meeting terkait pembahasan teknis sistem Penggajian Aladin dan meeting weekly antara tim HCSA dengan tim IT. Selanjutnya, terdapat juga pekerjaan untuk membuat alur proses (flowchart) untuk proyek Perpanjangan Kontrak dan Ganti NIK. Tidak hanya itu, terdapat juga pekerjaan untuk membahas improvement pada proyek Sistem Akademik (SIAKAD).</li> </ul>                                                                                                    |            | membahas System Request (SR) untuk proyek Sistem Akademik        |
| <ul> <li>divisi HCSA dengan IT. Kemudian, pekerjaan selanjutnya yang dilakukan pada minggu ini adalah membuat <i>mockup</i> tampilan untuk proyek Perpanjangan Kontrak dan Pergantian NIK, membuat <i>System Request</i> (SR) untuk proyek Perpanjangan Kontrak dan Pergantian NIK, membuat <i>flow</i> untuk proyek Penambahan Bank Aladin and <i>Report</i> Hutang Aladin (Bravo), dan melengkapi <i>System Request</i> (SR) untuk proyek Pengelolaan Dokumen.</li> <li>8 Pada minggu ini, terdapat <i>meeting</i> internal dengan tim HCSA, kemudian dilakukan revisi terhadap <i>System Request</i> (SR) proyek Perpanjangan Kontrak dan Ganti NIK. <i>Meeting</i> selanjutnya yang diikuti adalah <i>meeting</i> terkait pembahasan teknis sistem Penggajian Aladin dan <i>meeting weekly</i> antara tim HCSA dengan tim IT. Selanjutnya, terdapat juga pekerjaan untuk membuat alur proses (<i>flowchart</i>) untuk proyek Perpanjangan Kontrak dan Ganti NIK. <i>Tidak hanya</i> itu, terdapat juga pekerjaan untuk membahas <i>improvement</i> pada proyek Sistem Akademik (SIAKAD).</li> </ul>                                                                                                    |            | (SIAKAD). Setelah diskusi ini, terdapat weekly meeting antara    |
| <ul> <li>dilakukan pada minggu ini adalah membuat mockup tampilan<br/>untuk proyek Perpanjangan Kontrak dan Pergantian NIK, membuat<br/>System Request (SR) untuk proyek Perpanjangan Kontrak dan<br/>Pergantian NIK, membuat flow untuk proyek Penambahan Bank<br/>Aladin and Report Hutang Aladin (Bravo), dan melengkapi System<br/>Request (SR) untuk proyek Pengelolaan Dokumen.</li> <li>Pada minggu ini, terdapat meeting internal dengan tim HCSA,<br/>kemudian dilakukan revisi terhadap System Request (SR) proyek<br/>Perpanjangan Kontrak dan Ganti NIK. Meeting selanjutnya<br/>yang diikuti adalah meeting terkait pembahasan teknis sistem<br/>Penggajian Aladin dan meeting weekly antara tim HCSA dengan<br/>tim IT. Selanjutnya, terdapat juga pekerjaan untuk membuat<br/>alur proses (flowchart) untuk proyek Perpanjangan Kontrak dan<br/>Ganti NIK, mockup tampilan untuk proyek Perpanjangan Kontrak<br/>dan Ganti NIK. Tidak hanya itu, terdapat juga pekerjaan untuk<br/>membantu melakukan mapping variabel untuk proyek Digitalisasi<br/>Dokumen dan dilakukan diskusi dengan user untuk membahas<br/>improvement pada proyek Sistem Akademik (SIAKAD).</li> </ul>                                                                                                    |            | divisi HCSA dengan IT. Kemudian, pekerjaan selanjutnya yang      |
| <ul> <li>untuk proyek Perpanjangan Kontrak dan Pergantian NIK, membuat System Request (SR) untuk proyek Perpanjangan Kontrak dan Pergantian NIK, membuat flow untuk proyek Penambahan Bank Aladin and Report Hutang Aladin (Bravo), dan melengkapi System Request (SR) untuk proyek Pengelolaan Dokumen.</li> <li>Pada minggu ini, terdapat meeting internal dengan tim HCSA, kemudian dilakukan revisi terhadap System Request (SR) proyek Perpanjangan Kontrak dan Ganti NIK. Meeting selanjutnya yang diikuti adalah meeting terkait pembahasan teknis sistem Penggajian Aladin dan meeting weekly antara tim HCSA dengan tim IT. Selanjutnya, terdapat juga pekerjaan untuk membuat alur proses (flowchart) untuk proyek Perpanjangan Kontrak dan Ganti NIK, mockup tampilan untuk proyek Perpanjangan Kontrak dan Ganti NIK. Tidak hanya itu, terdapat juga pekerjaan untuk membantu melakukan mapping variabel untuk proyek Digitalisasi Dokumen dan dilakukan diskusi dengan user untuk membahas improvement pada proyek Sistem Akademik (SIAKAD).</li> </ul>                                                                                                    |            | dilakukan pada minggu ini adalah membuat mockup tampilan         |
| System Request (SR) untuk proyek Perpanjangan Kontrak dan<br>Pergantian NIK, membuat flow untuk proyek Penambahan Bank<br>Aladin and Report Hutang Aladin (Bravo), dan melengkapi System<br>Request (SR) untuk proyek Pengelolaan Dokumen.8Pada minggu ini, terdapat meeting internal dengan tim HCSA,<br>kemudian dilakukan revisi terhadap System Request (SR) proyek<br>Perpanjangan Kontrak dan Ganti NIK. Meeting selanjutnya<br>yang diikuti adalah meeting terkait pembahasan teknis sistem<br>Penggajian Aladin dan meeting weekly antara tim HCSA dengan<br>tim IT. Selanjutnya, terdapat juga pekerjaan untuk membuat<br>alur proses (flowchart) untuk proyek Perpanjangan Kontrak dan<br>Ganti NIK, mockup tampilan untuk proyek Perpanjangan Kontrak<br>dan Ganti NIK. Tidak hanya itu, terdapat juga pekerjaan untuk<br>membantu melakukan mapping variabel untuk proyek Digitalisasi<br>Dokumen dan dilakukan diskusi dengan user untuk membahas<br>improvement pada proyek Sistem Akademik (SIAKAD).                                                                                                    |            | untuk proyek Perpanjangan Kontrak dan Pergantian NIK, membuat    |
| Pergantian NIK, membuat flow untuk proyek Penambahan Bank<br>Aladin and Report Hutang Aladin (Bravo), dan melengkapi System<br>Request (SR) untuk proyek Pengelolaan Dokumen.8Pada minggu ini, terdapat meeting internal dengan tim HCSA,<br>kemudian dilakukan revisi terhadap System Request (SR) proyek<br>Perpanjangan Kontrak dan Ganti NIK. Meeting selanjutnya<br>yang diikuti adalah meeting terkait pembahasan teknis sistem<br>Penggajian Aladin dan meeting weekly antara tim HCSA dengan<br>tim IT. Selanjutnya, terdapat juga pekerjaan untuk membuat<br>alur proses (flowchart) untuk proyek Perpanjangan Kontrak dan<br>Ganti NIK, mockup tampilan untuk proyek Perpanjangan Kontrak<br>dan Ganti NIK. Tidak hanya itu, terdapat juga pekerjaan untuk<br>membantu melakukan mapping variabel untuk proyek Digitalisasi<br>Dokumen dan dilakukan diskusi dengan user untuk membahas<br>improvement pada proyek Sistem Akademik (SIAKAD).                                                                                                    |            | System Request (SR) untuk proyek Perpanjangan Kontrak dan        |
| Aladin and Report Hutang Aladin (Bravo), dan melengkapi System<br>Request (SR) untuk proyek Pengelolaan Dokumen.8Pada minggu ini, terdapat meeting internal dengan tim HCSA,<br>kemudian dilakukan revisi terhadap System Request (SR) proyek<br>Perpanjangan Kontrak dan Ganti NIK. Meeting selanjutnya<br>yang diikuti adalah meeting terkait pembahasan teknis sistem<br>Penggajian Aladin dan meeting weekly antara tim HCSA dengan<br>tim IT. Selanjutnya, terdapat juga pekerjaan untuk membuat<br>alur proses (flowchart) untuk proyek Perpanjangan Kontrak dan<br>Ganti NIK, mockup tampilan untuk proyek Perpanjangan Kontrak<br>dan Ganti NIK. Tidak hanya itu, terdapat juga pekerjaan untuk<br>membantu melakukan mapping variabel untuk proyek Digitalisasi<br>Dokumen dan dilakukan diskusi dengan user untuk membahas<br>improvement pada proyek Sistem Akademik (SIAKAD).                                                                                                    |            | Pergantian NIK, membuat <i>flow</i> untuk proyek Penambahan Bank |
| Request (SR) untuk proyek Pengelolaan Dokumen.8Pada minggu ini, terdapat meeting internal dengan tim HCSA,<br>kemudian dilakukan revisi terhadap System Request (SR) proyek<br>Perpanjangan Kontrak dan Ganti NIK. Meeting selanjutnya<br>yang diikuti adalah meeting terkait pembahasan teknis sistem<br>Penggajian Aladin dan meeting weekly antara tim HCSA dengan<br>tim IT. Selanjutnya, terdapat juga pekerjaan untuk membuat<br>alur proses (flowchart) untuk proyek Perpanjangan Kontrak dan<br>Ganti NIK, mockup tampilan untuk proyek Perpanjangan Kontrak<br>dan Ganti NIK. Tidak hanya itu, terdapat juga pekerjaan untuk<br>                                                                                                    |            | Aladin and Report Hutang Aladin (Bravo), dan melengkapi System   |
| 8 Pada minggu ini, terdapat <i>meeting</i> internal dengan tim HCSA,<br>kemudian dilakukan revisi terhadap <i>System Request</i> (SR) proyek<br>Perpanjangan Kontrak dan Ganti NIK. <i>Meeting</i> selanjutnya<br>yang diikuti adalah <i>meeting</i> terkait pembahasan teknis sistem<br>Penggajian Aladin dan <i>meeting weekly</i> antara tim HCSA dengan<br>tim IT. Selanjutnya, terdapat juga pekerjaan untuk membuat<br>alur proses ( <i>flowchart</i> ) untuk proyek Perpanjangan Kontrak dan<br>Ganti NIK, <i>mockup</i> tampilan untuk proyek Perpanjangan Kontrak<br>dan Ganti NIK. Tidak hanya itu, terdapat juga pekerjaan untuk<br>membantu melakukan <i>mapping</i> variabel untuk proyek Digitalisasi<br>Dokumen dan dilakukan diskusi dengan <i>user</i> untuk membahas<br><i>improvement</i> pada proyek Sistem Akademik (SIAKAD).                                                                                                    |            | Request (SR) untuk proyek Pengelolaan Dokumen.                   |
| kemudian dilakukan revisi terhadap <i>System Request</i> (SR) proyek<br>Perpanjangan Kontrak dan Ganti NIK. <i>Meeting</i> selanjutnya<br>yang diikuti adalah <i>meeting</i> terkait pembahasan teknis sistem<br>Penggajian Aladin dan <i>meeting weekly</i> antara tim HCSA dengan<br>tim IT. Selanjutnya, terdapat juga pekerjaan untuk membuat<br>alur proses ( <i>flowchart</i> ) untuk proyek Perpanjangan Kontrak dan<br>Ganti NIK, <i>mockup</i> tampilan untuk proyek Perpanjangan Kontrak<br>dan Ganti NIK. Tidak hanya itu, terdapat juga pekerjaan untuk<br>membantu melakukan <i>mapping</i> variabel untuk proyek Digitalisasi<br>Dokumen dan dilakukan diskusi dengan <i>user</i> untuk membahas<br><i>improvement</i> pada proyek Sistem Akademik (SIAKAD).                                                                                                    | 8          | Pada minggu ini, terdapat meeting internal dengan tim HCSA,      |
| Perpanjangan Kontrak dan Ganti NIK. <i>Meeting</i> selanjutnya<br>yang diikuti adalah <i>meeting</i> terkait pembahasan teknis sistem<br>Penggajian Aladin dan <i>meeting weekly</i> antara tim HCSA dengan<br>tim IT. Selanjutnya, terdapat juga pekerjaan untuk membuat<br>alur proses ( <i>flowchart</i> ) untuk proyek Perpanjangan Kontrak dan<br>Ganti NIK, <i>mockup</i> tampilan untuk proyek Perpanjangan Kontrak<br>dan Ganti NIK. Tidak hanya itu, terdapat juga pekerjaan untuk<br>membantu melakukan <i>mapping</i> variabel untuk proyek Digitalisasi<br>Dokumen dan dilakukan diskusi dengan <i>user</i> untuk membahas<br><i>improvement</i> pada proyek Sistem Akademik (SIAKAD).                                                                                                    |            | kemudian dilakukan revisi terhadap System Request (SR) proyek    |
| yang diikuti adalah <i>meeting</i> terkait pembahasan teknis sistem<br>Penggajian Aladin dan <i>meeting weekly</i> antara tim HCSA dengan<br>tim IT. Selanjutnya, terdapat juga pekerjaan untuk membuat<br>alur proses ( <i>flowchart</i> ) untuk proyek Perpanjangan Kontrak dan<br>Ganti NIK, <i>mockup</i> tampilan untuk proyek Perpanjangan Kontrak<br>dan Ganti NIK. Tidak hanya itu, terdapat juga pekerjaan untuk<br>membantu melakukan <i>mapping</i> variabel untuk proyek Digitalisasi<br>Dokumen dan dilakukan diskusi dengan <i>user</i> untuk membahas<br><i>improvement</i> pada proyek Sistem Akademik (SIAKAD).                                                                                                    |            | Perpanjangan Kontrak dan Ganti NIK. Meeting selanjutnya          |
| Penggajian Aladin dan <i>meeting weekly</i> antara tim HCSA dengan<br>tim IT. Selanjutnya, terdapat juga pekerjaan untuk membuat<br>alur proses ( <i>flowchart</i> ) untuk proyek Perpanjangan Kontrak dan<br>Ganti NIK, <i>mockup</i> tampilan untuk proyek Perpanjangan Kontrak<br>dan Ganti NIK. Tidak hanya itu, terdapat juga pekerjaan untuk<br>membantu melakukan <i>mapping</i> variabel untuk proyek Digitalisasi<br>Dokumen dan dilakukan diskusi dengan <i>user</i> untuk membahas<br><i>improvement</i> pada proyek Sistem Akademik (SIAKAD).                                                                                                    |            | yang diikuti adalah meeting terkait pembahasan teknis sistem     |
| tim IT. Selanjutnya, terdapat juga pekerjaan untuk membuat<br>alur proses ( <i>flowchart</i> ) untuk proyek Perpanjangan Kontrak dan<br>Ganti NIK, <i>mockup</i> tampilan untuk proyek Perpanjangan Kontrak<br>dan Ganti NIK. Tidak hanya itu, terdapat juga pekerjaan untuk<br>membantu melakukan <i>mapping</i> variabel untuk proyek Digitalisasi<br>Dokumen dan dilakukan diskusi dengan <i>user</i> untuk membahas<br><i>improvement</i> pada proyek Sistem Akademik (SIAKAD).                                                                                                    |            | Penggajian Aladin dan meeting weekly antara tim HCSA dengan      |
| alur proses ( <i>flowchart</i> ) untuk proyek Perpanjangan Kontrak dan<br>Ganti NIK, <i>mockup</i> tampilan untuk proyek Perpanjangan Kontrak<br>dan Ganti NIK. Tidak hanya itu, terdapat juga pekerjaan untuk<br>membantu melakukan <i>mapping</i> variabel untuk proyek Digitalisasi<br>Dokumen dan dilakukan diskusi dengan <i>user</i> untuk membahas<br><i>improvement</i> pada proyek Sistem Akademik (SIAKAD).                                                                                                    |            | tim IT. Selanjutnya, terdapat juga pekerjaan untuk membuat       |
| Ganti NIK, <i>mockup</i> tampilan untuk proyek Perpanjangan Kontrak<br>dan Ganti NIK. Tidak hanya itu, terdapat juga pekerjaan untuk<br>membantu melakukan <i>mapping</i> variabel untuk proyek Digitalisasi<br>Dokumen dan dilakukan diskusi dengan <i>user</i> untuk membahas<br><i>improvement</i> pada proyek Sistem Akademik (SIAKAD).                                                                                                    |            | alur proses (flowchart) untuk proyek Perpanjangan Kontrak dan    |
| dan Ganti NIK. Tidak hanya itu, terdapat juga pekerjaan untuk<br>membantu melakukan <i>mapping</i> variabel untuk proyek Digitalisasi<br>Dokumen dan dilakukan diskusi dengan <i>user</i> untuk membahas<br><i>improvement</i> pada proyek Sistem Akademik (SIAKAD).                                                                                                    |            | Ganti NIK, mockup tampilan untuk proyek Perpanjangan Kontrak     |
| membantu melakukan <i>mapping</i> variabel untuk proyek Digitalisasi<br>Dokumen dan dilakukan diskusi dengan <i>user</i> untuk membahas<br><i>improvement</i> pada proyek Sistem Akademik (SIAKAD).                                                                                                    |            | dan Ganti NIK. Tidak hanya itu, terdapat juga pekerjaan untuk    |
| Dokumen dan dilakukan diskusi dengan <i>user</i> untuk membahas <i>improvement</i> pada proyek Sistem Akademik (SIAKAD).                                                                                                    |            | membantu melakukan mapping variabel untuk proyek Digitalisasi    |
| improvement pada proyek Sistem Akademik (SIAKAD).                                                                                                    |            | Dokumen dan dilakukan diskusi dengan user untuk membahas         |
|                                                                                                    |            | improvement pada proyek Sistem Akademik (SIAKAD).                |
| Lanjut pada halaman berikutnya                                                                                                    |            | Lanjut pada halaman berikutnya                                   |
| UNIVERSITAS                                                                                                    | U          | NIVERSIAS                                                        |

Tabel 3.1 Pekerjaan yang dilakukan tiap minggu selama kerja magang (lanjutan)

| Minggu ke- | Deskripsi Pekerjaan                                             |
|------------|-----------------------------------------------------------------|
| 9          | Pada minggu kesembilan, terdapat pekerjaan untuk membuat        |
|            | mockup tampilan proyek Digitalisasi Dokumen, kemudian           |
|            | menghadiri pertemuan dengan tim IT untuk membahas System        |
|            | Request (SR) untuk proyek Approval Data Compensation and        |
|            | Benefit. Berdasarkan hasil pertemuan tersebut, dilakukan revisi |
|            | atas System Request (SR) untuk proyek tersebut. Selanjutnya,    |
|            | terdapat meeting weekly antara tim HCSA dengan tim IT.          |
|            | Selain itu, terdapat juga proses diskusi dengan user untuk      |
|            | membahas revisi pada proyek Sistem Akademik (SIAKAD) dan        |
|            | dilanjutkan diskusi dengan mentor dan user lain untuk membahas  |
|            | proyek Monitoring Performance Management System. Kemudian,      |
|            | dilakukan revisi pada System Request (SR) proyek Sistem         |
|            | Akademik (SIAKAD). Selanjutnya, meeting untuk membahas          |
|            | proyek Penambahan Bank Aladin and Report Hutang Aladin          |
|            | (Bravo). Selain itu, terdapat pekerjaan untuk membuat mockup    |
|            | tampilan dan System Request (SR) untuk proyek Monitoring        |
|            | Performance Management System. Selanjutnya, terkait proyek      |
|            | Digitalisasi Dokumen, dilakukan diskusi dengan user untuk       |
|            | membahas isu pada proyek Digitalisasi Dokumen. Selanjutnya,     |
|            | tanggung jawab yang diselesaikan adalah pembuatan simulasi      |
|            | Overtime Prorate.                                               |
|            | Laniut nada halaman berikutnya                                  |

Lanjut pada halaman berikutnya

# UNIVERSITAS MULTIMEDIA NUSANTARA

Tabel 3.1 Pekerjaan yang dilakukan tiap minggu selama kerja magang (lanjutan)

| Minggu ke- | Deskripsi Pekerjaan                                                |
|------------|--------------------------------------------------------------------|
| 10         | Pada minggu ini, dilakukan pembahasan atas simulasi Overtime       |
|            | Prorate dengan salah satu koordinator HCSA, kemudian mengikuti     |
|            | acara Employee Engagement PT Sumber Alfaria Trijaya Tbk.           |
|            | Selanjutnya, dilakukan presentasi terkait improvement pada System  |
|            | Request (SR) proyek Sistem Akademik (SIAKAD) ke manajer            |
|            | tim terkait. Atas hasil presentasi tersebut, dilakukan revisi pada |
|            | System Request (SR) proyek tersebut. Kemudian mengikuti            |
|            | acara MBKM Intern Engagement Day PT Sumber Alfaria Trijaya         |
|            | Tbk. Selanjutnya, dibuat mockup untuk proyek Overtime Prorate      |
|            | dan dilakukan update pada System Request (SR) untuk proyek         |
|            | Overtime Prorate, serta dilanjutkan dengan proses diskusi dengan   |
|            | user untuk membahas langkah selanjutnya pada proyek Sistem         |
|            | Akademik (SIAKAD)                                                  |
| 11         | Pada minggu ini, dilakukan pengecekan terkait System Request       |
|            | (SR) yang sudah dibuat, kemudian dilakukan pengecekan terhadap     |
|            | slide presentasi Review Progress Tahap Pertama. Selanjutnya,       |
|            | terdapat meeting weekly antara tim HCSA dengan tim IT, yang        |
|            | dilanjutkan dengan pembuatan slide presentasi Review Progress      |
|            | Tahap Pertama. Meeting selanjutnya yang diikuti adalah meeting     |
|            | untuk membahas proyek MPP dan PTK yang dilanjutkan dengan          |
|            | melakukan revisi pada slide presentasi Review Progress Pertama.    |
|            | Atas slide presentasi yang dibuat, dilakukanlah presentasi Review  |
|            | Progress Pertama dengan mentor. Selanjutnya, terdapat meeting      |
|            | dengan IT Scrum Master untuk membahas proyek Overtime              |
|            | Prorate. Dari hasil meeting tersebut, dilakukan revisi terhadap    |
|            | simulasi Overtime Prorate. Terdapat juga meeting dengan GM         |
| U          | HC Development untuk membahas proyek Sistem Akademik               |
| N          | (SIAKAD). TIMEDIA                                                  |
|            | Lanjut pada halaman berikutnya                                     |
| Ν          | USANTARA                                                           |

Tabel 3.1 Pekerjaan yang dilakukan tiap minggu selama kerja magang (lanjutan)

| Minggu ke- | Deskripsi Pekerjaan                                               |
|------------|-------------------------------------------------------------------|
| 12         | Dari revisi yang dilakukan pada minggu-minggu sebelumnya,         |
|            | revisi simulasi Overtime Prorate dilanjutkan untuk diperbaiki.    |
|            | Setelah itu, dilakukan diskusi dengan user terkait untuk membahas |
|            | proyek Sistem Akademik (SIAKAD). Selanjutnya, dibuat mockup       |
|            | tampilan dan System Request (SR) untuk proyek Digitalisasi        |
|            | Dokumen. Setelah itu, dilakukan pembahasan untuk proyek MPP       |
|            | dan PTK dengan mentor. Terdapat juga pekerjaan untuk membuat      |
|            | alur proses (flowchart) untuk proyek MPP dan PTK, kemudian        |
|            | terdapat meeting weekly antara tim HCSA dengan tim IT. Setelah    |
|            | meeting tersebut, dilakukan revisi tambahan pada alur proses      |
|            | (flowchart) Sistem Akademik (SIAKAD). Selanjutnya, dilakukan      |
|            | revisi pada System Request (SR) untuk proyek Sistem Akademik      |
|            | (SIAKAD) dan terdapat meeting UAT untuk proyek Penguncian         |
|            | Presensi by Shift. Selanjutnya, dilakukan pemeriksaan atas        |
|            | System Request (SR) proyek Sistem Akademik dan berdasarkan        |
|            | System Request (SR) proyek yang sudah pernah dibuat. Selain       |
|            | itu, membuat dummy mockup untuk proyek Sistem Akademik            |
|            | (SIAKAD).                                                         |
|            | Lanjut pada halaman berikutnya                                    |
|            |                                                                   |
|            |                                                                   |

UNIVERSITAS MULTIMEDIA NUSANTARA

Tabel 3.1 Pekerjaan yang dilakukan tiap minggu selama kerja magang (lanjutan)

| <ul> <li>Pada minggu ini, dilakukan pemeriksaan terhadap System Request (SR) yang sudah dibuat dan dilanjutkan dengan pengerjaan Laporan Magang. Selanjutnya, dibuat mapping variabel untuk dokumen SK Pengangkatan pada proyek Digitalisasi Dokumen dan mockup tampilan untuk form SK Pengangkatan pada proyek Digitalisasi Dokumen. Setelah itu, dilakukan revisi terhadap System Request (SR) untuk proyek Digitalisasi Dokumen. Selain itu, terdapat kegiatan Festive Toko dimana dalam tim berisi 3 orang, seluruh karyawan PT Sumber Alfaria Trijaya Tbk yang berlokasi kerja di Head Office diberikan tanggung jawab untuk membantu pekerjaan karyawan toko Alfamart. Secara spesifik, tanggung jawab tim HCSA adalah toko Alfamart cabang Blok M, Jakarta Selatan. Setelah itu, dilakukan revisi atas mockup untuk proyek Perpanjangan Kontrak dan Ganti NIK. Revisi selanjutnya adalah revisi terhadap System Request (SR) untuk proyek Perpanjangan Kontrak dan Ganti NIK. Selain itu, dilakukan pemeriksaan kembali terhadap System Request (SR) untuk proyek Perpanjangan Kontrak dan dilanjutkan pengerjaan mockup dummy SIAKAD.</li> </ul>                                                                                                    |
|----------------------------------------------------------------------------------------------------|
| <ul> <li>(SR) yang sudah dibuat dan dilanjutkan dengan pengerjaan Laporan Magang. Selanjutnya, dibuat <i>mapping</i> variabel untuk dokumen SK Pengangkatan pada proyek Digitalisasi Dokumen dan <i>mockup</i> tampilan untuk <i>form</i> SK Pengangkatan pada proyek Digitalisasi Dokumen. Setelah itu, dilakukan revisi terhadap <i>System Request</i> (SR) untuk proyek Digitalisasi Dokumen. Selain itu, terdapat kegiatan <i>Festive</i> Toko dimana dalam tim berisi 3 orang, seluruh karyawan PT Sumber Alfaria Trijaya Tbk yang berlokasi kerja di <i>Head Office</i> diberikan tanggung jawab untuk membantu pekerjaan karyawan toko Alfamart. Secara spesifik, tanggung jawab tim HCSA adalah toko Alfamart cabang Blok M, Jakarta Selatan. Setelah itu, dilakukan revisi atas <i>mockup</i> untuk proyek Perpanjangan Kontrak dan Ganti NIK. Revisi selanjutnya adalah revisi terhadap <i>System Request</i> (SR) untuk proyek Perpanjangan Kontrak dan Ganti NIK. Selain itu, dilakukan pemeriksaan kembali terhadap <i>System Request</i> (SR) untuk proyek Perpanjangan Kontrak dan Ganti NIK dan pemeriksaan kembali terhadap <i>System Request</i> (SR) untuk proyek Perpanjangan Kontrak dan Ganti NIK dan pemeriksaan kembali terhadap <i>System Request</i> (SR) untuk proyek Perpanjangan Kontrak dan Ganti NIK dan pengerjaan <i>mockup dummy</i> SIAKAD.</li> </ul> |
| Laporan Magang. Selanjutnya, dibuat <i>mapping</i> variabel untuk<br>dokumen SK Pengangkatan pada proyek Digitalisasi Dokumen<br>dan <i>mockup</i> tampilan untuk <i>form</i> SK Pengangkatan pada proyek<br>Digitalisasi Dokumen. Setelah itu, dilakukan revisi terhadap<br><i>System Request</i> (SR) untuk proyek Digitalisasi Dokumen. Selain<br>itu, terdapat kegiatan <i>Festive</i> Toko dimana dalam tim berisi 3<br>orang, seluruh karyawan PT Sumber Alfaria Trijaya Tbk yang<br>berlokasi kerja di <i>Head Office</i> diberikan tanggung jawab untuk<br>membantu pekerjaan karyawan toko Alfamart. Secara spesifik,<br>tanggung jawab tim HCSA adalah toko Alfamart cabang Blok<br>M, Jakarta Selatan. Setelah itu, dilakukan revisi atas <i>mockup</i><br>untuk proyek Perpanjangan Kontrak dan Ganti NIK dan revisi<br><i>flow</i> untuk proyek Perpanjangan Kontrak dan Ganti NIK. Revisi<br>selanjutnya adalah revisi terhadap <i>System Request</i> (SR) untuk<br>proyek Perpanjangan Kontrak dan Ganti NIK. Selain itu, dilakukan<br>pemeriksaan kembali terhadap <i>System Request</i> (SR) untuk proyek<br>Perpanjangan Kontrak dan Ganti NIK dan pengerjaan<br><i>mockup dummy</i> SIAKAD.                                                                                                    |
| dokumen SK Pengangkatan pada proyek Digitalisasi Dokumen<br>dan mockup tampilan untuk form SK Pengangkatan pada proyek<br>Digitalisasi Dokumen. Setelah itu, dilakukan revisi terhadap<br>System Request (SR) untuk proyek Digitalisasi Dokumen. Selain<br>itu, terdapat kegiatan Festive Toko dimana dalam tim berisi 3<br>orang, seluruh karyawan PT Sumber Alfaria Trijaya Tbk yang<br>berlokasi kerja di Head Office diberikan tanggung jawab untuk<br>membantu pekerjaan karyawan toko Alfamart. Secara spesifik,<br>tanggung jawab tim HCSA adalah toko Alfamart cabang Blok<br>M, Jakarta Selatan. Setelah itu, dilakukan revisi atas mockup<br>untuk proyek Perpanjangan Kontrak dan Ganti NIK dan revisi<br>selanjutnya adalah revisi terhadap System Request (SR) untuk<br>proyek Perpanjangan Kontrak dan Ganti NIK. Selain itu, dilakukan<br>pemeriksaan kembali terhadap System Request (SR) untuk proyek<br>Perpanjangan Kontrak dan Ganti NIK dan pengerjaan<br>mockup dummy SIAKAD.14Pada minggu ini dilakukan review atas System Request (SR) pada                                                                                                    |
| dan mockuptampilan untuk formSKPengangkatan pada proyekDigitalisasiDokumen.Setelah itu, dilakukan revisi terhadapSystemRequest (SR) untuk proyekDigitalisasiDokumen.itu, terdapat kegiatanFestiveToko dimana dalam tim berisi3orang, seluruh karyawanPTSumberAlfariaTrijayaTbk yangberlokasikerja diHeadOfficediberikan tanggung jawab untukmembantupekerjaan karyawan tokoAlfamart.Secara spesifik,tanggungjawabtimHCSAadalah tokoAlfamart cabangM,JakartaSelatan.Setelahitu, dilakukan revisiatasuntukproyekPerpanjanganKontrakdan GantiNIK.RevisiflowuntukproyekPerpanjanganKontrak dan GantiNIK.RevisiselanjutnyaadalahrevisiterhadapSystemRequest (SR)untukproyekPerpanjanganKontrak dan GantiNIK.Selain itu, dilakukanpemeriksaankembaliterhadapSystemRequest (SR)untukproyekPerpanjanganKontrak dan GantiNIKAn engerjaanmockupdummySIAKAD.ItalPadaPadaminggu inidilakukan14Padaminggu inidilakukan review atasSystemRequest (SR)pada                                                                                                    |
| Digitalisasi Dokumen.Setelah itu, dilakukan revisi terhadapSystem Request (SR) untuk proyek Digitalisasi Dokumen. Selainitu, terdapat kegiatan Festive Toko dimana dalam tim berisi 3orang, seluruh karyawan PT Sumber Alfaria Trijaya Tbk yangberlokasi kerja di Head Office diberikan tanggung jawab untukmembantu pekerjaan karyawan toko Alfamart. Secara spesifik,tanggung jawab tim HCSA adalah toko Alfamart cabang BlokM, Jakarta Selatan.Setelah itu, dilakukan revisi atas mockupuntuk proyek Perpanjangan Kontrak dan Ganti NIK. Revisiselanjutnya adalah revisi terhadap System Request (SR) untukproyek Perpanjangan Kontrak dan Ganti NIK. Selain itu, dilakukanpemeriksaan kembali terhadap System Request (SR) untuk proyekPerpanjangan Kontrak dan Ganti NIK dan pengerjaanmockup dummy SIAKAD.14                                                                                                    |
| System Request (SR) untuk proyek Digitalisasi Dokumen. Selain<br>itu, terdapat kegiatan Festive Toko dimana dalam tim berisi 3<br>orang, seluruh karyawan PT Sumber Alfaria Trijaya Tbk yang<br>berlokasi kerja di Head Office diberikan tanggung jawab untuk<br>membantu pekerjaan karyawan toko Alfamart. Secara spesifik,<br>tanggung jawab tim HCSA adalah toko Alfamart cabang Blok<br>M, Jakarta Selatan. Setelah itu, dilakukan revisi atas mockup<br>untuk proyek Perpanjangan Kontrak dan Ganti NIK dan revisi<br>flow untuk proyek Perpanjangan Kontrak dan Ganti NIK. Revisi<br>                                                                                                    |
| <ul> <li>itu, terdapat kegiatan <i>Festive</i> Toko dimana dalam tim berisi 3 orang, seluruh karyawan PT Sumber Alfaria Trijaya Tbk yang berlokasi kerja di <i>Head Office</i> diberikan tanggung jawab untuk membantu pekerjaan karyawan toko Alfamart. Secara spesifik, tanggung jawab tim HCSA adalah toko Alfamart cabang Blok M, Jakarta Selatan. Setelah itu, dilakukan revisi atas <i>mockup</i> untuk proyek Perpanjangan Kontrak dan Ganti NIK dan revisi <i>flow</i> untuk proyek Perpanjangan Kontrak dan Ganti NIK. Revisi selanjutnya adalah revisi terhadap <i>System Request</i> (SR) untuk proyek Perpanjangan Kontrak dan Ganti NIK. Selain itu, dilakukan pemeriksaan kembali terhadap <i>System Request</i> (SR) untuk proyek Perpanjangan Kontrak dan Ganti NIK dan dilanjutkan pengerjaan <i>mockup dummy</i> SIAKAD.</li> </ul>                                                                                                    |
| <ul> <li>orang, seluruh karyawan PT Sumber Alfaria Trijaya Tbk yang berlokasi kerja di <i>Head Office</i> diberikan tanggung jawab untuk membantu pekerjaan karyawan toko Alfamart. Secara spesifik, tanggung jawab tim HCSA adalah toko Alfamart cabang Blok M, Jakarta Selatan. Setelah itu, dilakukan revisi atas <i>mockup</i> untuk proyek Perpanjangan Kontrak dan Ganti NIK dan revisi <i>flow</i> untuk proyek Perpanjangan Kontrak dan Ganti NIK. Revisi selanjutnya adalah revisi terhadap <i>System Request</i> (SR) untuk proyek Perpanjangan Kontrak dan Ganti NIK. Selain itu, dilakukan pemeriksaan kembali terhadap <i>System Request</i> (SR) untuk proyek Perpanjangan Kontrak dan Ganti NIK. Selain jutnya kembali terhadap <i>System Request</i> (SR) untuk proyek Perpanjangan Kontrak dan Ganti NIK dan dilanjutkan pengerjaan <i>mockup dummy</i> SIAKAD.</li> </ul>                                                                                                    |
| berlokasi kerja di <i>Head Office</i> diberikan tanggung jawab untuk<br>membantu pekerjaan karyawan toko Alfamart. Secara spesifik,<br>tanggung jawab tim HCSA adalah toko Alfamart cabang Blok<br>M, Jakarta Selatan. Setelah itu, dilakukan revisi atas <i>mockup</i><br>untuk proyek Perpanjangan Kontrak dan Ganti NIK dan revisi<br><i>flow</i> untuk proyek Perpanjangan Kontrak dan Ganti NIK. Revisi<br>selanjutnya adalah revisi terhadap <i>System Request</i> (SR) untuk<br>proyek Perpanjangan Kontrak dan Ganti NIK. Selain itu, dilakukan<br>pemeriksaan kembali terhadap <i>System Request</i> (SR) untuk proyek<br>Perpanjangan Kontrak dan Ganti NIK dan dilanjutkan pengerjaan<br><i>mockup dummy</i> SIAKAD.                                                                                                    |
| 14membantu pekerjaan karyawan toko Alfamart. Secara spesifik,<br>tanggung jawab tim HCSA adalah toko Alfamart cabang Blok<br>M, Jakarta Selatan. Setelah itu, dilakukan revisi atas mockup<br>untuk proyek Perpanjangan Kontrak dan Ganti NIK dan revisi<br>flow untuk proyek Perpanjangan Kontrak dan Ganti NIK. Revisi<br>selanjutnya adalah revisi terhadap System Request (SR) untuk<br>proyek Perpanjangan Kontrak dan Ganti NIK. Selain itu, dilakukan<br>pemeriksaan kembali terhadap System Request (SR) untuk proyek<br>Perpanjangan Kontrak dan Ganti NIK dan dilanjutkan pengerjaan<br>mockup dummy SIAKAD.14Pada minggu ini dilakukan review atas System Request (SR) pada                                                                                                    |
| tanggung jawab tim HCSA adalah toko Alfamart cabang BlokM, Jakarta Selatan. Setelah itu, dilakukan revisi atas mockupuntuk proyek Perpanjangan Kontrak dan Ganti NIK dan revisiflow untuk proyek Perpanjangan Kontrak dan Ganti NIK. Revisiselanjutnya adalah revisi terhadap System Request (SR) untukproyek Perpanjangan Kontrak dan Ganti NIK. Selain itu, dilakukanpemeriksaan kembali terhadap System Request (SR) untuk proyekPerpanjangan Kontrak dan Ganti NIK dan dilanjutkan pengerjaanmockup dummy SIAKAD.14                                                                                                    |
| M, Jakarta Selatan.Setelah itu, dilakukan revisi atas mockup<br>untuk proyek Perpanjangan Kontrak dan Ganti NIK dan revisi<br>flow untuk proyek Perpanjangan Kontrak dan Ganti NIK. Revisi<br>selanjutnya adalah revisi terhadap System Request (SR) untuk<br>proyek Perpanjangan Kontrak dan Ganti NIK. Selain itu, dilakukan<br>                                                                                                    |
| untuk proyek Perpanjangan Kontrak dan Ganti NIK dan revisi<br>flow untuk proyek Perpanjangan Kontrak dan Ganti NIK. Revisi<br>selanjutnya adalah revisi terhadap System Request (SR) untuk<br>proyek Perpanjangan Kontrak dan Ganti NIK. Selain itu, dilakukan<br>pemeriksaan kembali terhadap System Request (SR) untuk proyek<br>Perpanjangan Kontrak dan Ganti NIK dan dilanjutkan pengerjaan<br>mockup dummy SIAKAD.14Pada minggu ini dilakukan review atas System Request (SR) pada                                                                                                    |
| flow untuk proyek Perpanjangan Kontrak dan Ganti NIK. Revisi<br>selanjutnya adalah revisi terhadap System Request (SR) untuk<br>proyek Perpanjangan Kontrak dan Ganti NIK. Selain itu, dilakukan<br>pemeriksaan kembali terhadap System Request (SR) untuk proyek<br>Perpanjangan Kontrak dan Ganti NIK dan dilanjutkan pengerjaan<br>mockup dummy SIAKAD.14Pada minggu ini dilakukan review atas System Request (SR) pada                                                                                                    |
| <ul> <li>selanjutnya adalah revisi terhadap System Request (SR) untuk proyek Perpanjangan Kontrak dan Ganti NIK. Selain itu, dilakukan pemeriksaan kembali terhadap System Request (SR) untuk proyek Perpanjangan Kontrak dan Ganti NIK dan dilanjutkan pengerjaan mockup dummy SIAKAD.</li> <li>Pada minggu ini dilakukan review atas System Request (SR) pada</li> </ul>                                                                                                    |
| proyek Perpanjangan Kontrak dan Ganti NIK. Selain itu, dilakukan<br>pemeriksaan kembali terhadap System Request (SR) untuk proyek<br>Perpanjangan Kontrak dan Ganti NIK dan dilanjutkan pengerjaan<br>mockup dummy SIAKAD.14Pada minggu ini dilakukan review atas System Request (SR) pada                                                                                                    |
| pemeriksaan kembali terhadap System Request (SR) untuk proyekPerpanjangan Kontrak dan Ganti NIK dan dilanjutkan pengerjaan<br>mockup dummy SIAKAD.14Pada minggu ini dilakukan review atas System Request (SR) pada                                                                                                    |
| Perpanjangan Kontrak dan Ganti NIK dan dilanjutkan pengerjaan         mockup dummy SIAKAD.         14       Pada minggu ini dilakukan review atas System Request (SR) pada                                                                                                    |
| mockup dummy SIAKAD.       14     Pada minggu ini dilakukan review atas System Request (SR) pada                                                                                                    |
| 14 Pada minggu ini dilakukan <i>review</i> atas <i>System Request</i> (SR) pada                                                                                                    |
| r uau minigga mi, anananan review aus system request (srt) pada                                                                                                    |
| proyek Sistem Akademik kemudian pembuatan mockup dummy                                                                                                    |
| SIAKAD kembali dilanjutkan. Selain itu, dilakukan pengecekan                                                                                                    |
| terhadap dokumen System Request (SR) proyek Approval Data                                                                                                    |
| Compensation & Benefit. Selanjutnya, dilakukan pengecekan juga                                                                                                    |
| terhadap System Request (SR) untuk proyek Digitalisasi Dokumen.                                                                                                    |
| UNIVE Lanjut pada halaman berikutnya                                                                                                    |

Tabel 3.1 Pekerjaan yang dilakukan tiap minggu selama kerja magang (lanjutan)

| Minggu ke- | Deskripsi Pekerjaan                                             |
|------------|-----------------------------------------------------------------|
| 15         | Pada minggu ini, dilakukan diskusi dengan tim IT untuk membahas |
|            | beberapa proyek HCSA dan permasalahan yang ada mengenai         |
|            | proyek Overtime Prorate. Selanjutnya, pengerjaan Laporan        |
|            | Magang dilanjutkan dan terdapat diskusi kembali dengan user     |
|            | proyek SIAKAD untuk membahas revisi yang ada pada proyek        |
|            | Sistem Akademik (SIAKAD). Dari diskusi tersebut, dilakukan      |
|            | revisi pada System Request (SR) untuk proyek Sistem Akademik    |
|            | (SIAKAD) dan atas revisi tersebut dilakukan pembahasan kembali. |
|            | Selanjutnya, dilakukan diskusi dengan mentor untuk membahas     |
|            | proyek MPP dan PTK dan dilanjutkan dengan pembuatan alur        |
|            | proses (flowchart untuk proyek Improvement MPP dan PTK.         |
|            | Setelah itu, kembali dilakukan diskusi dengan user dan mentor   |
|            | untuk membahas proyek Sistem Akademik (SIAKAD). Selain itu,     |
|            | terdapat Acara Halal Bihalal MBKM Alfamart. Pada akhir minggu   |
|            | ini, dilakukan juga diskusi dengan mentor untuk membahas proyek |
|            | Dashboard Talent Management (TM) dan dilanjutkan dengan         |
|            | pembuatan mockup tampilan untuk proyek Dashboard TM.            |
|            | Lanjut pada halaman berikutnya                                  |
|            |                                                                 |

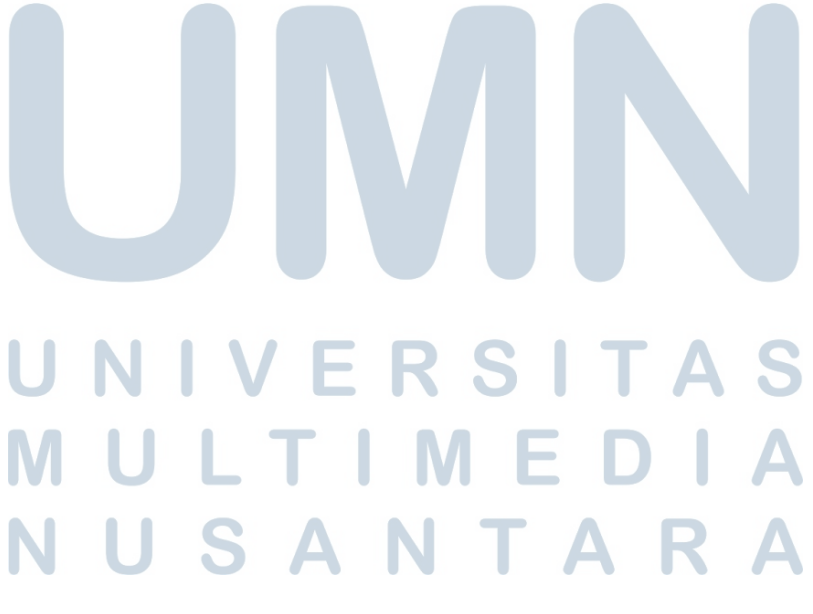

Tabel 3.1 Pekerjaan yang dilakukan tiap minggu selama kerja magang (lanjutan)

| Minggu ke | e- | Deskripsi Pekerjaan                                              |
|-----------|----|------------------------------------------------------------------|
| 16        |    | Pada minggu ini, diadakan kembali pertemuan weekly antara tim    |
|           |    | HCSA dengan tim IT. Setelah itu, pembuatan mockup tampilan       |
|           |    | untuk proyek Dashboard TM dilanjutkan. Selain itu, dilakukan     |
|           |    | pula revisi terhadap mockup tampilan untuk proyek Approval Data  |
|           |    | Compensation & Benefit dan revisi atas System Request (SR) untuk |
|           |    | proyek Approval Data Compensation & Benefit. Diberikan pula      |
|           |    | tanggung jawab untuk membantu pembuatan simulasi Additional      |
|           |    | Off untuk proyek Overtime Prorate. Selanjutnya, dilakukan        |
|           |    | diskusi dengan user dan mentor untuk membahas proyek MPP         |
|           |    | dan PTK dan pembuatan System Request (SR) untuk proyek MPP       |
|           |    | dan PTK pun dilanjutkan atas hasil diskusi yang dilakukan. Dari  |
|           |    | proyek yang telah berlangsung, terdapat proses UAT yang perlu    |
|           |    | diikuti untuk proyek Penambahan Menu Cetak FUPAT Pada Asset      |
|           |    | Online. Setelah itu, pembuatan simulasi Additional Off untuk     |
|           |    | proyek Overtime Prorate kembali dilanjutkan. Terkait proyek      |
|           |    | utama, terdapat pertemuan dengan IT dan user untuk membahas      |
|           |    | proyek Sistem Akademik (SIAKAD). Selanjutya, dari pertemuan      |
|           |    | tersebut, dilakukan pengecekan kembali terhadap alur proses      |
|           |    | (flowchart) dan System Request (SR) untuk Sistem Akademik        |
|           |    | (SIAKAD).                                                        |
|           |    | Lanjut pada halaman berikutnya                                   |

# UNIVERSITAS MULTIMEDIA NUSANTARA

Tabel 3.1 Pekerjaan yang dilakukan tiap minggu selama kerja magang (lanjutan)

| Minggu ke- | Deskripsi Pekerjaan                                              |
|------------|------------------------------------------------------------------|
| 17         | Dari pekerjaan yang telah dibuat, dilakukan diskusi dengan salah |
|            | satu karyawan HCSA untuk membahas simulasi Additional Off        |
|            | pada proyek Overtime Prorate, dilanjutkan dengan pengerjaan      |
|            | simulasi Additional Off pada proyek Overtime Prorate berdasarkan |
|            | hasil diskusi tersebut. Selanjutnya, terdapat pula pertemuan     |
|            | dengan user dan IT untuk membahas proyek Performance             |
|            | Management System. Pertemuan selanjutnya yang dilakukan          |
|            | pada minggu ini adalah pertemuan bersama dengan user, IT dan     |
|            | Vendor aplikasi Alfa Learning untuk membahas integrasi data      |
|            | Alfa Learning dengan Sistem Akademik(SIAKAD). Selanjutnya,       |
|            | terdapat pekerjaan lain untuk membuat mockup tampilan untuk      |
|            | Proyek Migrasi Rekening Karyawan Non-Bravo ke Rekening           |
|            | Aladin. Selain itu, terdapat pula pertemuan bersama user         |
|            | dan Mentor untuk membahas konsep untuk proyek Performance        |
|            | Management System. Selanjutnya, dilanjutkan kembali pembuatan    |
|            | mockup dummy SIAKAD dan mengikuti pertemuan UAT untuk            |
|            | proyek Alfakarir Jobseeker. Atas SR yang sudah pernah dibuat     |
|            | untuk proyek Sistem Akademik (SIAKAD), dilakukan pengecekan      |
|            | kembali terhadap System Request (SR) proyek tersebut.            |
| 18         | Pada minggu ini, pengerjaan mockup dummy untuk aplikasi Sistem   |
|            | Akademik (SIAKAD) dilanjutkan. Kemudian, System Request          |
|            | (SR) yang telah dibuat pada minggu sebelumnya diperiksa kembali  |
|            | untuk dijamin kebenaran dan kesesuaiannya dengan keinginan       |
|            | user. Selanjutnya, pada minggu ini dilakukan juga mapping atas   |
|            | Hak Akses Human Resources Information System divisi Human        |
|            | Capital perusahaan.                                              |
| U          | Lanjut pada halaman berikutnya                                   |

Tabel 3.1 Pekerjaan yang dilakukan tiap minggu selama kerja magang (lanjutan)

| Minggu ke- | Deskripsi Pekerjaan                                              |
|------------|------------------------------------------------------------------|
| 19         | Dalam minggu ini, terdapat pertemuan internal tim HCSA yang      |
|            | perlu diikuti untuk membahas progres aplikasi di kuartal kedua   |
|            | tahun 2023. Selanjutnya, dilakukan diskusi dengan salah satu     |
|            | karyawan HCSA untuk membahas simulasi Additional Off untuk       |
|            | proyek Overtime Prorate. Berdasarkan hasil diskusi dengan user   |
|            | dan mentor, perlu dilakukan revisi pada alur proses (flowchart)  |
|            | proyek Perpanjangan Kontrak dan Ganti NIK. Atas revisi ini,      |
|            | dibuat juga mockup tambahan untuk proyek ini serta dilakukan     |
|            | revisi pada System Request (SR) untuk proyek Perpanjangan        |
|            | Kontrak dan Ganti NIK. Selain pertemuan internal HCSA, terdapat  |
|            | pula pertemuan weekly antara tim HCSA dengan tim IT. Pertemuan   |
|            | lainnya yang diikuti adalah pertemuan dengan IT, mentor dan      |
|            | user untuk membahas proyek Improvement MPP dan PTK. Terkait      |
|            | proyek Digitalisasi Dokumen, dilakukan juga revisi terhadap      |
|            | System Request (SR) yang sudah dibuat dan dibuat juga mockup     |
|            | tambahan. Terdapat pula pertemuan dengan user dan IT untuk       |
|            | membahas proyek utama Sistem Akademik (SIAKAD). Untuk            |
|            | keperluan data pada salah satu aplikasi di divisi Human Capital, |
|            | dilakukan juga perbandingan antara database sekolah milik PT     |
|            | Sumber Alfaria Trijaya Tbk dan Jobseeker. Pertemuan terakhir     |
|            | yang diikuti adalah pertemuan UAT untuk proyek HRIS-228          |
|            | Improvement Competency.                                          |
|            | Laniut nada halaman berikutnya                                   |

ujut pada halaman berikutnya

#### A SI V F Т R S ULTIME NUSANTAR Α

Tabel 3.1 Pekerjaan yang dilakukan tiap minggu selama kerja magang (lanjutan)

| Minggu ke- | Deskripsi Pekerjaan                                               |
|------------|-------------------------------------------------------------------|
| 20         | Pada minggu ini, proses perbandingan database sekolah milik       |
|            | perusahaan dan Jobseeker dilanjutkan. Selanjutnya, dilakukan      |
|            | juga diskusi dengan salah satu karyawan HCSA dan User untuk       |
|            | membahas proyek Overtime Prorate. Sesuai rencana dengan           |
|            | mentor, maka untuk persiapan Progress Review kedua, dilakukan     |
|            | pembuatan PPT untuk Progress Review. Atas input yang              |
|            | diberikan, dilakukan juga revisi terhadap proyek Perpanjangan     |
|            | Kontrak dan Ganti NIK, yakni berupa revisi mockup, alur proses    |
|            | (flowchart) tambahan, dan revisi terhadap System Request (SR)     |
|            | proyek terkait. Pada minggu ini dilaksanakan juga UAT untuk       |
|            | proyek Presensi By Shift serta pertemuan bersama user, IT, dan    |
|            | mentor untuk membahas rancangan database pada proyek Sistem       |
|            | Akademik (SIAKAD) dilanjutkan dengan pertemuan bersama Tim        |
|            | internal HCSA. Selanjutnya, dilanjutkan juga pengerjaan simulasi  |
|            | Additional Off untuk proyek Overtime Prorate dan dilakukan revisi |
|            | pada System Request (SR) untuk proyek Improvement MPP dan         |
|            | PTK.                                                              |
|            | Lanjut pada halaman berikutnya                                    |

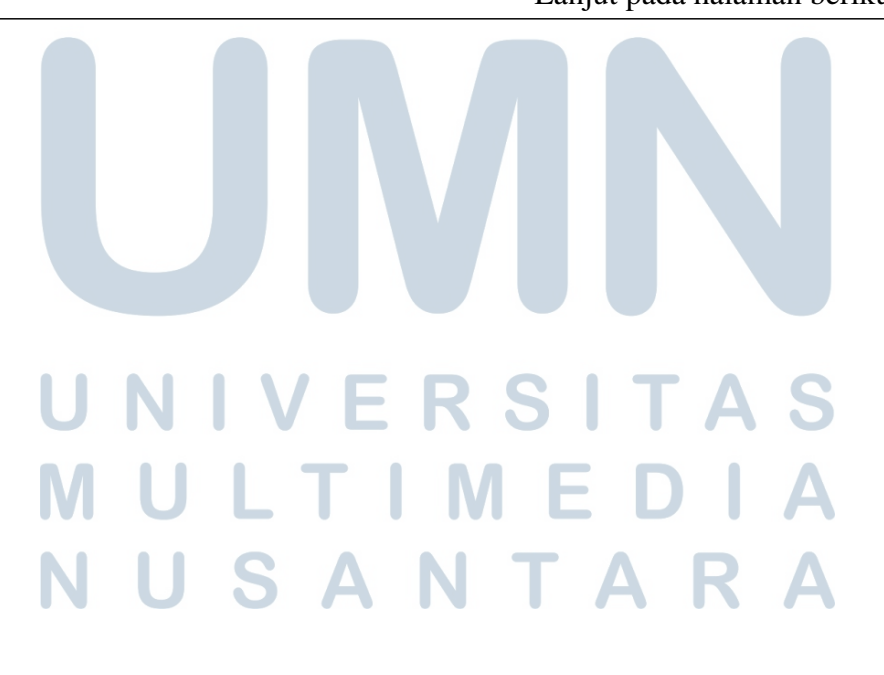

Tabel 3.1 Pekerjaan yang dilakukan tiap minggu selama kerja magang (lanjutan)

| Minggu ke- | Deskripsi Pekerjaan                                                          |
|------------|------------------------------------------------------------------------------|
| 21         | Pada minggu ini, terdapat meeting bersama user, IT, dan                      |
|            | mentor untuk membahas transaksi pada proyek Sistem Akademik                  |
|            | (SIAKAD), kemudian atas hasil meeting tersebut dilakukan revisi              |
|            | pada System Request (SR) untuk proyek Sistem Akademik                        |
|            | (SIAKAD). Selanjutnya, pengerjaan simulasi Additional Off untuk              |
|            | proyek Overtime Prorate juga dilanjutkan. Selain itu, terkait                |
|            | proyek Improvement MPP, dibuat alur proses (flowchart) untuk                 |
|            | proyek tersebut dan dilakukan juga revisi pada System Request                |
|            | (SR) proyek tersebut. Selain System Request (SR), proyek Sistem              |
|            | Akademik (SIAKAD) juga memperlukan revisi pada alur proses                   |
|            | (flowchart) aplikasinya. Pada minggu ini, diikuti juga meeting               |
|            | internal bersama tim HCSA untuk membahas proyek Overtime                     |
|            | Prorate dan dilakukan diskusi dengan user untuk membahas                     |
|            | mockup dan System Request (SR) proyek Sistem Akademik                        |
|            | (SIAKAD). Kemudian, atas hasil diskusi ini dilakukan revisi pada             |
|            | mockup proyek Sistem Akademik (SIAKAD). Meeting terakhir                     |
|            | yang diikuti pada minggu ini adalah <i>meeting</i> bersama <i>user</i> untuk |
|            | membahas proyek Dashboard TM.                                                |

# 3.3.1 Membuat Alur Flowchart Aplikasi Sistem Akademik (SIAKAD)

Salah satu pekerjaan yang dilakukan seorang *Human Capital System Analyst* adalah membuat alur dari suatu sistem atau aplikasi. Alur dari suatu sistem atau aplikasi tersebut menggambarkan proses bisnis dari sistem yang akan didevelop. Alur tersebut juga dapat disebut sebagai *flowchart*. Alur atau *flowchart* dibuat dengan bantuan aplikasi Draw.io. Alur tersebut dibuat untuk memudahkan tim *Information Technology* (IT) untuk mengetahui alur dari sistem aplikasi tersebut sehingga dapat menggambarkan alur sistem aplikasi tersebut ketika dibuat dokumen *System Design* (SD). Alur ini juga dibuat untuk proyek Sistem Akademik (SIAKAD) dimana alur tersebut berfungsi untuk menggambarkan alur proses dari sistem aplikasi Sistem Akademik (SIAKAD).

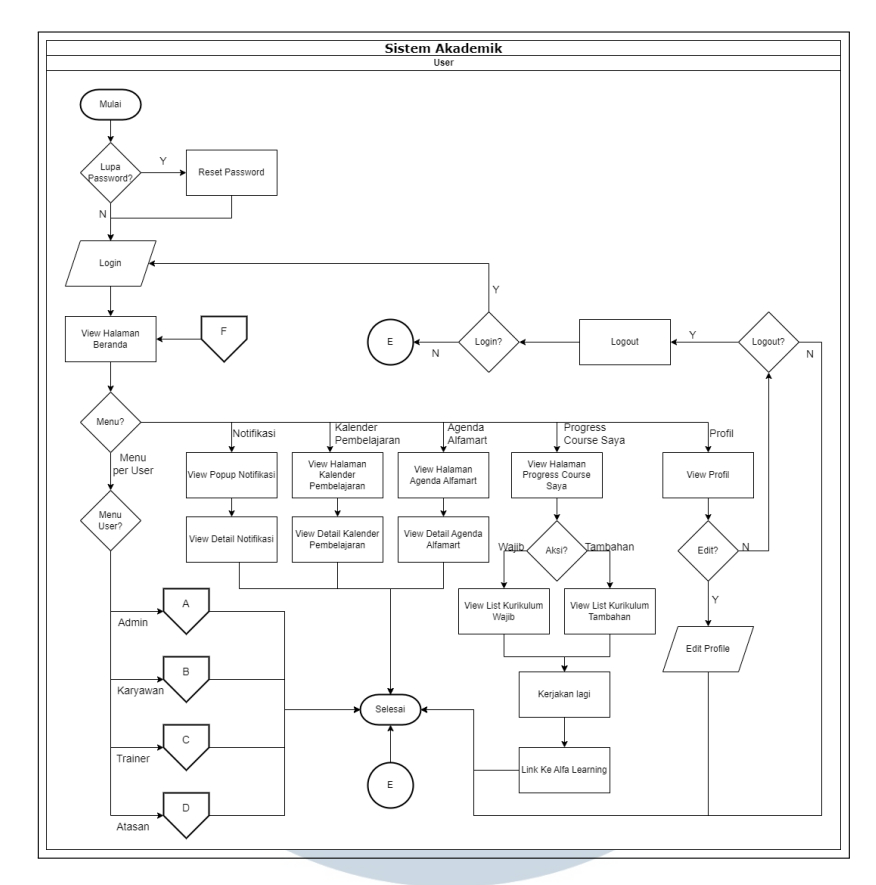

Gambar 3.1. Flowchart Aplikasi Sistem Akademik (SIAKAD)

Gambar 3.1 diatas merupakan gambar *flowchart* aplikasi Sistem Akademik (SIAKAD). Proses yang terjadi adalah ketika user masuk ke aplikasi Sistem Akademik (SIAKAD). Pertama, user akan masuk ke halaman login, dimana terdapat fitur Reset Password apabila user secara tidak sengaja melupakan password akun yang dimiliki. User pun dapat login secara langsung menggunakan data yang terdaftar apabila tidak terdapat kendala apapun terkait proseslogin. Setelah user melakukan login, maka user akan diarahkan ke halaman utama yang didalamnya terdapat berbagai menu. Menu utama disesuaikan dengan hak akses dari user tersebut yaitu Admin, Karyawan, Trainer, ataupun Atasan. Namun, terdapat menu lain yang terdapat pada halaman utama, yaitu menu Notifikasi dimana user dapat melihat detail dari notifikasi yang ada, Kalender Pembelajaran dimana user dapat melihat detail dari kalender pembelajaran, Agenda Alfamart dimana user dapat melihat agenda acara di PT Sumber Alfaria Trijaya Tbk, Progress Course Saya dimana user dapat melihat progres dari pembelajaran kurikulum wajib atau tambahan yang sedang dikerjakan serta dapat diarahkan langsung ke Aplikasi Alfa Learning untuk melanjutkan pengerjaan sebelumnya, serta menu View Profil dimana terdapat menu tambahan untuk melakukan Edit Profil dan *Logout*. Apabila *user* memilih untuk melakukan *logout* maka *user* akan diarahkan kembali ke halaman *login*. Selanjutnya, ketika *user* sudah selesai menggunakan aplikasi tersebut sesuai kebutuhannya, maka proses akan dinyatakan selesai.

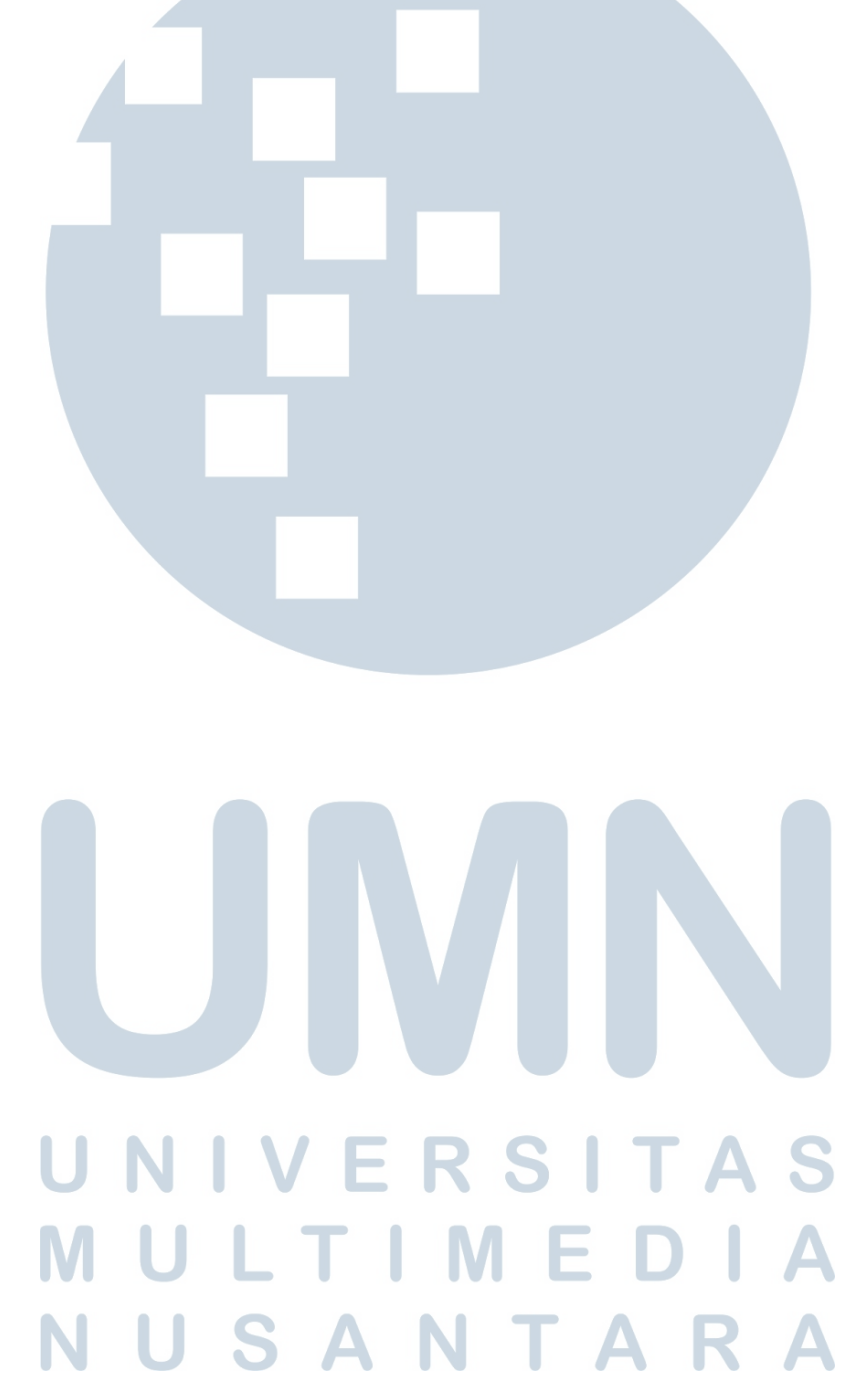

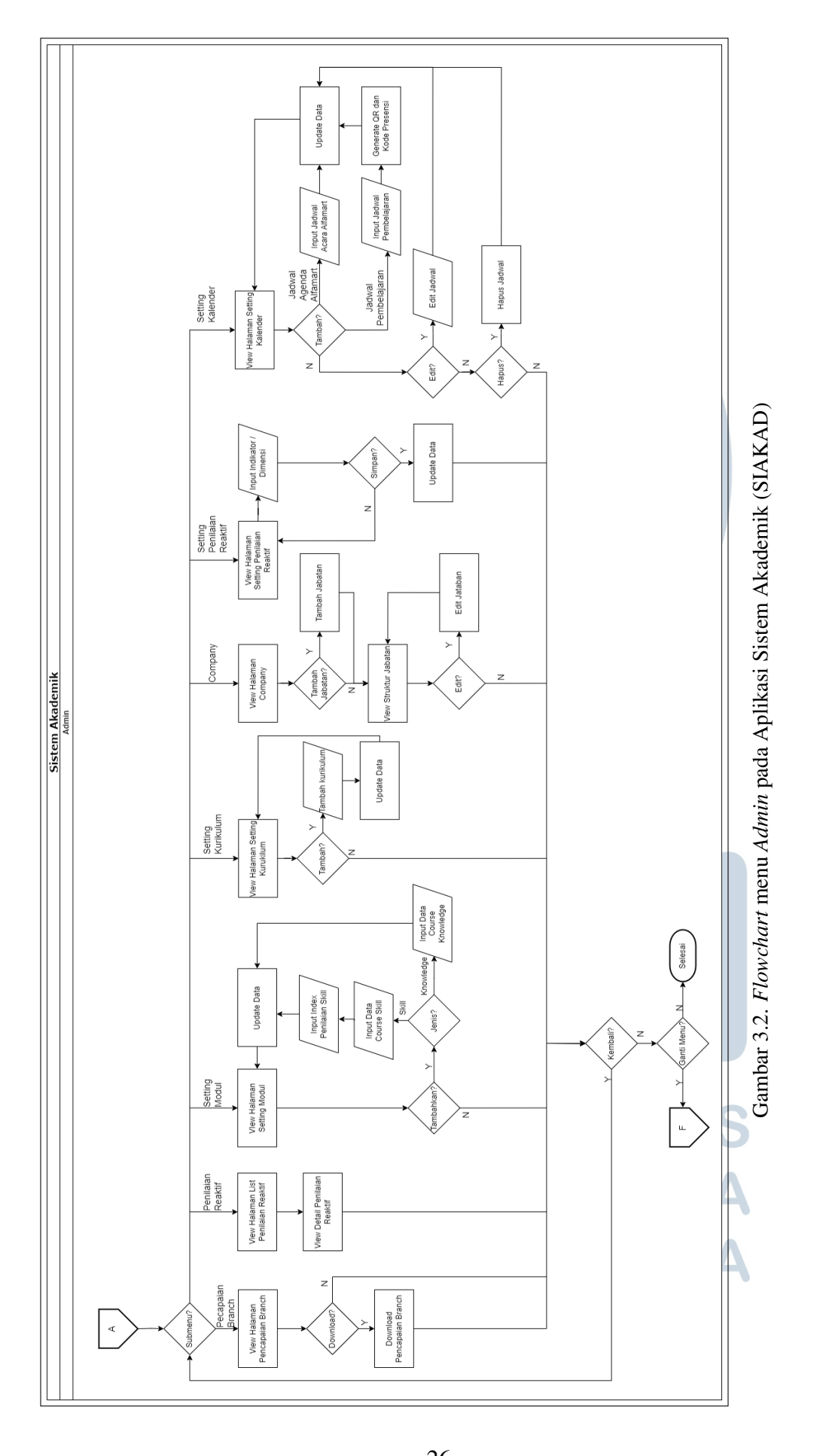

26 Peran Human Capital..., Vinsensius Adrian Cahyadi, Universitas Multimedia Nusantara

Gambar 3.2 merupakan gambar *flowchart* menu *Admin* pada aplikasi Sistem Akademik (SIAKAD). Pada menu *Admin*, terdapat cukup banyak fitur dan submenu dikarenakan luasnya deskripsi tugas yang dimiliki oleh seorang *user admin*. Pertama, terdapat submenu *Pencapaian Branch* yang membantu *admin* untuk melihat data pencapaian *branch* dan mengunduh laporan pencapaian *branch*. Selanjutnya, terdapat pula submenu Rekap Penilaian Reaktif yang memungkinkan *admin* untuk melihat seluruh data Penilaian Reaktif atas karyawan. *User admin* juga dapat mengakses submenu *Setting* Modul dimana *admin* tidak hanya dapat melihat data modul tapi juga dapat menambahkan Modul *Skill* ataupun Modul *Knowledge* dengan menambahkan *course*-nya. Ketika *admin* menambahkan Modul *Skill* maka *admin* juga akan diminta untuk menambahkan indeks penilaian atas modul yang ditambahkan. *Admin* dapat menambahkan modul dengan melakukan *input* data atas *course* sehingga modul-modul yang terdapat dalam *course* tersebut akan langsung terintegrasi.

Selain itu, terdapat submenu Setting Kurikulum yang serupa dengan submenu sebelumnya, dimana admin dapat melihat data kurikulum serta menambahkan kurikulum baru untuk jabatan tertentu dan data tersebut akan diperbaharui pada aplikasi Sistem Akademik (SIAKAD). Admin juga dapat mengakses submenu Company dimana admin akan diarahkan untuk melihat struktur organisasi serta melakukan perubahan ataupun penambahan pada struktur organisasi. Selain submenu Rekap Penilaian Reaktif, *admin* juga dapat mengakses submenu Setting Penilaian Reaktif dimana admin tidak hanya dapat melihat data penilaian reaktif, tapi juga dapat menambahkan dimensi dan indikator dari penilaian reaktif tersebut. Terdapat pula submenu Setting Jadwal yang dapat membantu admin untuk melihat daftar Jadwal Pembelajaran dan Jadwal Agenda kegiatan di PT Sumber Alfaria Trijaya Tbk. Pada submenu ini, admin juga dapat menambahkan Jadwal Pembelajaran maupun Jadwal Agenda Alfamart, mengubah jadwal tersebut, dan menghapus jadwal tersebut. Dari seluruh perubahan yang telah dilakukan admin, selanjutnya admin akan diarahkan kembali untuk melihat jadwal secara keseluruhan yang telah diperbaharui. Ketika admin menambahkan Jadwal pembelajaran, aplikasi akan secara otomatis membuat kode presensi dan menambahkan pembelajaran tersebut juga ke kalender pembelajaran karyawan (peserta) yang didaftarkan (pembaharuan data). Ketika admin mengubah ataupun menghapus Jadwal Pembelajaran, aplikasi akan secara otomatis mengubah dan menghapus jadwal tersebut di data aplikasi. Semua proses yang dilakukan oleh user admin pada setiap submenu akan berakhir kembali ke halaman utama.

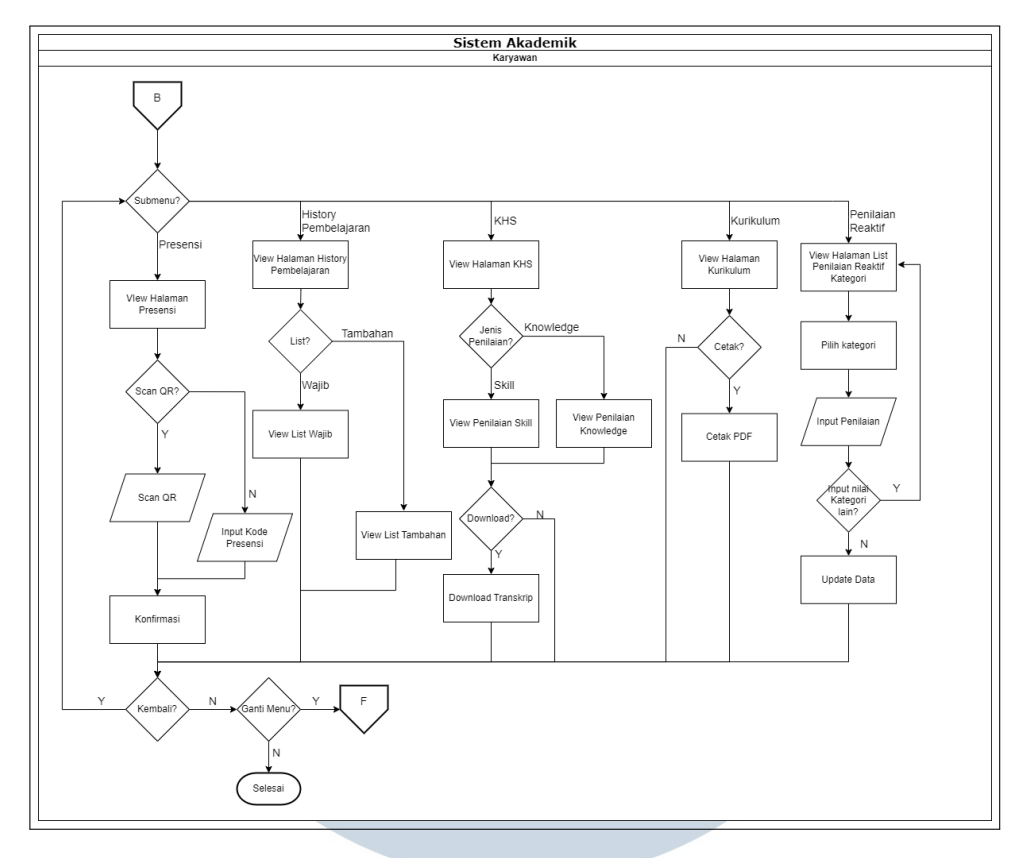

Gambar 3.3. Flowchart menu Karyawan pada Aplikasi Sistem Akademik (SIAKAD)

Gambar 3.3 merupakan gambar *flowchart* menu Karyawan pada aplikasi Sistem Akademik (SIAKAD). Pada menu Karyawan, terdapat 5 submenu yang dapat digunakan oleh user Karyawan. Submenu tersebut adalah submenu Presensi dimana karyawan dapat melakukan presensi atau kehadiran pada aplikasi dengan melakukan scan QR atau melakukan input kode presensi yang sudah disediakan. Selanjutnya, terdapat submenu *History* Pembelajaran yang membantu karyawan untuk melihat riwayat pembelajaran wajib ataupun riwayat pembelajaran tambahan yang telah diselesaikan. Selain itu, terdapat pula submenu Transkrip Nilai dimana karyawan dapat melihat transkrip nilai Knowledge dan Skill serta dapat mengunduh transkrip nilai tersebut. Tidak hanya itu, karyawan juga dapat melihat kurikulum yang perlu diselesaikan pada submenu Kurikulum kemudian mengunduh data kurikulum tersebut dalam bentuk PDF. Terakhir, karyawan juga dapat mengakses submenu Penilaian Reaktif yang memungkinkan karyawan untuk melihat daftar kategori yang akan diberikan Penilaian Reaktif kemudian melakukan input penilaian atau *review* atas kategori pembelajaran tersebut. Pasca seluruh proses yang dilakukan user pada setiap submenu, maka user akan diarahkan kembali ke halaman utama dari aplikasi.

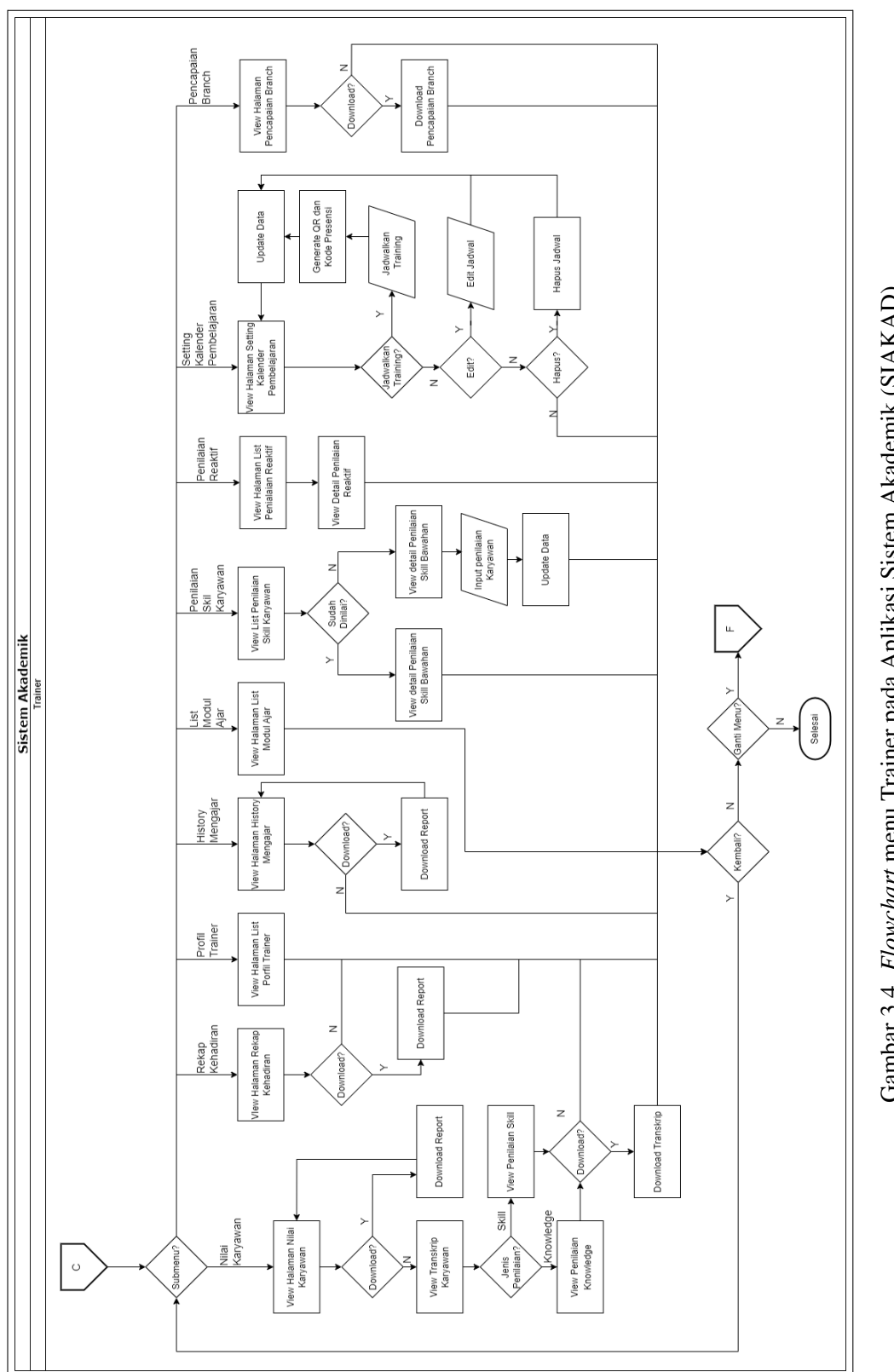

29 Peran Human Capital..., Vinsensius Adrian Cahyadi, Universitas Multimedia Nusantara

Gambar 3.4 merupakan gambar flowchart menu Trainer pada aplikasi Sistem Akademik (SIAKAD). Pada menu Trainer, sama halnya dengan menu Admin, terdapat cukup banyak fitur-fitur atau submenu yang dapat diakses pada menu tersebut. Pertama, seorang user Trainer dapat mengakses submenu Nilai Karyawan dimana trainer dapat melihat seluruh data nilai karyawan serta dapat mengunduh laporan nilai tersebut. Apabila trainer tidak melakukan pengunduhan terhadap data nilai, maka trainer dapat melihat Transkrip Nilai Wajib ataupun Skill. Selanjutnya, terdapat submenu Rekap Kehadiran yang akan mengarahkan trainer untuk melihat rekap kehadiran peserta serta dapat mengunduh laporan rekap kehadiran peserta tersebut. Dikarenakan adanya kemungkinan perubahan data atau halangan dalam proses mengajar, maka terdapat pula submenu Profil Trainer, yang berfungsi untuk melihat profil para trainer yang mengajar dalam aplikasi. Sebagai seorang trainer, maka trainer juga dapat melihat riwayat kegiatan mengajarnya serta mengunduh laporan riwayat mengajar pada submenu History Mengajar. Selain riwayat pengajaran, *trainer* juga dapat melihat daftar modul yang diajarkan pada submenu List Modul Ajar. Terdapat juga submenu Penilaian Skill Karyawan dimana trainer dapat melihat daftar penilaian skill karyawan yang diajarkan serta dapat melakukan input data penilaian skill karyawan tersebut. Tidak hanya penilaian skill, tapi terdapat juga submenu Rekap Penilaian Reaktif yang membantu trainer melihat rekap penilaian reaktif karyawan atau peserta pembelajaran serta dapat melihat detail rinci dari penilaian reaktif tiap karyawan atau peserta. Selanjutnya, trainer dapat mengakses submenu Setting Kalender Pembelajaran untuk meninjau jadwal kalender mengajarnya serta menambahkan jadwal pembelajaran dengan melakukan *input* jadwal, yang jika dilakukan penambahan secara otomatis akan membuat QR Code presensi dan ditambahkan ke data aplikasi Sistem Akademik dan Kalender Pembelajaran karyawan (peserta). Selain itu, trainer dapat mengubah dan menghapus jadwal yang juga akan secara otomatis mengintegrasikan aksi tersebut ke data aplikasi. Trainer juga dapat mengakses submenu Pencapaian Branch agar dapat melihat pencapaian tiap branch serta mengunduh laporan pencapaian branch tersebut dalam pembelajaran. Sama halnya dengan menu lainnya, semua proses yang dilakukan user trainer pada setiap submenu akan mengarahkan user kembali ke halaman utama aplikasi.

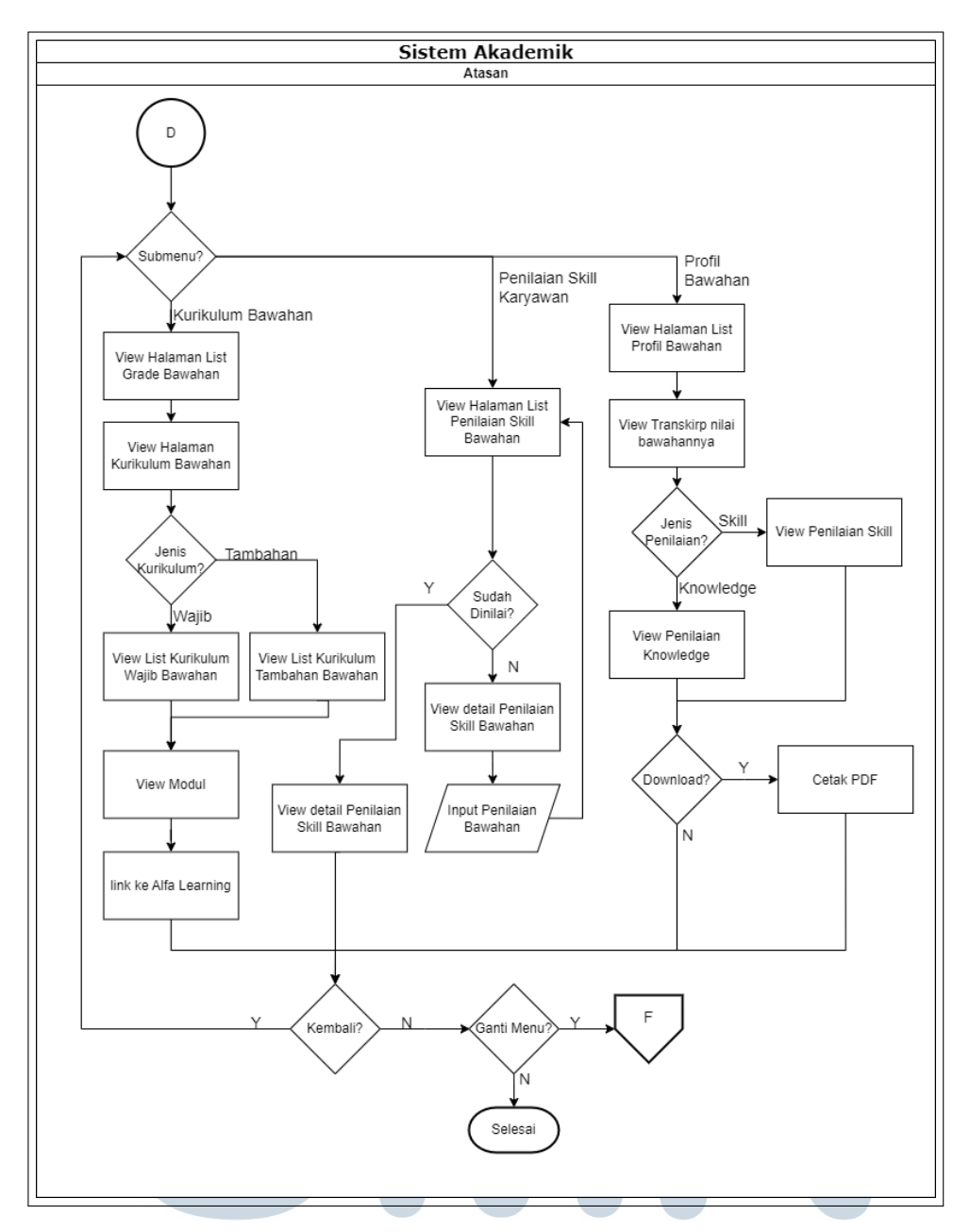

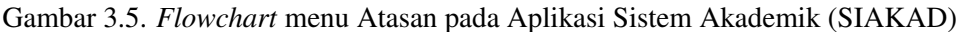

Gambar 3.5 merupakan gambar *flowchart* menu Atasan pada aplikasi Sistem Akademik (SIAKAD). Pada menu Atasan, terdapat 3 submenu yang dapat digunakan oleh *user* dengan hak akses sebagai Atasan. Submenu tersebut salah satunya adalah submenu Kurikulum Bawahan dimana atasan akan diarahkan untuk melihat daftar kurikulum yang diambil oleh karyawannya serta atasan dapat memilih untuk melihat daftar kurikulum wajib maupun tambahan yang diambil para karyawannya. Selain kurikulum, atasan juga dapat melihat modul yang diambil para karyawan, yang akan mengarahkan *user* atasan ke aplikasi Alfa Learning untuk melihat modul tersebut. Selanjutnya, terdapat submenu Penilaian *Skill* Bawahan dimana atasan akan diarahkan untuk melihat daftar peserta yang merupakan bawahan atau karyawannya serta atasan dapat melakukan *input* penilaian *skill* bagi karyawan yang belum dinilai dan melihat detail dari penilaian *skill* pada karyawan yang sudah dinilai. Submenu terakhir pada menu Atasan adalah submenu Profil Bawahan dimana atasan dapat melihat profil karyawan yang dikepalai oleh atasan tersebut serta melihat nilai *knowledge* ataupun *skill* dari karyawan serta mengunduh nilai karyawannya tersebut. Semua proses yang dilakukan pada setiap submenu oleh *user* atasan akan mengarahkan *user* kembali ke halaman utama SIAKAD.

# 3.3.2 Membuat Mockup Tampilan Aplikasi Sistem Akademik (SIAKAD)

Selain membuatt alur atau *flowchart* suatu sistem atau aplikasi yang akan didevelop, dibutuhkan juga sebuah mockup tampilan atau user interface(UI) dari suatu sistem atau aplikasi. Mockup tampilan atau user interface(UI) dari suatu sistem atau aplikasi dibutuhkan untuk menggambarkan desain atau tampilan dari sistem atau aplikasi yang akan dibuat dan untuk memudahkan tim Information Technology (IT) dalam mengetahui bagaimana tampilan dari sistem aplikasi tersebut. Namun, pada praktiknya tampilan dari beberapa aplikasi atau sistem tersebut dibuat dengan referensi sistem aplikasi yang sudah ada, sehingga fungsi dari mockup tersebut lebih kepada tata letak dan fungsi dari suatu fitur pada sistem aplikasi tersebut. Pada proyek Sistem Akademik (SIAKAD), mockup tersebut dibuat dengan bantuan desain dari user dalam bentuk prototype untuk menggambarkan desain dari aplikasi Sistem Akademik (SIAKAD) dan juga untuk menggambarkan alur proses dalam bentuk user interface dari setiap fitur yang ada pada aplikasi Sistem Akademik (SIAKAD).

Dalam pembuatan *mockup*, SIAKAD sebagai aplikasi internal perusahaan menggunakan skema warna yang selaras dengan logo PT Sumber Alfaria Trijaya Tbk dan telah disesuaikan dengan preferensi dan ketentuan dari *user*. Oleh karena itu, 4 warna utama yang digunakan dalam aplikasi SIAKAD adalah merah, kuning, biru, dan putih yang divariasikan dalam penggunaannya. Selain itu, untuk *User Interface*(UI) dari aplikasi Sistem Akademik (SIAKAD) diseusaikan juga dengan permintaan dari *user* terkait. Pembuatan *mockup* aplikasi Sistem Akademik (SIAKAD) dibantu oleh tim terkait sehingga untuk skema warna dan *User Interface*(UI) sudah sesuai dengan keinginan dari *user*.

# A. Mockup Login SIAKAD

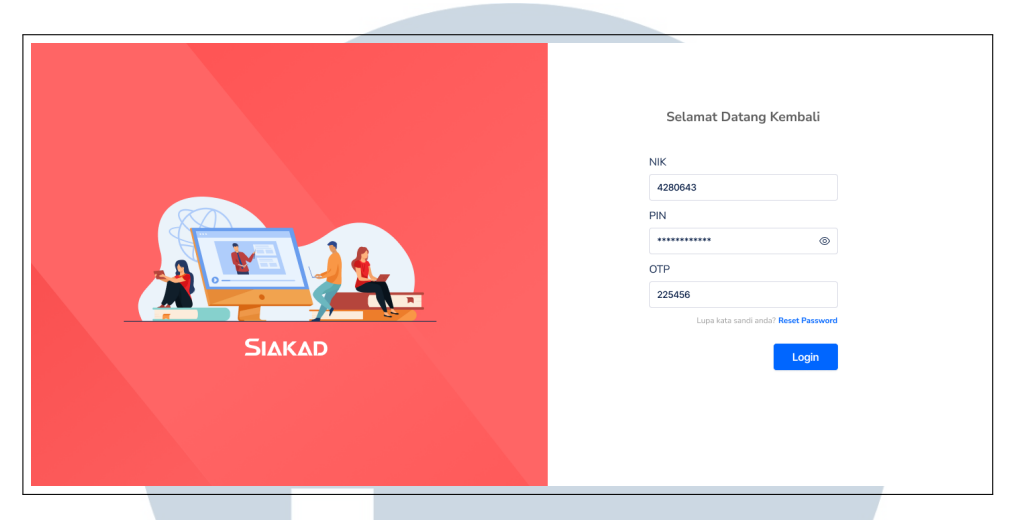

Gambar 3.6. *Mockup Login* pada Aplikasi Sistem Akademik (SIAKAD)

Ketika *user* pertama kali memasuki aplikasi SIAKAD, *user* akan diarahkan pada halaman *login* yang mengharuskan *user* untuk melakukan input Nomor Induk Karyawan (NIK) dan kata sandi sehingga hanya *user* yang terdaftar yang dapat mengakses SIAKAD. Selanjutnya, *user* akan diarahkan pada halaman Beranda, dimana tampilan halaman ini akan berbeda bagi setiap *user* berdasarkan posisi yang dimiliki dalam aplikasi SIAKAD (*Admin*, Karyawan, *Trainer*, dan Atasan).

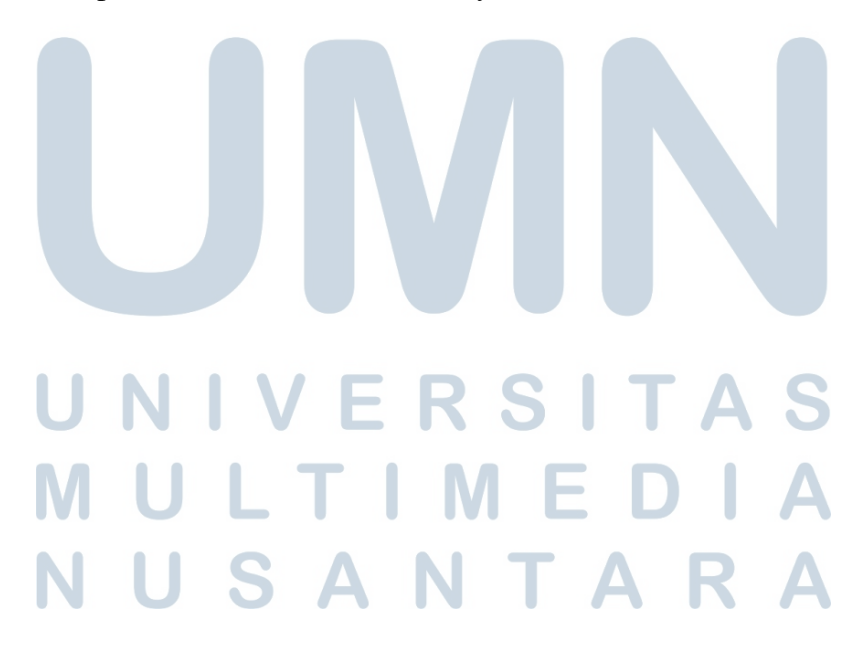

# B. Halaman Beranda

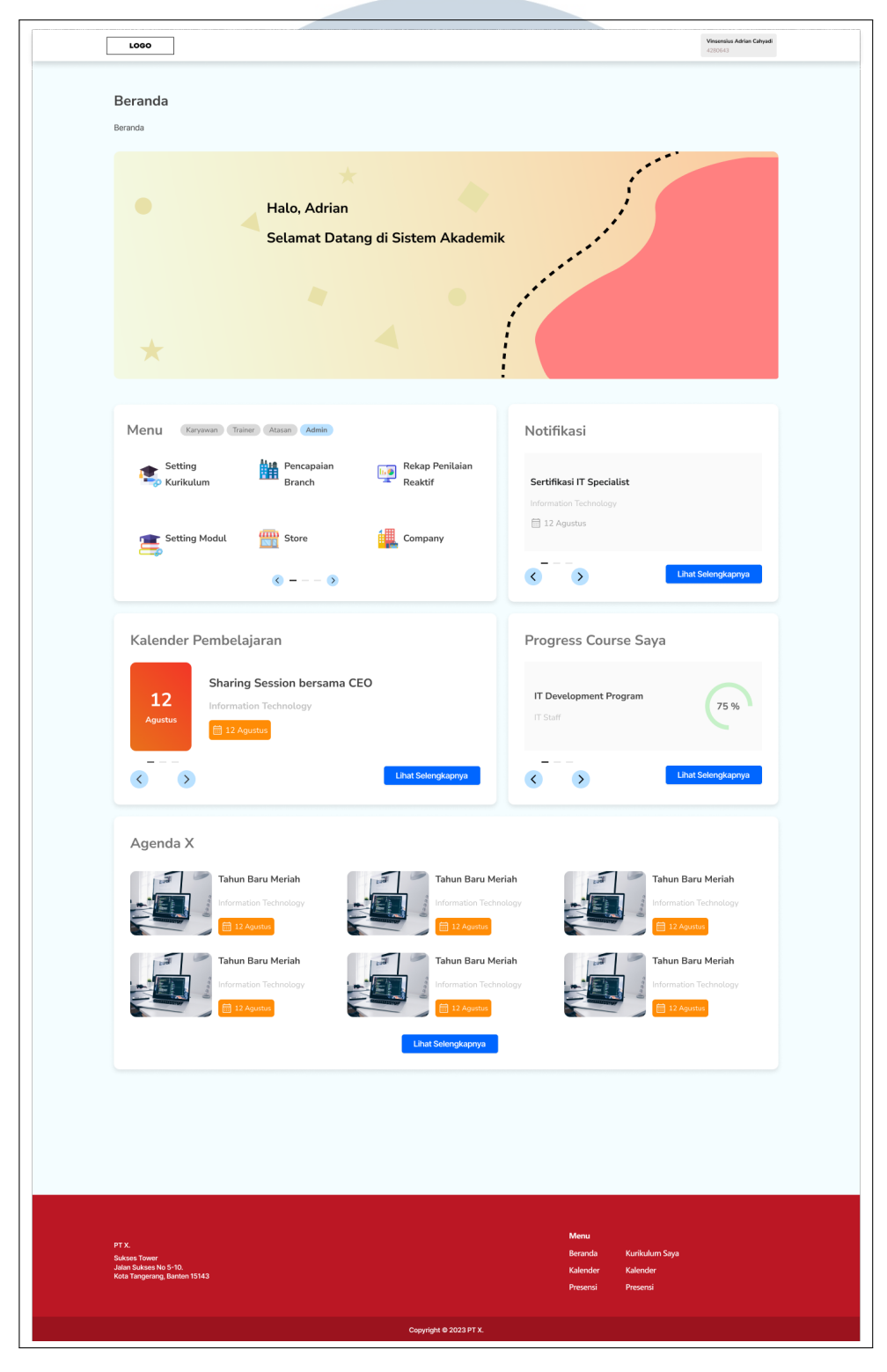

Gambar 3.7. Halaman Beranda pada Aplikasi Sistem Akademik (SIAKAD)

34 Peran Human Capital..., Vinsensius Adrian Cahyadi, Universitas Multimedia Nusantara Secara umum, pada setiap halaman Beranda *user* akan terdapat menu dari SIAKAD, dimana menu ini seperti telah dijelaskan sebelumnya akan memiliki perbedaan bagi setiap *user* sesuai dengan hak akses dari *user* tersebut. Terdapat menu Profil Saya apabila *user* menekan namanya pada *navbar* aplikasi dan *user* akan diarahkan ke halaman Profil Saya. Selanjutnya, terdapat pula menu notifikasi yang memperlihatkan sesi pembelajaran yang akan dilaksanakan di hari mendatang. Selain itu, terdapat ringkasan *Progress* Pembelajaran yang telah diselesaikan dalam bentuk persentase, Kalender Pembelajaran pada hari tersebut, dan Agenda yang berisi acara-acara yang akan dilaksanakan dalam perusahaan. Dari setiap menu ini, *user* pun dapat membaca informasi yang lebih lengkap jika memilih tombol "Lihat Selengkapnya" yang akan mengarahkan *user* ke halaman menu tersebut. Namun, untuk menu Notifikasi, ketika *user* menekan tombol "Lihat Selengkapnya", akan terdapat *popup* mengenai seluruh notifikasi yang ditampilkan pada *user*. Pada bagian *footer* aplikasi SIAKAD, terdapat juga menu-menu yang terdapat dalam aplikasi sehingga memudahkan navigasi *user* dalam aplikasi tersebut.

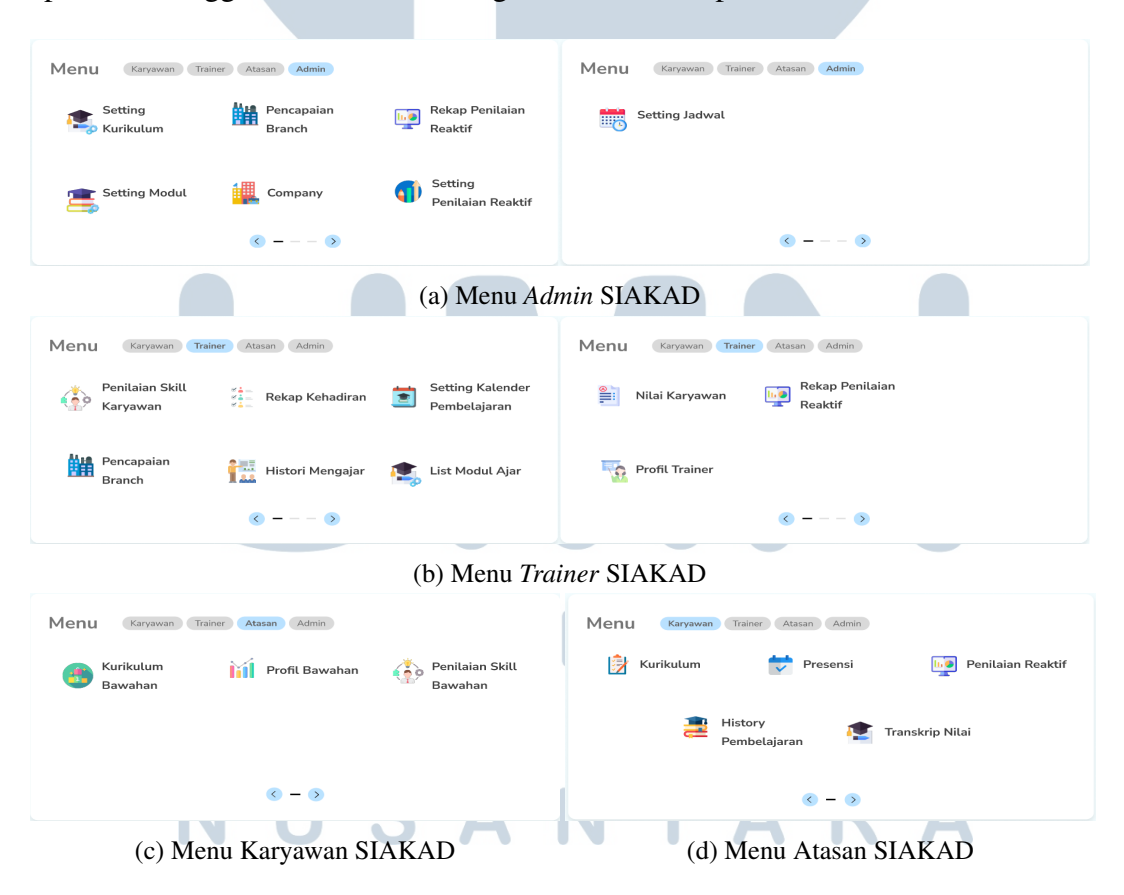

Gambar 3.8. Menu yang terdapat pada Aplikasi Sistem Akademik (SIAKAD)

Pada Gambar 3.8 merupakan menu utama dari aplikasi Sistem Akademik

Peran Human Capital..., Vinsensius Adrian Cahyadi, Universitas Multimedia Nusantara

(SIAKAD) dimana menu tersebut akan tampil sesuai dengan hak akses dari *user* yang mengaksesnya. Dari setiap menu tersebut, terdapat submenu untuk digunakan *user* ketika mengakses aplikasi Sistem Akademik (SIAKAD). Adapun menu utama yang ada di halaman Beranda Sistem Akademik (SIAKAD) adalah sebagai berikut.

1. Halaman Progress Course Saya

| <br>1000                                                            | Versensing Advise Eakyard<br>2.2006-3                              |
|---------------------------------------------------------------------|--------------------------------------------------------------------|
| Progress Course                                                     | Q Search                                                           |
| Wajib Tambahan                                                      |                                                                    |
| INTRO TO SYSTEM ANALYST<br>System Analyst                           | 75 %<br>Korjekan Lang                                              |
| INTRO TO SYSTEM ANALYST<br>System Analyst<br>© Tave                 | 75 %<br>Keyeken Lang                                               |
| INTRO TO SYSTEM ANALYST<br>System Asalyst<br>C Lawe                 | 75 %<br>Krysken Lag                                                |
| INTRO TO SYSTEM ANALYST<br>System Analyst<br>O M MP                 | 75 %                                                               |
| ← Peev 1 2 3 6 8 6 7 20 Nest →                                      | 10 per page 😒                                                      |
| PTA,<br>Savat Share<br>and Extension (5-10)<br>And Extension (2-10) | Menu<br>Basada Karladan Siya<br>Kalander Kalander<br>Peseni Peseni |

Gambar 3.9. Halaman Progress Course Saya

Pada halaman *Progress Course* saya, *user* dapat melihat modul-modul yang sedang dikerjakan *user* tersebut. Selain itu, terdapat persentase progres dari setiap modulnya. Terdapat tombol "Kerjakan lagi" yang akan mengarahkan *user* untuk kembali pada modul di aplikasi Alfa Learning. Tujuan dari halaman ini adalah untuk melihat persentase progres yang dilakukan *user* tersebut.

| 2. Popup Notifikasi |   | V                                          | Ε                                                               | R  | S | Τ | Α | S |
|---------------------|---|--------------------------------------------|-----------------------------------------------------------------|----|---|---|---|---|
| MU                  | L | Notifik                                    | asi                                                             |    | × | D |   | Α |
| NU                  | S | Sharing<br>Informatic<br>12 Age<br>Sharing | Session bersama Cl<br>n Technology<br>tus<br>Session bersama Cl | EO | I | 7 | R | Α |
|                     |   | Informatio                                 | n Technology<br>:tas                                            |    |   |   |   |   |

Gambar 3.10. Popup Notifikasi

*Popup* Notifikasi akan muncul ketika *user* menekan tombol "Lihat selengkapnya" pada halaman Beranda. *Popup* ini menampilkan informasi penting untuk *user* seperti batas waktu pengerjaan suatu kuis, batas waktu periode program pembelajaran, dan lain-lain. Tujuan dari menu ini adalah untuk menjadi notifikasi apabila ada pembelajaran atau kegiatan penting yang perlu diikuti.

3. Halaman Kalender Pembelajaran

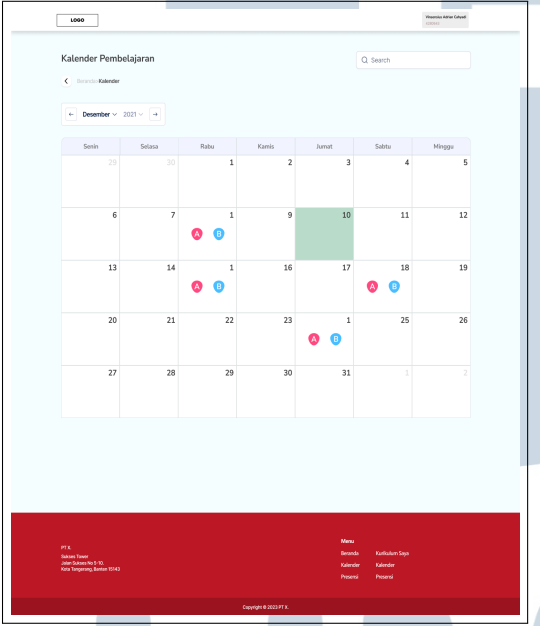

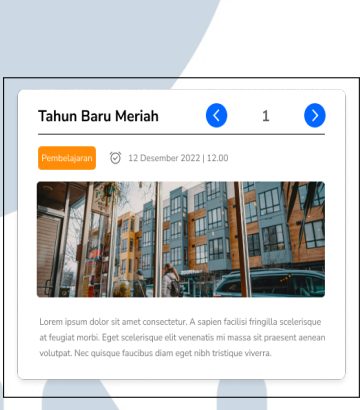

(b) Popup Kalender Pembelajaran

Gambar 3.11. Halaman Kalender Pembelajaran dan Popup kalender

Pada halaman Kalender Pembelajaran berfungsi untuk memberikan informasi mengenai jadwal kegiatan pembelajaran sesuai *user* yang menggunakan aplikasi Sistem Akademik (SIAKAD). Terdapat *popup* mengenai detail kegiatan pembelajaran tersebut apabila *icon* yang terdapat pada tanggal di kalender tersebut ditekan oleh *user*. Tujuan dari halaman ini adalah untuk melihat informasi mengenai jadwal kegiatan pembelajaran *user* tersebut.

4. Halaman Agenda

Pada halaman Agenda berfungsi untuk memberikan informasi mengenai acara-acara perusahaan yang dapat dilihat dan diikuti *user* ketika menggunakan aplikasi Sistem Akademik (SIAKAD). Terdapat *popup* mengenai detail acara perusahaan terkait apabila *icon* yang terdapat pada

<sup>(</sup>a) Halaman Kalender Pembelajaran

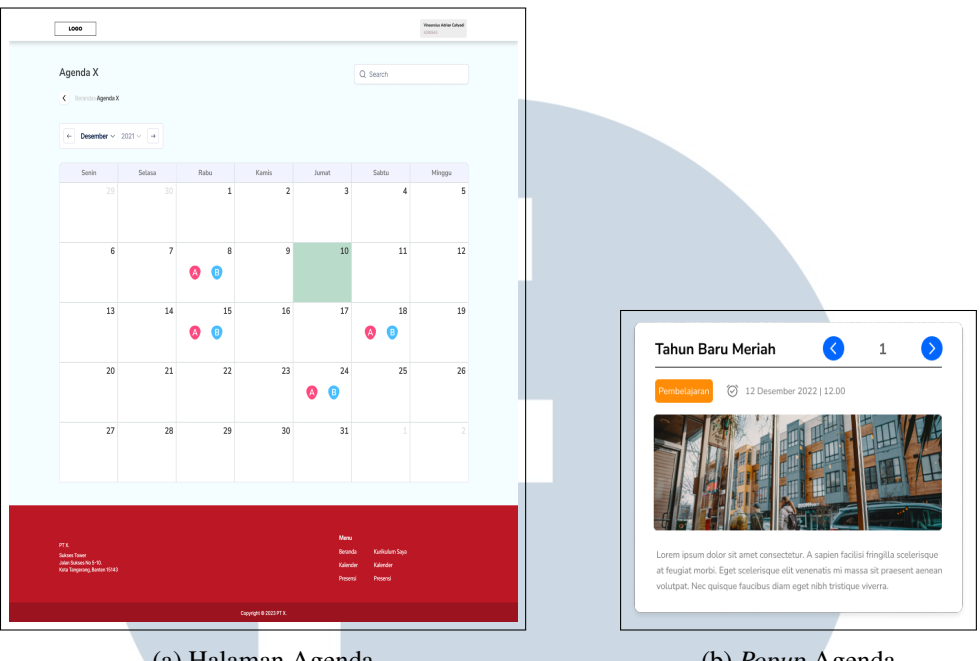

(a) Halaman Agenda

(b) Popup Agenda

Gambar 3.12. Halaman Agenda dan Popup Agenda

tanggal di kalender tersebut ditekan oleh user. Tujuan dari halaman ini adalah mempermudah user untuk melihat informasi mengenai kegiatan atau acara yang akan berlangsung di perusahaan.

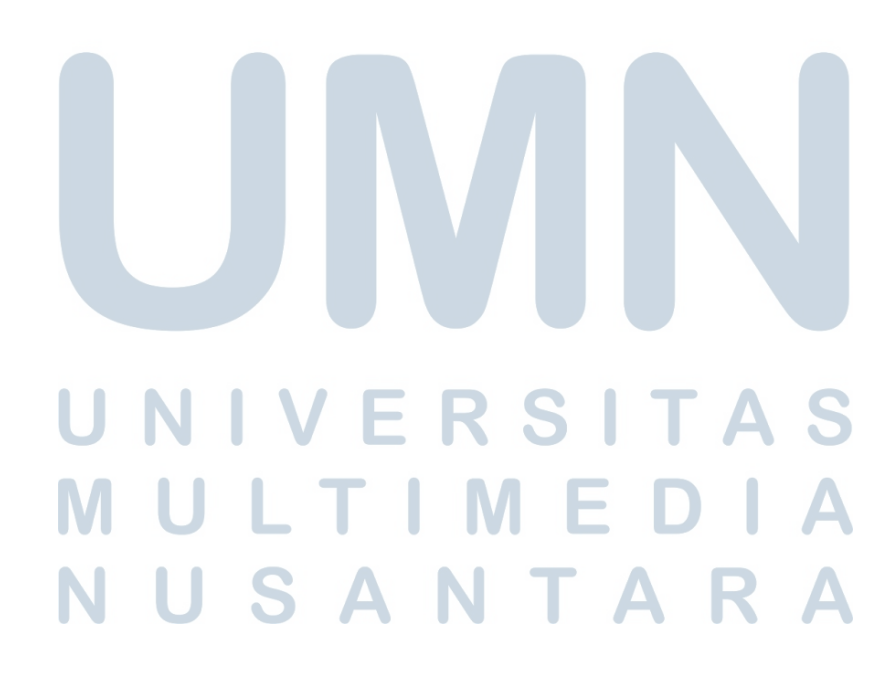

#### 5. Halaman Profil Saya

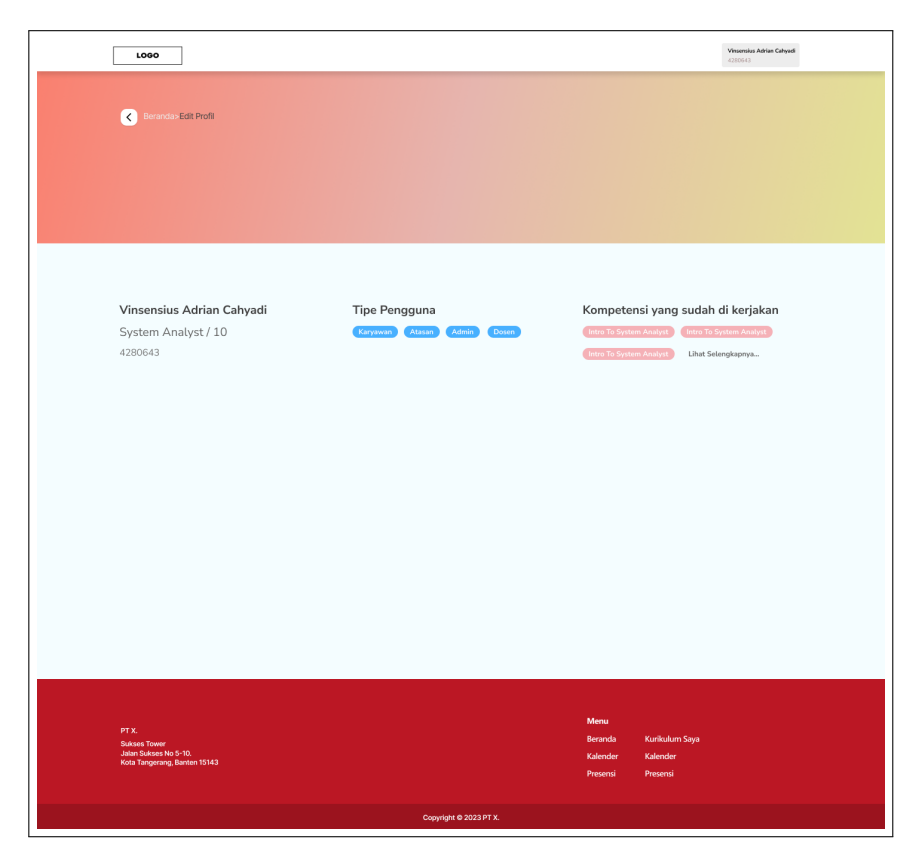

Gambar 3.13. Halaman Profil Saya

Pada halaman Profil Saya, terdapat Nama, Jabatan, *Grade*, dan Nomor Induk Karyawan (NIK) dari *user* yang mengakses aplikasi Sistem Akademik (SIAKAD). Selanjutnya, terdapat juga Tipe Pengguna dari *user* tersebut yang merupakan hak akses *user* tersebut ke aplikasi Sistem Akademik (SIAKAD) sehingga menu utama akan tampil sesuai dengan hak akses tersebut. Selain itu, terdapat juga daftar Kompetensi yang sudah dikerjakan oleh *user* tersebut. Tujuan dari halaman ini adalah untuk mempermudah *user* melihat informasi mengenai akun yang digunakan pada aplikasi Sistem Akademik (SIAKAD).

# C. Mockup User Karyawan T E D A

Halaman Beranda pada *user* yang memiliki hak akses sebagai karyawan hanya berbeda pada bagian menu utama. Terdapat 5 submenu pada menu *user* karyawan, yakni submenu Kurikulum, Presensi, Penilaian Reaktif, Histori Pembelajaran, dan KHS yaitu submenu Kartu Hasil Pembelajaran atau Studi.

Ketika *user* menekan submenu tersebut, *user* akan diarahkan ke halaman submenu tersebut.

1. Halaman Kurikulum

| LOG                   | 30                                    |                             |                         |                                        | Vinsensius Adrian Cahyad<br>4280543 |  |                     |
|-----------------------|---------------------------------------|-----------------------------|-------------------------|----------------------------------------|-------------------------------------|--|---------------------|
| Kuril                 | kulum                                 |                             |                         |                                        |                                     |  |                     |
| ۰                     | 3eranda>Transkrip Nilai I             | Karyawan> <b>Kurikulum</b>  |                         |                                        |                                     |  |                     |
|                       |                                       |                             | PT. X                   |                                        |                                     |  |                     |
|                       |                                       |                             | X                       |                                        |                                     |  |                     |
|                       |                                       | Sukses Tower Jalan Sukses   | No 5-10. Kota Tangera   | ing, Banten 15143                      |                                     |  |                     |
|                       |                                       |                             |                         |                                        |                                     |  |                     |
| blam                  |                                       | · Managanius Advisa Cakuadi | labataa                 | . Custom Analust                       |                                     |  |                     |
| NIK                   |                                       | : 4280643                   | Grade                   | : 8                                    |                                     |  |                     |
| Depa                  | artemen                               | Information Technology      | Tanggal                 | 27 Desember 20                         | 22                                  |  |                     |
|                       |                                       |                             |                         |                                        |                                     |  |                     |
|                       |                                       |                             |                         |                                        | Cetak PDF                           |  |                     |
|                       |                                       |                             |                         |                                        |                                     |  |                     |
| No                    | Kode MK                               | Modul                       | Modul                   |                                        | Modul Jenis Pembelajara             |  | Durasi Pembelajaran |
|                       |                                       |                             |                         |                                        |                                     |  |                     |
| 1                     | KD12132                               | Intro 10 System             | Intro To System Analyst |                                        | 100 Menit                           |  |                     |
| 1                     | KD12132                               | Intro To System             | Intro To System Analyst |                                        | 100 Menit                           |  |                     |
| 1                     | KD12132                               | Intro To System Analyst     |                         | Skill                                  | 100 Menit                           |  |                     |
| 1                     | KD12132                               | Intro To System             | Intro To System Analyst |                                        | - System Analyst Knowledge          |  | 100 Menit           |
| 1                     | KD12132                               | Intro To System             | Analyst                 | Skill                                  | 100 Menit                           |  |                     |
| 1                     | KD12132                               | Intro To System             | Analyst                 | Knowledge                              | 100 Menit                           |  |                     |
| 1                     | KD12132                               | Intro To System             | Analyst                 | Knowledge                              | 100 Menit                           |  |                     |
| 1                     | KD12132                               | Intro To System             | Analyst                 | Knowledge                              | 100 Menit                           |  |                     |
|                       |                                       |                             |                         |                                        |                                     |  |                     |
|                       |                                       |                             |                         |                                        |                                     |  |                     |
|                       |                                       |                             |                         |                                        |                                     |  |                     |
|                       |                                       |                             |                         |                                        |                                     |  |                     |
| PT X.<br>Sukses T     | ower                                  |                             |                         | Menu<br>Beranda Kurikulum !            | iaya                                |  |                     |
| Jalan Sul<br>Kota Tan | kses No 5-10.<br>gerang, Banten 15143 |                             |                         | Kalender Kalender<br>Presensi Presensi |                                     |  |                     |
|                       |                                       |                             |                         |                                        |                                     |  |                     |
|                       |                                       |                             |                         |                                        |                                     |  |                     |

Gambar 3.14. Halaman Kurikulum

Halaman submenu Kurikulum menampilkan daftar Kurikulum yang perlu diikuti dan diselesaikan oleh karyawan beserta dengan informasi terkait kurikulum tersebut. Pada halaman ini juga dapat dilakukan pengunduhan atas daftar kurikulum tersebut ke dalam bentuk *file* PDF. Tujuan dari halaman ini adalah untuk mempermudah karyawan dalam melihat daftar kurikulum yang harus diikuti olehnya.

2. Halaman Presensi

| LOGO                                                                           |                                 | Visionalus Adrian Catyodi<br>428043 |
|--------------------------------------------------------------------------------|---------------------------------|-------------------------------------|
| Presensi                                                                       |                                 |                                     |
| Beranda> Presensi                                                              |                                 |                                     |
| â                                                                              |                                 |                                     |
| Scan QR Presensi yang diberikan Trainer/Ketikkan<br>Kode Presensi              |                                 |                                     |
| Kode Presensi                                                                  |                                 |                                     |
|                                                                                |                                 |                                     |
|                                                                                |                                 |                                     |
|                                                                                |                                 |                                     |
|                                                                                |                                 |                                     |
|                                                                                |                                 |                                     |
|                                                                                |                                 |                                     |
|                                                                                |                                 |                                     |
|                                                                                | Menu                            |                                     |
| PTX                                                                            |                                 | Kurikulum Sava                      |
| PT X.<br>Sukses Tower<br>Jalan Sukses No 5-10.                                 | Beranda<br>Kalender             | Kalender                            |
| PT X.<br>Suksis Tower<br>Jatan Suksis No 5-10.<br>Kota Tangerang, Bantan 15143 | Beranda<br>Kalender<br>Presensi | Kalender<br>Presensi                |

Gambar 3.15. Halaman Presensi

Pada halaman submenu Presensi, *user* Karyawan dapat melakukan absensi dengan *scan* QR Presensi yang telah diatur oleh *Admin* ataupun *trainer* pada setiap modul pembelajarannya. Selain itu, karyawan juga dapat melakukan presensi dengan cara memasukkan kode presensi yang diberikan. Tujuan dari halaman ini adalah untuk membantu karyawan dalam melakukan presensi setelah mengikuti dan menyelesaikan modul pembelajaran.

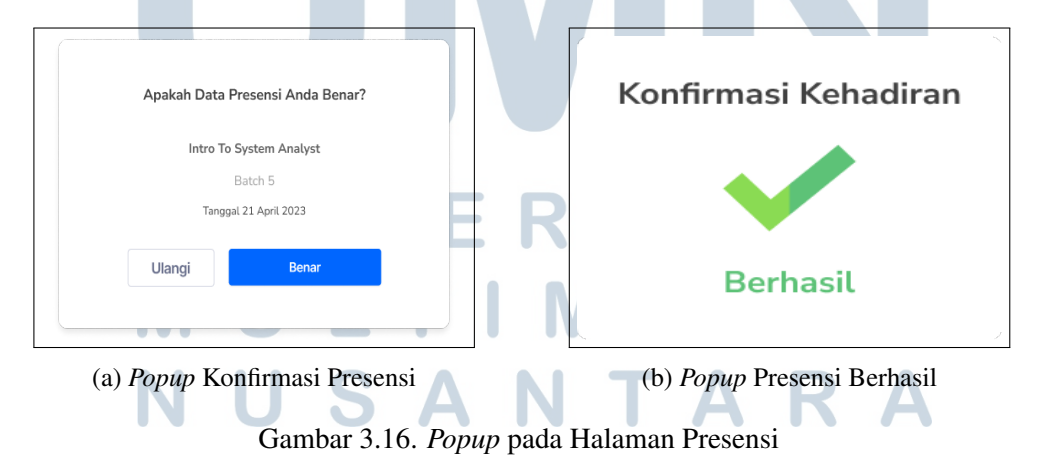

Saat karyawan selesai melakukan *scan* QR Presensi atau memasukan kode presensi, akan ditampilkan *popup* konfirmasi presensi. Apabila data modul

yang diikuti karyawan tersebut benar, maka karyawan dapat menekan tombol "Benar" untuk melakukan konfirmasi dan akan tampil *popup* yang menandakan konfirmasi berhasil.

3. Halaman Histori Pembelajaran

| History Pembelajaran<br>Terner Fakary Pembelagian<br>Terner Terner<br>TER<br>TER<br>TER<br>TER<br>TER<br>TER<br>TER<br>TER                                                                                                    |  |
|----------------------------------------------------------------------------------------------------|--|
| I ISGUT y FEITURE gal aff<br>© pronto-Hildray Predictagene<br>Peritara Monometry<br>PET.X<br>X<br>Sukcess Tower Jalan Sukces No 5-10. Kota Tangerang, Banten 15143<br>Nic : 4525<br>Grade : 8<br>Department : System Analyst<br>Department : System Analyst<br>Department : System Analyst<br>Department : System Analyst                                                                                                    |  |
| Pertition Modeling     PET. X       X     X       Sukcess Tower Jallan Sukces No 5-10. Kota Tangerang, Banten 15143       Nima     : Vinsemiles Adrian Calyadi       Julistan     :: System Analyst       Nit     :: 4236       Grade     :: B       Department     : System Analyst                                                                                                    |  |
| Pentiliain Stati       PT. X       X       Sukses Tower Jalan Sukses No 5-10. Kota Tangerang, Banten 15143       Nama     : Vinsumulus Adrian Cahyadi     Jalutan     : System Analyst       Nama     : Vinsumulus Adrian Cahyadi     Jalutan     :: System Analyst       Nama     : Vinsumulus Adrian Cahyadi     Jalutan     :: System Analyst       Nama     : Vinsumulus Adrian Cahyadi     Jalutan     :: System Analyst       Departumen     : Bystem Analyst     Tanggal     :: 27 Desember 2022 |  |
| PT. X<br>X<br>Sukses Tower Jalan Sukses No 5-10. Kota Tangerang, Banten 15143<br>Nama : Vesenika Adrim Cahyadi Jabatan : System Analyst<br>NK : 42526 Grade : 8<br>Diparteman : System Analyst Tanggat : 27 December 2322                                                                                                    |  |
| Nama     ::     Viniensku Adrian Cabyesi     Jatutan     ::     System Analyst       NiK     :     42526     Grade     ::     III       Dipartemen     :     System Analyst     Tarogal     ::     27 Deamber 2022                                                                                                    |  |
| Sukses Tower Jalan Sukses No 5-10. Kota Tangerang, Banten 15143           Nama         :         Vinienilisk Adrian Cohyed         Jalatan         :         System Analyst           NK         :         42326         Grade         :         8           Diparteman         :         System Analyst         Tanggal         :         27 Desember 2022                                                                                                    |  |
| Nama : Vinsemika Adrikan Cahyudi Jabatan : Syntem Anahyst<br>NiK : 42826 Grade : 8<br>Departierren : System Anahyst Tarogal : 27 December 2022                                                                                                    |  |
| NRK : 43536 Grade : 8<br>Departemen : System Analyst Turogail : 27 Desember 2022                                                                                                    |  |
| Departerion : System Analyst Tarogai : 27 Desember 2022                                                                                                    |  |
|                                                                                                    |  |
|                                                                                                    |  |
|                                                                                                    |  |
| Modul Wajib                                                                                                    |  |
| Tanggal                                                                                                    |  |
| Kode MK Nama Modul Dilaksanakan Nilai                                                                                                    |  |
| 1 KD12132 INTRO TO SYSTEM AMALIST 8 Juli 2022-12 Juli 2022 100                                                                                                    |  |
| 1 KD12132 INTRO TO SYSTEM ANALYST 8 Juli 2022-12 Juli 2022 100                                                                                                    |  |
| 1 KD12132 INTRO TO SYSTEM ANALYST 8 Juli 2022-12 Juli 2022 100                                                                                                    |  |
| 1 KD12132 INTRO TO SYSTEM ANALYST B 3.6 2022-12 Jul 2022 100                                                                                                    |  |
| 1 KD12132 INTRO TO SYSTEM ANALYST 8 Juli 2022-12 Juli 2022 100                                                                                                    |  |
| 1 KD12132 INTRO TO SYSTEM AMALYST 8 Juli 2022-12 Juli 2022 100                                                                                                    |  |
| 1 KD12132 INTRO TO SYSTEM ANALYST 8 Juli 2022-12 Juli 2022 100                                                                                                    |  |
| 1 KD12132 INTRO TO SYSTEM ANALYST 8 Juli 2022-12 Juli 2022 100                                                                                                    |  |
| 1 KD12132 INTRO TO SYSTEM ANALYST 8 3.61 2022-12 Juli 2022 100                                                                                                    |  |
| 1 KD12132 INTRO TO SYSTEM ANALYST 8 Juli 2022-12 Juli 2022 100                                                                                                    |  |
|                                                                                                    |  |
| Modul Tambahan                                                                                                    |  |
| Kode MK Nama Modul Tainggili<br>Dilatarantara Nilai                                                                                                    |  |
|                                                                                                    |  |
| 1 KD12132 INTRO TO SYSTEM ANALYST 8 Juli 2022-12 Juli 2022 100                                                                                                    |  |
| 1 KD12132 INTRO TO SYSTEM ANALYST 8 Juli 2022-12 Juli 2022 100                                                                                                    |  |
| 1 KD12132 INTRO TO SYSTEM ANALYST 8 Juli 2022-12 Juli 2022 100                                                                                                    |  |
| KUD2102     NTRO TO SYSTEM ANALYST     R Ma 2022-12 201 2022     NTRO TO SYSTEM ANALYST     R Ma 2022-12 201 2022     NTRO TO SYSTEM ANALYST                                                                                                    |  |
| KD12112     NTRD TO SYSTEM ANALYST     B lie 3072-12 All 3022     YMA                                                                                                    |  |
| 1 KD12132 INTROTO SYSTEM ANALYST R IM 2022 100                                                                                                    |  |
| 1 KD12132 INTRO TO SYSTEM ANALYST 8/Juli 2022 100                                                                                                    |  |
| 1 VD12122 BUTDO TO SVETEM ANALYST 91/4 2022 (23/4/2022) 100                                                                                                    |  |
| 1 NOVA104 1010 0 0 0 0 0 0 0 0 0 0 0 0 0 0 0 0                                                                                                     |  |

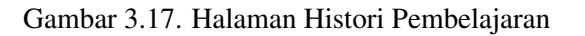

Pada halaman Histori Pembelajaran, ditampilkan riwayat pembelajaran yang

42 Peran Human Capital..., Vinsensius Adrian Cahyadi, Universitas Multimedia Nusantara telah dimulai dan diselesaikan karyawan, nilai akhir yang diperoleh, dan waktu terakhir karyawan mengakses modul pembelajaran tersebut. Histori pembelajaran yang dapat dilihat karyawan adalah histori untuk modul yang berjenis *Knowledge* dan *Skill*. Tampilan dari histori pembelajaran untuk modul *Knowledge* sama dengan histori pembelajaran untuk modul *Knowledge* sama dengan histori pembelajaran untuk modul *Skill*, tetapi terdapat perbedaan pada data modul yang ditampilkan sesuai dengan keterampilan yang dikembangkan. Tujuan dari halaman ini adalah untuk membantu karyawan dalam melihat histori pembelajaran yang sudah pernah diikutinya.

| 4. Halan | an Penilaian Rea | ıktif                            |  |
|----------|------------------|----------------------------------|--|
| LOBO     |                  | Mission Advice Calgodi<br>(2006) |  |
|          |                  |                                  |  |

| 800                                                  | Nhoresie, Adren Ediyardi<br>(2006)                                | 000                                                                                     | Virunduk Malar Calyad<br>CONSIG                         |
|------------------------------------------------------|-------------------------------------------------------------------|-----------------------------------------------------------------------------------------|---------------------------------------------------------|
| illalan Reaktif                                      | Q. Search                                                         | Penilaian Reaktif INTRO TO SYSTEM ANALYST                                               | Q Search                                                |
| TRO TO SYSTEM ANALYST<br>Qais<br>Same Green          | Betum Dinilai<br>Berivta                                          | Dovesi<br>Ini adalah text untuk indikater contoh penilaian peserta karyaw<br>O n<br>Tao | van                                                     |
| TRO TO SYSTEM ANALYST<br>trail Class<br>Deeu 11 m    | Belum Dinilai<br>Berinta                                          | Ini adalah text untuk indikator contoh penilalan peserta karyaw<br>O n<br>0 taa         | van                                                     |
| TRO TO SYSTEM ANALYST<br>If Learning<br>Source Green | Sudah Dinilai                                                     | ini adalah text untuk indikator contah penilalan peserta karyaw<br>notasa<br>bar        | an                                                      |
| hev 1 2 1 4 5 6 7 20 Nod.→                           | To per page $\sim$                                                | O to<br>Initial                                                                         | Krim Perhan                                             |
|                                                      |                                                                   |                                                                                         |                                                         |
| Ner<br>Jahan (J. S.<br>Jahan (J. S. J.               | Menu<br>Beanda Kuhukun Siya<br>Kahadan Kakadan<br>Pezenzi Pezenzi | 171<br>Kata Dar<br>Jandanak 1/1<br>Kata Dapang Kata 100                                 | New<br>Barda Kakdun Sya<br>Galada Kardan<br>Paana Paana |
| Copyright & 2023 FT 8.                               |                                                                   | Cupyle/16 2223                                                                          | п                                                       |

(a) Halaman List Penilaian Reaktif

(b) Halaman form Penilaian Reaktif

Gambar 3.18. Halaman Penilaian Reaktif dan form Penialaian Reaktif

Sebagai peserta modul pembelajaran, karyawan dapat melakukan penilaian atau *review* terhadap modul pembelajaran tersebut pada halaman Penilaian Reaktif, yakni dengan memilih modul yang sudah diikuti namun belum diberi penilaian pada Halaman *List* Penilaian Reaktif. Selanjutnya, karyawan dapat memberikan penilaian dengan cara memberikan jawaban atas pertanyaan-pertanyaan survei yang disediakan. Penilaian tersebut hanya dapat dilakukan sekali per modulnya. Tujuan dari halaman ini adalah sebagai tempat karyawan melakukan penilaian terhadap modul yang sudah pernah diikuti.

#### 5. Halaman KHS

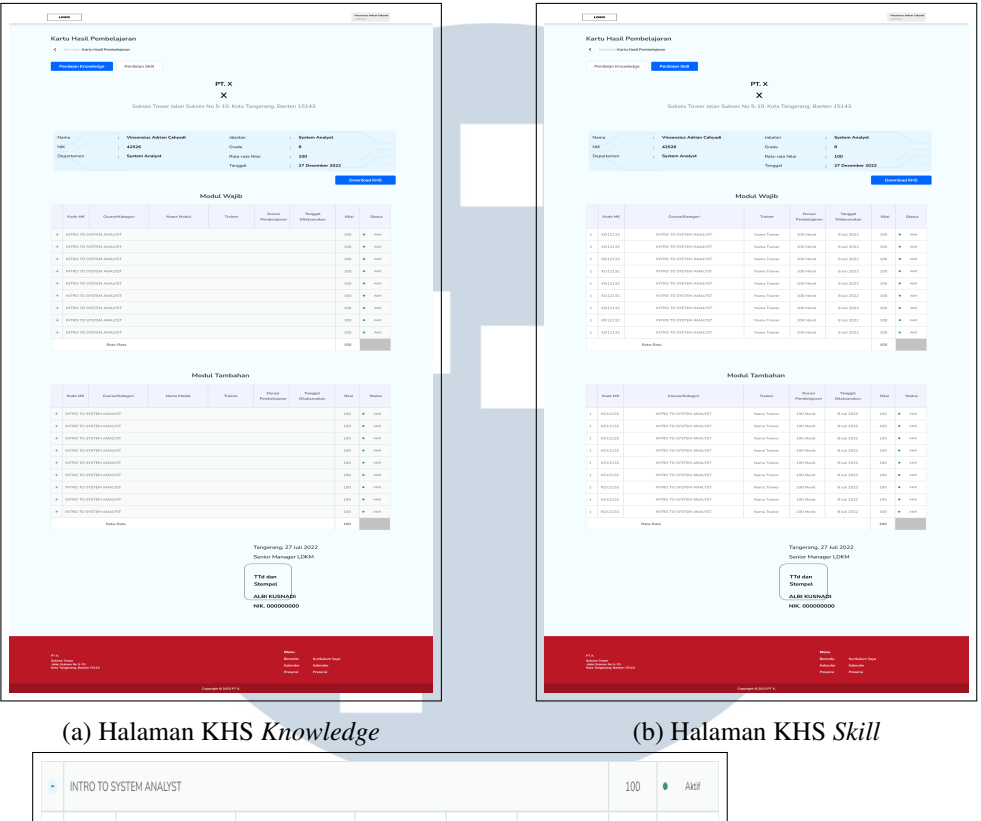

|   | INTRO TO . | DI DI ENI MINALI DI     |                         |              |           |             | 100 | • 200                     |  |
|---|------------|-------------------------|-------------------------|--------------|-----------|-------------|-----|---------------------------|--|
| 1 | KD12132    | INTRO TO SYSTEM ANALYST | INTRO TO SYSTEM ANALYST | Nama Trainer | 100 Menit | 8 Juli 2022 | 100 | <ul> <li>Aktif</li> </ul> |  |
| 1 | KD12132    | INTRO TO SYSTEM ANALYST | INTRO TO SYSTEM ANALYST | Nama Trainer | 100 Menit | 8 Juli 2022 | 100 | <ul> <li>Aktif</li> </ul> |  |
| 1 | KD12132    | INTRO TO SYSTEM ANALYST | INTRO TO SYSTEM ANALYST | Nama Trainer | 100 Menit | 8 Juli 2022 | 100 | <ul> <li>Aktif</li> </ul> |  |
| 1 | KD12132    | INTRO TO SYSTEM ANALYST | INTRO TO SYSTEM ANALYST | Nama Trainer | 100 Menit | 8 Juli 2022 | 100 | <ul> <li>Aktif</li> </ul> |  |
| 1 | KD12132    | INTRO TO SYSTEM ANALYST | INTRO TO SYSTEM ANALYST | Nama Trainer | 100 Menit | 8 Juli 2022 | 100 | <ul> <li>Aktif</li> </ul> |  |
|   |            |                         |                         |              |           |             |     |                           |  |

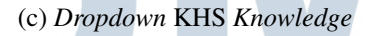

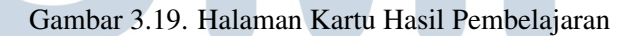

Halaman submenu KHS menyajikan daftar rekap seluruh nilai yang diperoleh karyawan dari setiap modul pembelajaran, dimana pada halaman ini *user* Karyawan juga dapat mengunduh rekap nilai tersebut berdasarkan jenis penilaian yang dipilih (Penilaian *Knowledge* atau Penilaian *Skill*) dan hasil pengunduhan tersebut akan berupa *file* PDF. Pada Tabel Hasil Pembelajaran *Knowledge*, terdapat *dropdown* yang menampilkan detail nilai modul pada setiap *course* di bagian Modul Wajib dan Modul Tambahan. Tujuan dari halaman ini adalah untuk mempermudah karyawan dalam melihat hasil pembelajaran setelah karyawan tersebut menyelesaikan pembelajaran.

### D. Mockup Beranda User Trainer

Halaman Beranda *user Trainer* menampilkan 9 submenu, yaitu Penilaian *Skill* Karyawan, Rekap Kehadiran, *Setting* Kalender Pembelajaran, Pencapaian *Branch*, Histori Mengajar, *List* Modul Ajar, Nilai Karyawan, Rekap Penilaian Reaktif, dan Profil *Trainer*. *User Trainer* sendiri merupakan karyawan yang memiliki hak dan kewajiban untuk mengajar karyawan lain dalam perusahaan. Ketika *user* menekan submenu tersebut, *user* akan diarahkan ke halaman submenu tersebut. Adapun detail halaman dari sembilan submenu tersebut adalah:

1. Penilaian Skill Karyawan

| 1000                                                                                                    | Veransiss Islein Calyott<br>(2016)                                |                                                                                                    | Vinamia bita G                       |
|----------------------------------------------------------------------------------------------------|-------------------------------------------------------------------|----------------------------------------------------------------------------------------------------|--------------------------------------|
| nnilaian Karyawan yang Diajar                                                                                                    | Q. Search                                                         | Penilaian Skill Intro To System Analyst C Income Mediana Skill Intro To System Analyst               | Q, Search                            |
| Plin Modul (Progen yang Ingin di nilat \vee                                                                                                    |                                                                   | Norma : Vinternalis Adrian Catypol Jubitan : 5kg<br>NK : 4226043 Grada : 8<br>December : Tomora : 12 | stem Analyst                         |
| /incensius Adrian Catyadi<br>(yoon Anator<br>2006)                                                                                                    | Belum Dinilai<br>Beri Nia                                         | Department is mentioned terroragy sample : D                                                         |                                      |
| Vinsenskus Adrian Cahyadi<br>Ingelen Aniyat<br>2006/3                                                                                                    | nata<br>Belum Dinilai<br>Betrata                                  | Ini adalah text untuk indikator contoh penilalan peserta kanyawan<br>> %<br>> me                     |                                      |
| Vinsenskus Adhian Cahyadi<br>Iymun Analyst<br>438543                                                                                                    | 100                                                               | Ini adalah text untuk indikator contoh penilaian peserta karyawan<br>vi<br>tua                       |                                      |
| Viesenalus Adrian Cahyadi<br>Iyeena haayo<br>2006-1                                                                                                    | 100                                                               | He idealish that untuk indikator control penkilain peorta karyawan                                   |                                      |
| Vinsenskus Adhian Calvyadi<br>Synam-Analyst<br>202020                                                                                                    | 100                                                               |                                                                                                    | Kirim Penilaian                      |
| - Rev 1 2 1 4 5 6 7 - 20 Ned→                                                                                                    | 10 per page 🗸                                                     |                                                                                                    |                                      |
| k<br>Nan Sawa<br>Manaya Manaya Manaya Manaya<br>Manaya Manaya Manaya Manaya Manaya Manaya Manaya Manaya Manaya Manaya Manaya Manaya<br>Manaya Manaya Manaya Manaya Manaya Manaya Manaya Manaya Manaya Manaya Manaya Manaya Manaya Manaya Manaya Manaya | Menu<br>Bronda Kuhlun Sya<br>Salanda Kahuda Sya<br>Penendi Prendi | FT. Kone<br>Sama Sama<br>Sama Sama Sama Sama<br>Sama Sama                                            | Karkuluri Saya<br>Kalender<br>Pasana |
| Copyright & 2023 PT X.                                                                                                    |                                                                   | Cupylar 8 2223 FT K.                                                                                 |                                      |

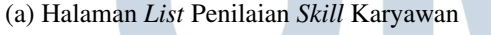

(b) Halaman Form Penilaian Skill Karyawan

Pada halaman Penilaian *Skill* Karyawan, akan ditampilkan data seluruh karyawan yang diajar dalam suatu modul. Penilaian tersebut merupakan penilaian *Skill* atas karyawan setelah mengikuti pembelajaran. Terkhusus karyawan yang belum dinilai, karyawan tersebut akan diletakkan di bagian paling atas sehingga secara tidak langsung mengingatkan *trainer* untuk memberikan nilai bagi pembelajaran karyawan tersebut. Pada halaman ini disediakan juga fitur *Search* sehingga *trainer* dapat mencari langsung karyawan yang ingin dinilai. *Trainer* dapat melakukan penilaian dengan memilih karyawan yang belum diberikan penilaian sehingga akan diarahkan

Gambar 3.20. Halaman List dan form Penilaian Skill Karyawan

langsung ke halaman *form* Penilaian *Skill*. Penilaian dapat dilakukan *trainer* dengan cara memberikan jawaban atas pertanyaan-pertanyaan survei yang disediakan. Tujuan dari halaman ini adalah untuk membantu *trainer* dalam memberikan penilaian *Skill* terhadap karyawan yang diajar.

2. Rekap Kehadiran

| LOGO                                                  |                      |                                                       |                          |                     | Vinsensius Ar<br>4280543 | drian Cahyadi |
|-------------------------------------------------------|----------------------|-------------------------------------------------------|--------------------------|---------------------|--------------------------|---------------|
| Rekapitulasi Ke                                       | hadiran              |                                                       | Q Set                    | arch                |                          |               |
| Keranda>Rekap Ker                                     | nadiran              |                                                       |                          |                     |                          |               |
| Batch                                                 | N                    | Kodul<br>Semilia                                      |                          |                     | Download Rej             | port          |
|                                                       |                      |                                                       |                          |                     |                          |               |
| ← February ∨                                          | 2021 ∨ →             | Vinsensius Adrian Cahyadi                             | Tanggal Pelaksanaan      |                     |                          |               |
| MM.DD.YYYY →                                          | MM.DD.YYYY           | Keahlian menjadi karyawan yang baik                   | 04 05 0                  | 6 07                | 08 09                    | 10            |
| змтw<br>30 31 <b>1 2</b>                              | T F S<br>3 4 5       | Vinsensius Adrian Cahyadi                             | Tanogal Pelaksanaan      |                     |                          |               |
| 6 7 8 9<br>13 14 15 16                                | 10 11 12<br>17 18 19 | System Analyst<br>Keahlian menjadi karyawan yang baik | 04 05 0                  | 6 07                | 08 09                    | 10            |
| 20 21 22 23<br>27 28 29 31                            | 24 25 26<br>1 2 3    |                                                       |                          |                     |                          |               |
| Cancel                                                | Apply                | Vinsensius Adrian Cahyadi<br>System Analyst           | Tanggal Pelaksanaan      | 6 07                | 08 09                    | 10            |
|                                                       |                      | Keahlian menjadi karyawan yang baik                   | 04 05 0                  | 0 0                 | 00                       |               |
|                                                       |                      | Vinsensius Adrian Cahyadi                             | Tanggal Pelaksanaan      |                     |                          |               |
|                                                       |                      | System Analyst<br>Keahlian menjadi karyawan yang balk | 04 05 0                  | 6 07                | 08 09                    | 10            |
|                                                       |                      | ← Prev 1 2 3 4 5 6 7                                  | 20 Next $\rightarrow$    |                     | 10 per                   | page 🗸        |
|                                                       |                      |                                                       |                          |                     |                          |               |
|                                                       |                      |                                                       |                          |                     |                          |               |
|                                                       |                      |                                                       |                          |                     |                          |               |
|                                                       |                      |                                                       |                          | _                   |                          | _             |
| PT X.<br>Sukses Tower                                 |                      |                                                       | Menu<br>Beranda K        | turikulum Saya      |                          |               |
| Jalan Sukses No 5-10.<br>Kota Tangerang, Banten 15143 |                      |                                                       | Kalender B<br>Presensi F | alender<br>Tresensi |                          |               |
|                                                       |                      |                                                       |                          |                     |                          |               |

Gambar 3.21. Halaman Rekap Kehadiran

Submenu selanjutnya adalah submenu Rekap Kehadiran, dimana pada halaman ini ditampilkan rekap kehadiran setiap karyawan yang ikut serta dalam setiap modul pembelajaran dan *batch* sesi pembelajaran. Pada halaman ini *user* juga dapat mengunduh laporan kehadiran peserta modul sesuai dengan rentang waktu yang ditentukan. Tujuan dari halaman ini adalah untuk mempermudah *trainer* dalam melihat kehadiran karyawan di setiap modul pembelajaran dan melakukan pengawasan terhadap kehadiran karyawan.

| Set                        | ting Kalender Pembel                                 | ajaran       |                 |                           | Q Search                  |               |
|----------------------------|------------------------------------------------------|--------------|-----------------|---------------------------|---------------------------|---------------|
| <                          | Beranda>Setting Kalender Pembelaja                   | aran         |                 |                           |                           |               |
| •                          | Desember ∽ 2021 ∽ →                                  |              |                 |                           | Jadw                      | alkan Traning |
| No                         | Nama Modul                                           | Nama Trainer | Durasi Mengajar | Tanggal Dilaksanakan      | Actions                   |               |
| •                          | SYSTEM ANALYST                                       |              |                 | 8 Jul 23 s.d 5<br>Agus 23 | QR Presensi Edit          | Hapus         |
| 1                          | INTRO TO SYSTEM ANALYST                              | Nama Trainer | 100 Menit       | 8 Jul 2023                | QR Presensi Edit          | Hapus         |
| 1                          | INTRO TO SYSTEM ANALYST                              | Nama Trainer | 100 Menit       | 8 Jul 2023                | QR Presensi Edit          | Hapus         |
| 1                          | INTRO TO SYSTEM ANALYST                              | Nama Trainer | 100 Menit       | 8 Jul 2023                | QR Presensi Edit          | Hapus         |
| 1                          | INTRO TO SYSTEM ANALYST                              | Nama Trainer | 100 Menit       | 8 Jul 2023                | QR Presensi Edit          | Hapus         |
| 1                          | INTRO TO SYSTEM ANALYST                              | Nama Trainer | 100 Menit       | 8 Jul 2023                | QR Presensi Edit          | Hapus         |
| ٠                          | SYSTEM ANALYST                                       |              |                 | 8 Jul 23 s.d 5<br>Agus 23 | QR Presensi Edit          | Hapus         |
| ٠                          | SYSTEM ANALYST                                       |              |                 | 8 Jul 23 s.d 5<br>Agus 23 | QR Presensi Edit          | Hapus         |
| +                          | SYSTEM ANALYST                                       |              |                 | 8 Jul 23 s.d 5<br>Agus 23 | QR Presensi Edit          | Hapus         |
| ٠                          | SYSTEM ANALYST                                       |              |                 | 8 Jul 23 s.d 5<br>Agus 23 | QR Presensi Edit          | Hapus         |
| ٠                          | SYSTEM ANALYST                                       |              |                 | 8 Jul 23 s.d 5<br>Agus 23 | QR Presensi Edit          | Hapus         |
| +                          | SYSTEM ANALYST                                       |              |                 | 8 Jul 23 s.d 5<br>Agus 23 | QR Presensi Edit          | Hapus         |
| ÷                          | SYSTEM ANALYST                                       |              |                 | 8 Jul 23 s.d 5<br>Agus 23 | QR Presensi Edit          | Hapus         |
| ٠                          | SYSTEM ANALYST                                       |              |                 | 8 Jul 23 s.d 5<br>Agus 23 | QR Presensi Edit          | Hapus         |
| ←                          | Prev 1 2 3 4 5                                       | 6 7 20 Next  | <b>→</b>        |                           |                           | 10 per page 🗸 |
| PT X.                      |                                                      |              |                 | Me                        | nu<br>Anda Kurikulum Saua |               |
| Sukse<br>Jalan S<br>Kota T | s Tower<br>Sukses No 5-10.<br>angerang, Banten 15143 |              |                 | Kalı                      | ender Kalender            |               |

# 3. Setting Kalender Pembelajaran

Gambar 3.22. Halaman Setting Kalender Pembelajaran

Selanjutnya, trainer dapat mengakses halaman Setting Kalender Pembelajaran yang menampilkan daftar course beserta modul pembelajaran yang diajarkan, sehingga halaman ini bertujuan untuk membantu trainer dalam melakukan penambahan atau perubahan terhadap kalender pembelajaran yang ada. Secara rinci pada halaman ini, terdapat juga informasi terkait nama course, nama modul pada course tersebut, kode modul, nama trainer, tanggal pelaksanaan modul, dan QR presensi yang autogenerate setelah course dan modul tersebut dijadwalkan. Dari daftar ini, trainer pun dapat melakukan perubahan terhadap course dan modul yang akan diajar serta menghapus course dan modul tersebut. Trainer juga dapat menjadwalkan training baru dan akan diarahkan ke halaman form Jadwalkan Training.

| LCCC                                                                                                    | Montols Advantaged                                                                                                    | [ | 1000                                                                                                    |                                                                                                    |                                                                                                    |                                                                        |                                                               |                                                                                       |                                                                                                    | Visamias lation (alquel<br>CIIO33)                                                                      |
|----------------------------------------------------------------------------------------------------|----------------------------------------------------------------------------------------------------|---|----------------------------------------------------------------------------------------------------|----------------------------------------------------------------------------------------------------|----------------------------------------------------------------------------------------------------|------------------------------------------------------------------------|---------------------------------------------------------------|---------------------------------------------------------------------------------------|----------------------------------------------------------------------------------------------------|----------------------------------------------------------------------------------------------------|
| Atur Jadwal Pembelajaran<br>C terrete Abr Jadwal Pembelajaran                                                                                                    |                                                                                                    |   | Atur Jadwal                                                                                                    | Pembelajara<br>Jatwa Pertolojara                                                                      | in                                                                                                    |                                                                        |                                                               |                                                                                       |                                                                                                    |                                                                                                    |
| Settion Course                                                                                                    |                                                                                                    |   | Settion Co.                                                                                                    | irse                                                                                                  |                                                                                                    |                                                                        |                                                               |                                                                                       |                                                                                                    |                                                                                                    |
| lawing                                                                                                    |                                                                                                    |   | Lauring                                                                                                    |                                                                                                    |                                                                                                    |                                                                        |                                                               |                                                                                       |                                                                                                    |                                                                                                    |
| Tentukan kesa Keja 🗸 🗸                                                                                                    |                                                                                                    |   | Testukan Area t                                                                                                    | ieja                                                                                                  |                                                                                                    |                                                                        |                                                               |                                                                                       |                                                                                                    |                                                                                                    |
| Buch                                                                                                    |                                                                                                    |   | 890                                                                                                    |                                                                                                    |                                                                                                    |                                                                        |                                                               |                                                                                       |                                                                                                    |                                                                                                    |
| Film Barech Wess Kelp Anda Bekerp                                                                                                    |                                                                                                    |   | Fib Banch Kre                                                                                                    | a Karja Anda Dakarja                                                                                  |                                                                                                    |                                                                        |                                                               |                                                                                       |                                                                                                    |                                                                                                    |
| ND ND John                                                                                                    |                                                                                                    |   | TID TID John                                                                                                    | 0                                                                                                    |                                                                                                    |                                                                        |                                                               |                                                                                       |                                                                                                    |                                                                                                    |
| Non-Performance                                                                                                    |                                                                                                    |   | NOO PROMINE                                                                                                    |                                                                                                    |                                                                                                    |                                                                        |                                                               |                                                                                       |                                                                                                    |                                                                                                    |
| Rib Mitole Percelapate -                                                                                                    |                                                                                                    |   | Filh Mitcole Fe                                                                                                    | ncelapran                                                                                             |                                                                                                    |                                                                        |                                                               |                                                                                       |                                                                                                    |                                                                                                    |
| antificer                                                                                                    |                                                                                                    |   | anklass                                                                                                    |                                                                                                    |                                                                                                    |                                                                        |                                                               |                                                                                       |                                                                                                    |                                                                                                    |
| Pilh Anis Percelajaran 🗸                                                                                                    |                                                                                                    |   | Pilh Jenis Perc                                                                                                    | elaran                                                                                                |                                                                                                    |                                                                        |                                                               |                                                                                       |                                                                                                    |                                                                                                    |
| DVH                                                                                                    |                                                                                                    |   | DATH COURSE                                                                                                    |                                                                                                    |                                                                                                    |                                                                        |                                                               |                                                                                       |                                                                                                    |                                                                                                    |
| Per come · ·                                                                                                    |                                                                                                    |   | Percount                                                                                                    |                                                                                                    |                                                                                                    |                                                                        |                                                               |                                                                                       |                                                                                                    |                                                                                                    |
| Nh5ep v                                                                                                    |                                                                                                    |   | Pill Seco                                                                                                    |                                                                                                    |                                                                                                    |                                                                        |                                                               |                                                                                       |                                                                                                    |                                                                                                    |
| Rodo Palaner                                                                                                    |                                                                                                    |   | Robe-Petersoner                                                                                                    |                                                                                                    |                                                                                                    |                                                                        |                                                               |                                                                                       |                                                                                                    |                                                                                                    |
| 12/1(23 64 (6/1)32                                                                                                    |                                                                                                    |   | 12/11/23 4.4 15/                                                                                                    | 1122                                                                                                  |                                                                                                    |                                                                        |                                                               |                                                                                       |                                                                                                    |                                                                                                    |
| Extail Simpan                                                                                                    |                                                                                                    |   |                                                                                                    |                                                                                                    |                                                                                                    | 681                                                                    |                                                               |                                                                                       |                                                                                                    |                                                                                                    |
| Modul peda Course                                                                                                    |                                                                                                    |   | Modul peda Cr                                                                                                    | surse                                                                                                 |                                                                                                    |                                                                        |                                                               |                                                                                       |                                                                                                    |                                                                                                    |
|                                                                                                    |                                                                                                    |   | Kode MR           1         R011132           1         R011132           1         R011132           1         R011132           1         R011132           1         R011132           1         R011132 | Course<br>555304.4440,951<br>555304.4440,951<br>555304.4440,951<br>555304.4440,951<br>555304.4440,951 | Name Noted.<br>WTID 73 SYSTEM HAVLIST<br>WTID 73 SYSTEM HAVLIST<br>WTID 73 SYSTEM HAVLIST<br>WTID 73 SYSTEM HAVLIST<br>WTID 73 SYSTEM HAVLIST<br>WTID 73 SYSTEM HAVLIST | Denail<br>Periteisjana<br>125 Mark<br>125 Mark<br>125 Mark<br>125 Mark | inte<br>Perchelgene<br>Oswiedge<br>Oswiedge<br>Still<br>Still | Trainer Q<br>Inpot Trainer Q<br>Inpot Trainer Q<br>Inpot Trainer Q<br>Inpot Trainer Q | Tanggal<br>Dilakanakan<br>Pepat Pelakanaan<br>Pepat Pelakanaan<br>Pepat Pelakanaan<br>Pepat Pelakanaan | Pases<br>Belan Steffster (*<br>153 Poers (*<br>153 Poers (*<br>Belan Steffster (*<br>Belan Steffster (* |
| Concelling<br>Language and and an electrometry light<br>language and an electrometry light<br>with the second second sec | Nen OYAN<br>Provinski od Stanis kontek<br>Provinski od od Stanis kontek<br>Provinski od od Stanis Statistik et sa<br>Nen Statistik<br>Nen Statistik<br>Nen Statistik |   | FT X<br>Solices Tower<br>Joint Laborator Mo B-10<br>Laborator Laborator                                                                                                    | 843                                                                                                   |                                                                                                    |                                                                        |                                                               |                                                                                       | nna<br>nanta Garikatura<br>Iandar Garikatura                                                           | 5er                                                                                                    |
| 00yv                                                                                                    | Hana Hana                                                                                                    |   | . 1                                                                                                    |                                                                                                    | -                                                                                                    | Cupiter                                                                | 0.001/FX                                                      |                                                                                       | nond hound                                                                                             |                                                                                                    |

Cambar 3 23 Halaman Form Penjadwalan 7

Gambar 3.23. Halaman Form Penjadwalan Training

Ketika *trainer* sudah memilih *course* yang akan dijadwalkan, *trainer* dapat melakukan *setting* untuk setiap modul dalam *course* tersebut seperti *trainer* yang akan mengajar, tanggal pelaksanaan pembelajaran, dan menambahkan peserta untuk mengikuti modul tersebut serta melakukan edit pada peserta yang sudah ditambahkan.

# UNIVERSITAS MULTIMEDIA NUSANTARA

| Upload Peserta             | List Peserta Training                           |                               |             |        |  |
|----------------------------|-------------------------------------------------|-------------------------------|-------------|--------|--|
|                            | ې<br>Upload CSV yang berisi list Peserta ۱<br>ج | )<br>Training dengan kolom N  | IIK Peserta |        |  |
| Download To                | emplate                                         | Batal                         |             | Upload |  |
| (a                         | ) Popup Upload                                  | File CSV                      | Peser       | rta    |  |
| Peserta Di Taml            | bahkan                                          |                               |             |        |  |
| A Perhatian<br>Pastikan Ke | embali Data Karyawan yang anda input sud        | ah benar, dan tidak ada y     | yang error. |        |  |
| NIK                        | Nama                                            | Jabatan                       | Status      | Action |  |
| 22108570                   | Goldio Ihza Perwira Nirvana                     | Learning Design<br>Specialist | 🥑 Valid     | Delete |  |
| 22108570                   | Goldio Ihza Perwira Nirvana                     | Learning Design<br>Specialist | 🥑 Valid     | Delete |  |
| 22108570                   | Goldio Ihza Perwira Nirvana                     | Learning Design<br>Specialist | Error       | Delete |  |
| Batal                      | Upload                                          |                               |             |        |  |
|                            | (b) <i>Popup</i> Val                            | idasi Pes                     | erta        |        |  |
|                            | Mendaftark                                      | an Peser                      | ta          |        |  |
|                            | •                                               |                               |             |        |  |
|                            | Berh                                            | asil                          |             |        |  |

(c) Popup Berhasil Menambahkan Peserta

Gambar 3.24. Popup Menambahkan Peserta per Modul

Apabila *trainer* ingin menambahkan peserta ataupun mengedit peserta pada tiap modulnya, *trainer* dapat melakukan *upload file* CSV yang berisi NIK peserta yang akan didaftarkan. Setelah *file* berhasil diunggah maka akan muncul validasi peserta tersebut yang berisi NIK, Nama peserta, Jabatan, dan Status yang dimana status dapat berupa valid atau eror. Kondisi status eror adalah kondisi dimana peserta tersebut sudah didaftarkan pada waktu atau periode yang sama. Selain itu, pada *popup* validasi, *trainer* juga dapat menghapus peserta yang eror tersebut. Apabila seluruh peserta valid maka proses *upload* dapat dilanjutkan dan apabila berhasil akan ditampilkan *popup* berhasil.

NUSANTARA

4. Pencapaian Branch

| LOGO                                         |                                                                                          | Visionalus Advian Cahyadi<br>4280643 |
|----------------------------------------------|------------------------------------------------------------------------------------------|--------------------------------------|
|                                              |                                                                                          |                                      |
| Pencapaian Branch                            |                                                                                          | Q Search                             |
| K Beranda>Pencapaian Branch                  |                                                                                          |                                      |
| Branch Ba                                    | ch Modul                                                                                 |                                      |
| Semua 🗸                                      | Semua ~ Semua ~                                                                          | Download Report                      |
| Entrumery 2021 x A                           |                                                                                          |                                      |
|                                              | Target Peserta: 120 Orang Actual Peserta: 100 Orang Kehadiran: 83%                       | Ketercapaian                         |
| $MM.DD.YYYY \rightarrow MM.DD.YYYY$          | Lutus: 50 Orang Tidak Lutus: 50 Orang Kelutusan: 50%                                     | 66.5                                 |
| о м т w т с о                                | Avg Nilai Peserta Lulus: 80 Avg Nilai Peserta - Avg Nilai Keseluruh<br>Trik Lulus - 50%  | n:                                   |
| 30 31 <b>1 2 3 4 5</b>                       | TUE LOTING                                                                               |                                      |
| 6 7 8 9 10 11 12                             | INTRO TO SYSTEM ANALYST Cikokol                                                          |                                      |
| 13 14 15 16 17 18 19<br>20 21 22 23 24 25 26 | Target Peserta: 120 Orang Actual Peserta: 100 Orang Kehadiran: 83%                       | Ketercapaian                         |
| 27 28 29 31 1 2 3                            | Lutus: 50 Orang Tidak Lutus: 50 Orang Kelutusan: 50%                                     | 66.5                                 |
|                                              | Avg Nilai Peserta Avg Nilai Peserta Avg Nilai Peserta Avg Nilai Peserta 50%              | n:                                   |
| Cancel Apply                                 | INTRO TO SYSTEM ANALYST Cikokol                                                          |                                      |
|                                              | Target Peserta: 120 Orang Actual Peserta: 100 Orang Kehadiran: 83%                       | Ketercapalan                         |
|                                              | Lutus: 50 Orang Tidak Lutus: 50 Orang Kelutusan: 50%                                     | 66.5                                 |
|                                              | Avg Nilai Peserta Lulus: 80 Avg Nilai Peserta : Avg Nilai Keseluruh:<br>Tdk Lulus : 50%  | n:                                   |
|                                              | INTRO TO SYSTEM ANALYST Cikokol                                                          |                                      |
|                                              | Target Peserta: 120 Orang Actual Peserta: 100 Orang Kehadiran: 83%                       | Ketercapaian                         |
|                                              | Lutus: 50 Orang Tidak Lutus: 50 Orang Kelutusan: 50%                                     | 66.5                                 |
|                                              | Avg Nilai Peserta Lulus: 80 Avg Nilai Peserta :- Avg Nilai Keseluruh<br>Tdk Lulus :- 50% | n:                                   |
|                                              | INTRO TO SYSTEM ANALYST Cikokol                                                          |                                      |
|                                              | Target Peserta: 120 Orang Actual Peserta: 100 Orang Kehadiran: 83%                       | Ketercapalan                         |
|                                              | Lutus: 50 Orang Tidak Lutus: 50 Orang Kelutusan: 50%                                     | 66.5                                 |
|                                              | Avg Nilal Peserta Lulus: 80 Avg Nilal Peserta Avg Nilal Keseturuh:<br>Tdk Lulus : 50%    | n:                                   |
|                                              | ← Prev 1 2 3 4 5 6 7 20 Next →                                                           | 10 per page 🗸                        |
|                                              |                                                                                          |                                      |
| рт х                                         | Mer                                                                                      | N.                                   |
| Sukses Tower<br>Jalan Sukses No 5-10.        | Bera                                                                                     | nda Kurikulum Saya                   |
| Kota Tangerang, Banten 15143                 | Kale<br>Pres                                                                             | ensi Presensi                        |
|                                              |                                                                                          |                                      |
|                                              | Copyright @ 2023 PTX.                                                                    |                                      |

Gambar 3.25. Halaman Pencapaian Branch

Sebagai proses *monitoring*, halaman Pencapaian *Branch* menampilkan pencapaian setiap cabang dalam proses pembelajaran di aplikasi Alfa Learning, mulai dari jumlah peserta yang hadir, jumlah peserta yang lulus, dan rata-rata nilai yang diperoleh. Pada halaman ini dapat dilakukan juga pengunduhan laporan berdasarkan rentang waktu, jenis modul, lokasi cabang, dan *batch* yang dipilih oleh *user*. Tujuan dari halaman ini adalah untuk mempermudah *trainer* dalam melakukan *monitoring* terkait pembelajaran yang dilakukan di *branch* perusahaan.

### 5. Histori Mengajar

| LOGO                                  |                                          | Visionalia Addia Caliyoti<br>2006-02        |
|---------------------------------------|------------------------------------------|---------------------------------------------|
|                                       |                                          |                                             |
| History Mengajar                      |                                          | Q Search                                    |
| Beranda>Pencapaian B                  | ranch                                    |                                             |
| Batch                                 | Modul                                    |                                             |
| Semua                                 | ✓ Semua ✓                                | Download Report                             |
| Intro To System Ar                    | nalyst Cikokol                           |                                             |
| Target Peserta: 120 Orang             | Actual Peserta: 100 Orang Kehadiran: 83% | Ketercapalan                                |
| Lulus: 50 Orang                       | Tidak Lulus: 50 Orang Kelulusan: 50%     | 66.5                                        |
| Avg Nilai Peserta Lulus: 80           | Avg Nilai Peserta<br>Tdk Lulus > 50%     |                                             |
| Intro To System Ar                    | nalyst Cikokol                           |                                             |
| Target Peserta: 120 Orang             | Actual Peserta: 100 Orang Kehadiran: 83% | Ketercapalan                                |
| Lulus: 50 Orang                       | Tidak Lulus: 50 Orang Kelulusan: 50%     | 66.5                                        |
| Avg Nilai Peserta Lulus: 80           | Avg Nilai Peserta<br>Tdk Lulus 50%       |                                             |
| Intro To System Ar                    | nalyst Cikokol                           |                                             |
| Target Peserta: 120 Orang             | Actual Peserta: 100 Orang Kehadiran: 83% | Ketercapalan                                |
| Lulus: 50 Orang                       | Tidak Lulus: 50 Orang Kelulusan: 50%     | 66.5                                        |
| Avg Nilai Peserta Lulus: 80           | Avg Nilai Peserta<br>Tdk Lulus<br>S0%    |                                             |
| Intro To System Ar                    | nalyst Cikokol                           |                                             |
| Target Peserta: 120 Orang             | Actual Peserta: 100 Orang Kehadiran: 83% | Ketercapaian                                |
| Lulus: 50 Orang                       | Tidak Lulus: 50 Orang Kelulusan: 50%     | 66.5                                        |
| Avg Nilai Peserta Lulus: 80           | Avg Nilai Peserta<br>Tdk Lutus 50%       |                                             |
| ← Prev 1 2 3                          | 4 5 6 7 20 Next →                        | 10 per page 🗸                               |
|                                       |                                          |                                             |
|                                       |                                          |                                             |
|                                       |                                          | Menu                                        |
| Sukses Tower<br>Jalan Sukses No 5-10. |                                          | Beranda Kurikulum Saya<br>Kalender Kalender |
| Kota Tangerang, Banten 15143          |                                          | Presensi Presensi                           |
|                                       |                                          |                                             |
|                                       | Соругі                                   | ight & 2023 PT X.                           |

Gambar 3.26. Halaman Histori Mengajar

Selain itu, terdapat pula halaman Histori Mengajar yang menampilkan riwayat modul pembelajaran yang telah diajarkan oleh *trainer* beserta dengan informasi *outcome* dari modul tersebut, seperti rata-rata nilai akhir peserta dan tingkat pencapaian modul tersebut. Atas riwayat ini, *trainer* dapat mengunduh riwayat tersebut berdasarkan modul yang diajarkan dan *batch* pembelajaran. Tujuan dari halaman ini adalah menjadi sarana bagi *trainer* untuk melihat histori mengajar agar *trainer* tersebut dapat mengetahui modul apa saja yang sudah pernah diajar serta sebagai *report* bagi *trainer* tersebut ke atasan.

NUSANTARA

# 6. List Modul Ajar

| 1000                                                                        | Visioniaa Adviai Cahyadi<br>4210543                                      |
|-----------------------------------------------------------------------------|--------------------------------------------------------------------------|
| List Modul Ajar                                                             | Q Search                                                                 |
| INTRO TO SYSTEM ANALYST<br>System Analyst                                   |                                                                          |
| System Analyst System Analyst                                               |                                                                          |
| System Analyst                                                              |                                                                          |
| INTRO TO SYSTEM ANALYST<br>System Analyst                                   |                                                                          |
| INTRO TO SYSTEM ANALYST<br>System Analyst                                   |                                                                          |
| ← Prev 1 2 <b>1</b> 4 5 6 7 - 20 Next →                                     | 10 per page 🗸                                                            |
| PT K.<br>Sukas Town<br>Jalan Sukas No 5 10.<br>Kota Tangarang Bankan 1514.3 | Menu<br>Beranda Kurikulun Saya<br>Kalender Kalender<br>Pessensi Presensi |
| Copyright © 2023 PT X.                                                      |                                                                          |

Gambar 3.27. Halaman List Modul Ajar

Seorang *trainer* juga dapat mengakses halaman *List* Modul Ajar, yakni halaman yang menampilkan daftar modul yang diajarkan oleh *trainer* tersebut. Tujuan halaman ini adalah untuk menginformasikan seluruh modul yang telah diajarkan oleh seorang *trainer* beserta dengan durasi pengajarannya.

# UNIVERSITAS MULTIMEDIA NUSANTARA

#### 7. Nilai Karyawan

| LOGO                                                                                                    |                                                        | Viniomika Adrian Cahyedi<br>4280543          |
|----------------------------------------------------------------------------------------------------|--------------------------------------------------------|----------------------------------------------|
| Transkrip Nilai Karyawan y                                                                                                    | ang Diajar                                             | Q Search                                     |
| Batch Mo                                                                                                    | su<br>Semua V                                          | Download Report                              |
| ← February ∨ 2021 ∨ →<br>MM.DD.YYYY → MM.DD.YYYY                                                                                                    | Vinsensius Adrian Cahyadi<br>System Analyst<br>4280643 | Rata-rata<br>100<br>Lihat Selengkapnya       |
| s         M         T         W         T         F         S           30         31         1         2         3         4         5           6         7         8         9         10         11         12           13         14         15         16         17         18         19           20         21         22         23         24         25         26 | Vinsensius Adrian Cahyadi<br>System Analyst<br>4280643 | Rata-rata<br>100<br>Lihat Selengkapnya       |
| 27 28 29 31 1 2 3 Cancel Apply                                                                                                    | Vinsensius Adrian Cahyadi<br>System Analyst<br>4280643 | Rata-rata<br>100<br>Lihat Selengkapnya       |
|                                                                                                    | Vinsensius Adrian Cahyadi<br>System Analyst<br>4280643 | Rata-rata<br>100<br>Lihat Selengkapnya       |
|                                                                                                    | Vinsensius Adrian Cahyadi<br>System Analyst<br>4280643 | Rata-rata<br>100<br>Lihat Selengkapnya       |
|                                                                                                    | ← Prev 1 2 3 4 5 6 7 - 20 Next →                       | 10 per page 🗸                                |
| PT X.<br>Suktos Tower<br>Jalan Succes No 5-10.<br>Kota Tangerang, Banton 15143                                                                                                    | Menu<br>Berandi<br>Kalende<br>Presenti                 | i Kurikulum Saya<br>r Kulender<br>i Presensi |
|                                                                                                    | Copyright © 2023 PT X.                                 |                                              |

Gambar 3.28. Halaman Nilai Karyawan

Halaman Nilai Karyawan menampilkan rekap nilai karyawan yang diajar dalam suatu modul dan memungkinkan *user trainer* untuk mengunduh rekap tersebut berdasarkan rekap tanggal yang dipilih, *batch* pengajaran, dan modul yang ditentukan. Tujuan dari halaman ini adalah sebagai informasi bagi *trainer* untuk mengetahui pencapaian nilai yang diperoleh oleh para karyawan yang diajari dalam suatu modul. *Trainer* dapat melihat detail nilai setiap karyawan tersebut dengan memilih tombol "Lihat Selengkapnya" yang akan mengarahkan *trainer* ke halaman Kartu Hasil Pembelajaran karyawan tersebut.

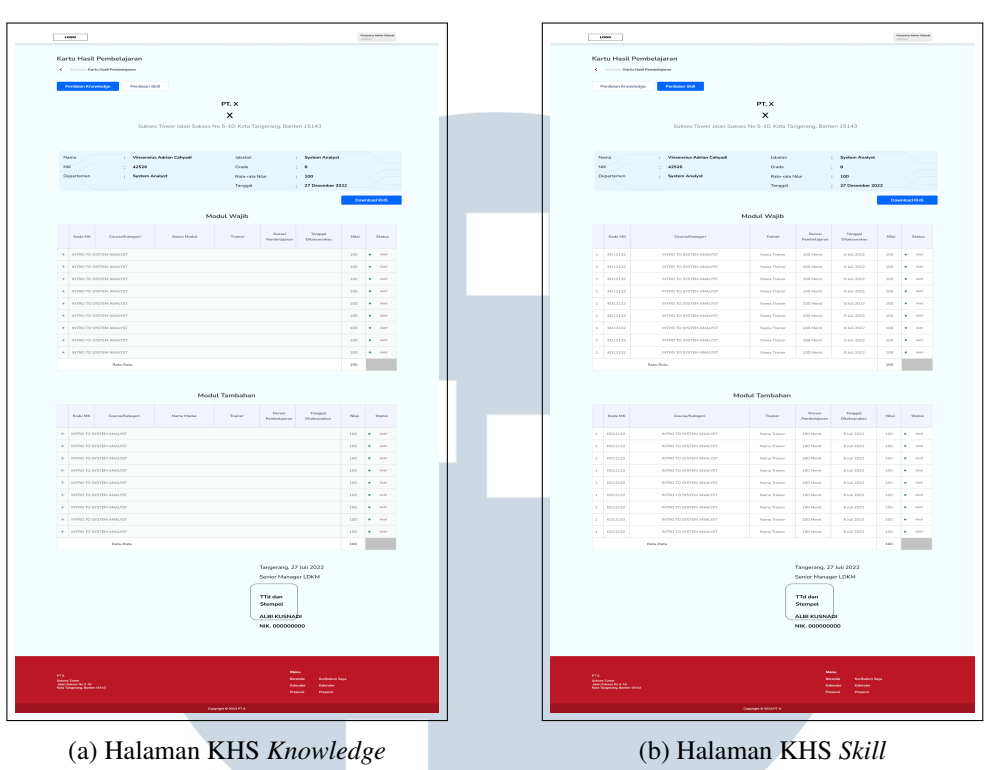

| • | INTRO TO S | SYSTEM ANALYST          |                         |              |           |             | 100 | Aktif                     |  |
|---|------------|-------------------------|-------------------------|--------------|-----------|-------------|-----|---------------------------|--|
| 1 | KD12132    | INTRO TO SYSTEM ANALYST | INTRO TO SYSTEM ANALYST | Nama Trainer | 100 Menit | 8 Juli 2022 | 100 | <ul> <li>Aktif</li> </ul> |  |
| 1 | KD12132    | INTRO TO SYSTEM ANALYST | INTRO TO SYSTEM ANALYST | Nama Trainer | 100 Menit | 8 Juli 2022 | 100 | <ul> <li>Aktif</li> </ul> |  |
| 1 | KD12132    | INTRO TO SYSTEM ANALYST | INTRO TO SYSTEM ANALYST | Nama Trainer | 100 Menit | 8 Juli 2022 | 100 | <ul> <li>Aktif</li> </ul> |  |
| 1 | KD12132    | INTRO TO SYSTEM ANALYST | INTRO TO SYSTEM ANALYST | Nama Trainer | 100 Menit | 8 Juli 2022 | 100 | <ul> <li>Aktif</li> </ul> |  |
| 1 | KD12132    | INTRO TO SYSTEM ANALYST | INTRO TO SYSTEM ANALYST | Nama Trainer | 100 Menit | 8 Juli 2022 | 100 | <ul> <li>Aktif</li> </ul> |  |

(c) Dropdown KHS Knowledge

Gambar 3.29. Halaman Kartu Hasil Pembelajaran *Trainer* 

Halaman tersebut menyajikan daftar rekap seluruh nilai yang diperoleh karyawan dari setiap modul pembelajaran, dimana pada halaman ini *trainer* juga dapat mengunduh rekap nilai tersebut berdasarkan jenis penilaian yang dipilih (Penilaian *Knowledge* atau Penilaian *Skill*) dan hasil pengunduhan tersebut akan berupa *file* PDF. Pada Tabel Hasil Pembelajaran *Knowledge*, terdapat *dropdown* yang menampilkan detail nilai modul pada setiap *course* di bagian Modul Wajib dan Modul Tambahan.

#### 8. Rekap Penilaian Reaktif

| 1000                                                                                                    | Veseroles Advant Calqued<br>Calcular                         | 1000                                                                       |                                                                                                    |                             |                                        | <b>1</b> 00            | namulaa kahine Cahyanii<br>1994) |
|----------------------------------------------------------------------------------------------------|--------------------------------------------------------------|----------------------------------------------------------------------------|----------------------------------------------------------------------------------------------------|-----------------------------|----------------------------------------|------------------------|----------------------------------|
| Penilaian Reaktif<br>C Inreo-Penilar Sätten TuSyden Anget                                                                                                    | Q. Search                                                    | Penilaian Reaktif                                                          | Intro To System Analyst<br>attino To System Analyst<br>Play Serve<br>Serve V                                                                                |                             | Q, Search                              |                        |                                  |
| INTRO TO SYSTEM ANALYST<br>System Analyst                                                                                                    | А                                                            | Indiator                                                                   | ledkator                                                                                                    | Sangat Sotaja               | Setaju                                 | Karang Setaju          | Tidak Setuju                     |
| O General Sector (201)                                                                                                    |                                                              | Perangkat B Media                                                          | Apalah Alfa Learning mudah untuk diakses (loading)<br>Apalah Alfa Learning mudah untuk diakses (loading)                                                    | 1250                        | 3<br>1250<br>1290                      | 2<br>1250<br>1250      | * 1250                           |
| System Analyst<br>() Gweel - Street                                                                                                    | А                                                            |                                                                            | Apalah Alfa Learning mudah untuk diakses (bading)<br>Apalah Alfa Learning mudah untuk diakses (bading)                                                      | 1250                        | 1250<br>1250                           | 1250<br>1250           | 1250<br>1250                     |
| INTRO TO SYSTEM ANALYST                                                                                                    | ۵                                                            | Nodul Pembelajaran                                                         | Apalah Alfa Learring mudah untuk diakase (loading)<br>Apalah Alfa Learring mudah untuk diakase (loading)                                                    | 1250                        | 1250<br>1250                           | 1250<br>1250           | 1250                             |
| C) Dennik - Kirvent (2) Tomble dial Effektion (2022)                                                                                                    | 7                                                            | Trainer                                                                    | Apakah Alfa Learning mudah untuk diakses (bading)<br>Apakah Alfa Learning mudah untuk diakses (bading)<br>Enakah Alfa Learning mudah untuk diakses (bading) | 1250                        | 1250<br>1250                           | 1250<br>1250           | 1250                             |
| INTRO TO SYSTEM ANALYST<br>System Analyst                                                                                                    | A                                                            | Pervelenggaraan<br>pembelajaran                                            | Apalah Alfa Learning madah untuk diakees (bading)<br>Apalah Alfa Learning madah untuk diakees (bading)                                                      | 1250                        | 1250<br>1250                           | 1250<br>1250           | 1250                             |
| INTRO TO SYSTEM ANALYST                                                                                                    |                                                              |                                                                            | Apalah Alfa Learning mudah untuk diakses (loading)<br>Auntah                                                                                                | 1250                        | 1250<br>1250                           | 1250<br>1250           | 1250                             |
| System Analyst<br>() Connel - 19 ment<br>() Connel - 19 ment<br>() Connel - 19 | A                                                            |                                                                            | CSI Keselaruhan<br>Deskripsi                                                                                                    |                             | 3.5                                    | 31.<br>A               |                                  |
| ← Pav 1 2 2 4 5 6 7 2 20 hat → PTA An Antiparticiparticiparti                                                                                                    | Tiprop ↓<br>Maa<br>Kada Kalantsa<br>Kada Kada<br>Pawai Pawai | PT X.<br>Sakata Yuwe<br>Jaka Sakata Sh 513.<br>Kala Tangwang, Balana 19143 |                                                                                                    | Mer<br>Bord<br>Xale<br>Pres | ndo Kurikuk<br>eder Kalendi<br>Penersi | lure Saya<br>ler<br>si |                                  |
| Copyright & 2003 PT X.                                                                                                    |                                                              |                                                                            | Cupylige 0 5253 PT1                                                                                                    |                             |                                        |                        |                                  |

(a) Halaman List Rekap Penilaian Reaktif

(b) Halaman detail Penilaian Reaktif

Gambar 3.30. Halaman List dan Detail Penilaian Reaktif

Selain itu, terdapat pula halaman submenu Rekap Penilaian Reaktif yang menyajikan rekap penilaian reaktif terhadap setiap modul yang diajarkan oleh *trainer* tersebut. Dari setiap modul tersebut, *trainer* juga dapat melihat detail penilaian reaktif yang telah dilakukan per indikator penilaian. Tujuan halaman Penilaian Reaktif adalah sebagai bentuk rangkuman evaluasi atas modul yang diajarkan oleh seorang *trainer*.

# UNIVERSITAS MULTIMEDIA NUSANTARA

# 9. Profil Trainer

| L090                                                                                      | Viscensius Advan Calved<br>4220643                                      |
|-------------------------------------------------------------------------------------------|-------------------------------------------------------------------------|
| Profil Trainer  Berandto Prefil Trainer                                                   | Q Search                                                                |
| Vinsensius Adrian Cahyadi<br>4200643<br>Information Technology<br>System Analyst Grade 11 | Dosen<br>Internal                                                       |
| Vinsensius Adrian Cahyadi<br>420043<br>Information Technology<br>System Analyst Grade 11  | Dosen<br>Internal                                                       |
| Vinsensius Adrian Cahyadi<br>4290643<br>Information Technology<br>System Analyst Grade 11 | Dosen<br>Internal                                                       |
| Vinsensius Adrian Cahyadi<br>420043<br>Information Technology<br>System Analyst Grade 11  | Dosen<br>Internal                                                       |
| Vinsensius Adrian Cahyadi<br>4200643<br>Information Technology<br>System Analyst Grade 11 | Dosen<br>Internal                                                       |
| ← Prev 1 2 3 4 5 6 7 - 20 Next →                                                          | 10 per page 🗸                                                           |
| PT X.<br>Selaca Tamer<br>Julan Dakeet Na 5-10.<br>Kola Tangarang Banter 15143             | Menu<br>Beranda Kurkulum Saya<br>Kalender Kalender<br>Presensi Presensi |
| Copyright © 2023 PT X.                                                                    |                                                                         |

Gambar 3.31. Halaman Profil Trainer

*Trainer* juga dapat mengakses halaman Profil *Trainer* yang menampilkan daftar seluruh *trainer* yang berperan aktif dalam mengajarkan modul kepada karyawan, beserta dengan informasi posisi jabatan *trainer* tersebut. Tujuan dari halaman ini adalah untuk mempermudah *trainer* melihat ataupun mencari *trainer* pengganti yang cocok untuk mengajar suatu modul apabila *trainer* tersebut berhalangan untuk mengajar.

# E. Mockup Beranda User Atasan

Pada halaman Beranda *user* Atasan, terdapat 3 submenu yang dapat diakses, yaitu Kurikulum Bawahan, Profil Bawahan, dan Penilaian *Skill* Bawahan. *User* Atasan juga merupakan karyawan namun memiliki jabatan manajer keatas. Ketika *user* menekan submenu yang diinginkan, maka *user* akan diarahkan ke halaman submenu tersebut. Adapun rincian *mockup* ketiga submenu tersebut adalah:

#### 1. Kurikulum Bawahan

| 1080                                                    | Viewnias Kelandayad<br>Katoko                    | 1090                                                                      | Baumini Aktor Organi<br>45820                               |
|---------------------------------------------------------|--------------------------------------------------|---------------------------------------------------------------------------|-------------------------------------------------------------|
| Kurikulum Bawahan                                       | Q, Search                                        | Kurikulum System Analyst<br>C Berrich: Rufisikan fysteri Analyst          | Q. Sterch                                                   |
| System Analyst<br>Groste 10                             |                                                  | Whijb Tandahan                                                            |                                                             |
| System Analyst<br>Gode 9                                |                                                  | System Analyst<br>(2) Descri 4) www                                       | (Dourse)                                                    |
| System Analyst<br>Grode 8                               |                                                  | INTRO TO SYSTEM ANALYST<br>System Acalyst<br>Colored Research             | (ber Monu                                                   |
|                                                         |                                                  | INTRO TO SYSTEM ANALYST<br>System Analyst<br>Source it and                | Unstabul                                                    |
|                                                         |                                                  | INTRO TO SYSTEM ANALYST<br>System Analyst<br>C Dave: 4 New                | Unit Nord                                                   |
|                                                         |                                                  | INTRO TO SYSTEM ANALYST<br>System Analyst<br>Channe (Steven               | Liber Mons                                                  |
|                                                         |                                                  | <-Pmv 1 2 3 4 5 6 7                                                       | $10{ m parp}$ page $\sim$                                   |
| PCS<br>Mara Saw<br>Ana Sawang So<br>an Sayang Bank (SCI | Mene<br>Karata Sys<br>Kantor<br>Poseti<br>Poseti | PT 8.<br>San Transmon 3.11.<br>And Transmon 3.11.<br>And Transmont (2011) | Wee<br>Barboo<br>Kababar Saja<br>Salandar<br>Jawardi Paneta |
| Cupylight @ 3023                                        | m                                                | Cuydgr 6 22                                                               | 0)71.                                                       |

(a) Halaman List Kurikulum per Jabatan

(b) Halaman List Modul Bawahan

Gambar 3.32. Halaman List Kurikulum per Jabatan dan List Modul Bawahan

Halaman submenu Kurikulum Bawahan bertujuan untuk menyajikan *list* kurikulum yang diambil oleh setiap karyawan berdasarkan *grade* karyawan yang menjadi bawahan seorang atasan tersebut. Berdasarkan *grade* setiap karyawan tersebut, atasan kemudian dapat melihat modul apa saja yang perlu diselesaikan karyawan, entah itu modul wajib maupun modul tambahan. Selanjutnya, jika atasan ingin untuk mengetahui lebih lanjut terkait modul tersebut, atasan dapat memilih tombol "Lihat Modul" yang akan mengarahkannya langsung ke dalam aplikasi Alfa Learning.

# UNIVERSITAS MULTIMEDIA NUSANTARA

# 2. Profil Bawahan

| LOGO                             | Vinsemilies Advian Caliyad<br>4210543 |
|----------------------------------|---------------------------------------|
| Profil Bawahan                   | Q Search                              |
| Vinsensius Adrian Cahyadi        | Rata-rata                             |
| System Analyst                   | 100                                   |
| 4280643                          | Lihat Salengkapnya                    |
| Vinsensius Adrian Cahyadi        | Rata-rata                             |
| System Analyst                   | 100                                   |
| 4280643                          | Lihat Salangkapinya                   |
| Vinsensius Adrian Cahyadi        | Ruta-sita                             |
| System Analyst                   | 100                                   |
| 4280643                          | Lihat Selangkapinya                   |
| Vinsensius Adrian Cahyadi        | Ruta-sata                             |
| System Analyst                   | 100                                   |
| 4280643                          | Lithet Solangkaparys                  |
| Vinsensius Adrian Cahyadi        | Ruts-ata                              |
| System Analyst                   | 100                                   |
| 4280643                          | Lihat Selangkapanya                   |
| Vinsensius Adrian Cahyadi        | Ruts-ata                              |
| System Analyst                   | 100                                   |
| 4280643                          | Lihat Selangkapnya                    |
| ← Prev 1 2 3 4 5 6 7 - 20 Next → | 10 per page 🗸                         |
| PTX                              | Menu                                  |
| Seven Town                       | Beranda Kurikulam Saya                |
| Jam Salack No 510.               | Kalender Kalender                     |
| Kola Tanyurang Barlan 5143       | Presenti                              |
| Copyright © 2023 PT X.           |                                       |

Gambar 3.33. Halaman Profil Bawahan

Dalam halaman submenu Profil Bawahan, akan ditampilkan seluruh karyawan-karyawan yang dikepalai oleh atasan tersebut beserta dengan jabatan yang dipegang serta rata-rata nilai yang diperoleh dari pembelajaran pada Alfa Learning. Dalam rangka memudahkan penggunaan, disediakan pula fitur *Search*, sehingga *user* Atasan dapat mencari langsung data profil karyawan yang diinginkan. Jika atasan ingin melihat nilai karyawannya secara lebih rinci, dengan memilih tombol "Lihat Selengkapnya", maka *user* Atasan akan diarahkan untuk melihat halaman KHS. Oleh karena itu, tujuan halaman Profil Bawahan adalah untuk merangkum profil dan progres pembelajaran karyawan yang dikepalai atasan tersebut.

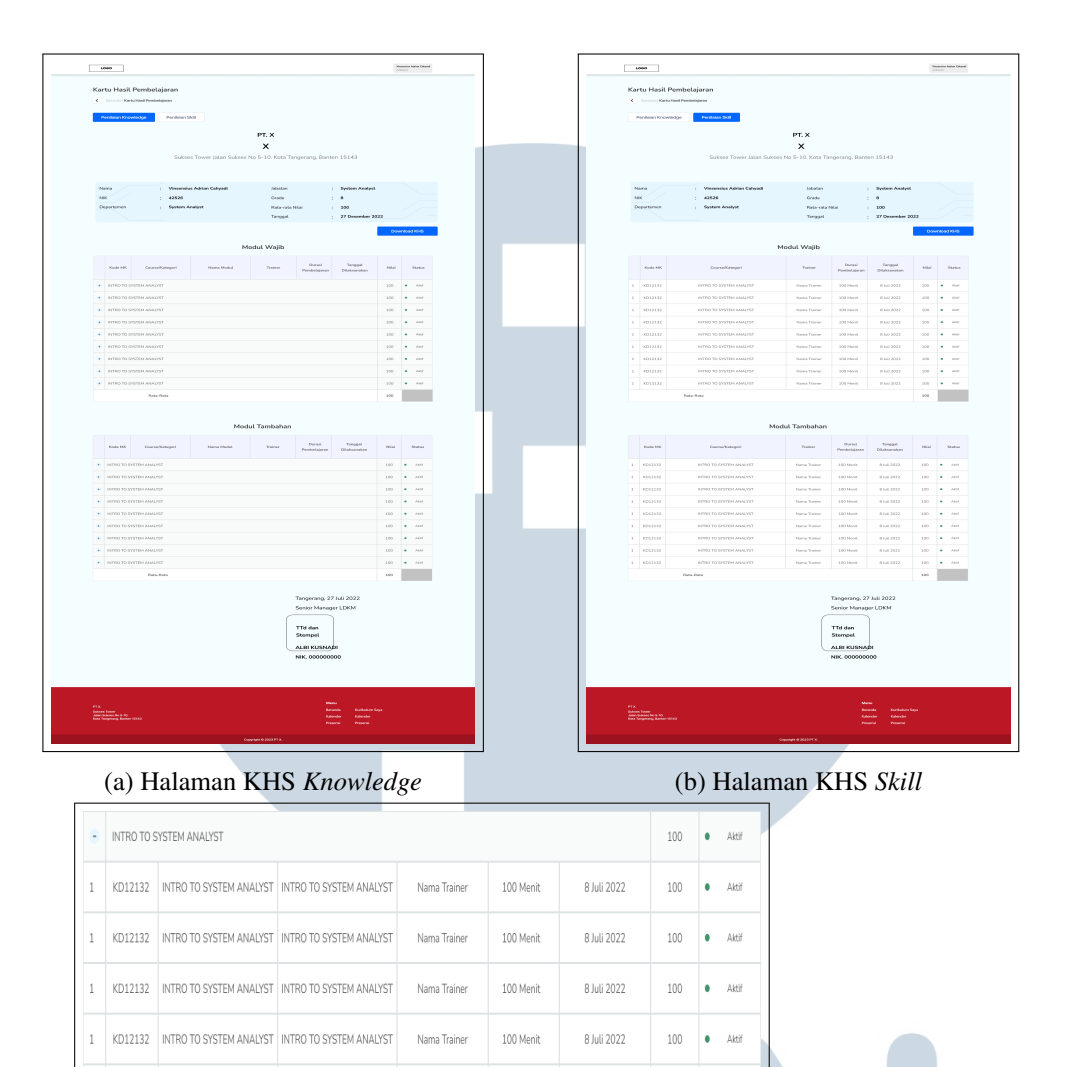

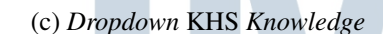

Nama Trair

1 KD12132 INTRO TO SYSTEM ANALYST INTRO TO SYSTEM ANALYST

Gambar 3.34. Halaman Kartu Hasil Pembelajaran Karyawan pada Profil Bawahan

100 Menit

8 Juli 2022

100 • Akti

Halaman tersebut menyajikan daftar rekap seluruh nilai yang diperoleh karyawan dari setiap modul pembelajaran, dimana pada halaman ini atasan juga dapat mengunduh rekap nilai tersebut berdasarkan jenis penilaian yang dipilih (Penilaian *Knowledge* atau Penilaian *Skill*) dan hasil pengunduhan tersebut akan berupa *file* PDF. Pada Tabel Hasil Pembelajaran *Knowledge*, terdapat *dropdown* yang menampilkan detail nilai modul pada setiap *course* di bagian Modul Wajib dan Modul Tambahan.

#### 3. Penilaian Skill Bawahan

| 1000                                                       | Venumeia, tatise Calquell<br>4.30554                | LCCO                                                                                                    | Visuanian lakia Calquel<br>438565                         |
|------------------------------------------------------------|-----------------------------------------------------|----------------------------------------------------------------------------------------------------|-----------------------------------------------------------|
| Penilaian Bawahan                                          | Q, Search                                           | Penilaian Skill Intro To System Analyst                                                                    | Q, Seerch                                                 |
| Pilin Modul Progen yang ingin di nilal 🗸 🗸                 |                                                     | Norma : Vissensius Adrian Catyped                                                                          | Jobotan : System Analyst                                  |
| Vinsensius Adrian Cahyadi<br>System-Analyst<br>420543      | Pila<br>Bolum Dinilai<br>Gori Kua                   | Dipartenen : System Analyst                                                                                | Torgool : 27 Desember 2022                                |
| Vinsensius Adrian Cahyadi<br>System Analyst<br>4200643     | Pata<br>Belum Dinilai<br>Beri Nila                  | Rewai      In adalah tast untuk indikator contoh penilaian peserta kary                                    | awan                                                      |
| Vinsensius Adrian Cabyadi<br>System Analyst<br>420543      | 100                                                 | lei adalah test untuk indikatar contoh penilakan peserta kary<br>⊖ %<br>⊂ 10a                              | awan                                                      |
| Vinsenskus Adrian Cabyadi<br>System Analyst<br>430543      | 100                                                 | In adalah teu untuk indikator contoh penilalan peserta kary<br>brotsheet<br>brot<br>brot<br>brota<br>brota | awan                                                      |
| (+ Nov 1 2 4 5 6 7 - 20 Nov +)                             | Therefore $\sim$                                    |                                                                                                    | KimPetkin                                                 |
| 173.<br>Mata Isaa<br>Jacoba Maring G<br>Malayang Mata Isaa | Maay<br>Banda Kababa Sgo<br>Kababa<br>Panani Manani | FF.<br>Management<br>an inspection from the                                                                | New<br>Kardo Katakan Sya<br>Kataka Katakan<br>Panan Panan |
| Cupyign 0 2023 PF X.                                       |                                                     | Caylors Caylors                                                                                            | 2237F K.                                                  |

(a) Halaman List Penilaian Skill Bawahan

Memberikan Nilai Skill Karyawan

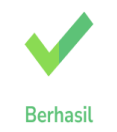

(b) Halaman Form Penilaian Skill

(c) Popup Berhasil Memberikan Penilaian Skill

Gambar 3.35. Halaman List dan Form Penilaian Skill Bawahan

Selanjutnya pada halaman submenu Penilaian *Skill* Bawahan akan ditampilkan karyawan yang menjadi bawahan atasan tersebut beserta dengan informasi nilai karyawan berdasarkan kinerja yang dilakukan. Karyawan yang belum dinilai oleh atasan juga akan ditampilkan pada bagian paling atas sebagai bentuk *reminder* dan atasan dapat memberikan penilaian pada karyawan tersebut. Serupa dengan *trainer*, jika atasan ingin memberi nilai maka *user* akan diarahkan ke halaman Penilaian *Skill* karyawan. Kemudian pada halaman ini, *user* Atasan akan perlu mengisi pertanyaan yang menjadi indikator penilaian *skill* karyawannya. Ketika atasan telah selesai melakukan penilaian dan mengirim data penilaian tersebut, maka akan ditampilkan *popup* verifikasi bahwa penilaian *skill* karyawan telah berhasil dilakukan.

# F. Mockup Beranda User Admin

1.

Halaman Beranda Admin menyajikan 7 submenu, yaitu submenu Setting Kurikulum, Pencapaian Branch, Setting Modul, Company, Rekap Penilaian Reaktif, Setting Penilaian Reaktif, dan submenu Setting Jadwal. Admin sendiri merupakan karyawan yang memiliki hak dan kewajiban sebagai PIC untuk aplikasi Sistem Akademik (SIAKAD). Ketika user menekan submenu tersebut, user akan diarahkan ke halaman submenu tersebut. Adapun halaman dari tujuh submenu tersebut adalah:

| 1080                                                 | Vinsensius Adrian Cally<br>4200043     |
|------------------------------------------------------|----------------------------------------|
|                                                      |                                        |
| Setting Modul                                        | Q Search                               |
| Tembakka                                             |                                        |
| lambankan                                            |                                        |
| INTRO TO SYSTEM ANALYST                              |                                        |
| O Durask 45 minut                                    |                                        |
| INTRO TO SYSTEM ANALYST                              |                                        |
| Chowledge                                            |                                        |
| MODUL 1                                              |                                        |
| Knowledge                                            |                                        |
| MODUL 2                                              |                                        |
| Knowledge                                            |                                        |
| MODUL 3                                              |                                        |
| Skill                                                |                                        |
| ← Prev 1 2 3 4 5 6 7 _ 20 Next →                     | 10 per page                            |
|                                                      |                                        |
|                                                      |                                        |
| PTX.                                                 | Menu<br>Beranda Kurikulum Saya         |
| olani dukice wo 510.<br>Kola Tangerang, Banten 15143 | Kalender Kalender<br>Presensi Presensi |
|                                                      |                                        |

Halaman submenu pertama yang dapat diakses oleh *user Admin* adalah halaman *Setting* Modul yang berfungsi untuk menampilkan seluruh modul yang telah dibuat untuk karyawan perusahaan serta menambahkan modul pembelajaran yang belum memiliki *trainer*. Seluruh *course* dan modul sudah terintegrasi secara langsung dengan aplikasi Alfa Learning. Namun, modul yang ditampilkan pada aplikasi SIAKAD belum memiliki *trainer* untuk mengajarnya dan masih kekurangan data yang diperlukan untuk ditampilkan

pada KHS Karyawan seperti Durasi Pembelajaran dan Jenis Pembelajaran. Oleh karena itu, diperlukan *setting* modul untuk menentukan *trainer* yang mengajar beserta dengan data-data yang dibutuhkan untuk ditampilkan pada KHS Karyawan.

|                                                                     |                                       |                                        |                                                                            |                        | No. of Concession, Specific and                                          |
|---------------------------------------------------------------------|---------------------------------------|----------------------------------------|----------------------------------------------------------------------------|------------------------|--------------------------------------------------------------------------|
| 1090                                                                |                                       | Visuantia Alfar Orbadi<br>Alfara       | 1000                                                                       |                        | 420300                                                                   |
| Menambahkan Modul                                                   | G                                     | Search                                 | Menambahkan Modul                                                          |                        | Q. Search                                                                |
| Knowledge Skill                                                     |                                       |                                        | Knowledge Skill                                                            |                        |                                                                          |
| D Constanger<br>P Constantion                                       |                                       |                                        | E Constitution                                                             |                        |                                                                          |
| Nens Course Negoripete Alberring                                    |                                       |                                        | Name Course Manager                                                        |                        |                                                                          |
| Name Course/Vategori pada Affalsaming                               | Q                                     |                                        | Nama Course/Kategori                                                       | Q                      |                                                                          |
| Pilh Jenis Pembelajaran                                             | ~                                     |                                        | Pilh Jonis Pembelajaran                                                    |                        |                                                                          |
| Durist Pendesipran                                                  |                                       |                                        | Durad Pendetipran                                                          |                        |                                                                          |
| Durasi diakaanakan training                                         | finen                                 |                                        | Durani dilaksanskan training                                               | nex                    |                                                                          |
| ama rengan<br>Propijar Honal<br>Propijar Dohmal<br>Propijar         |                                       |                                        | Jenn regiser Propier Honol Propier External Propier                        |                        |                                                                          |
| Pilih Trainer yang bisa mengajar                                    | Q Tambahkan                           |                                        | Pith Trainer yang bisa mengajar                                            | Q Tarrbetkan           |                                                                          |
|                                                                     | Simpon                                |                                        | PCINING PC Internal with the set of bills                                  | 0 Testation            |                                                                          |
|                                                                     |                                       |                                        | Print Proc. It all rais Andrew report from                                 | Singen                 |                                                                          |
|                                                                     |                                       |                                        |                                                                            |                        |                                                                          |
|                                                                     |                                       |                                        |                                                                            |                        |                                                                          |
|                                                                     |                                       |                                        |                                                                            |                        |                                                                          |
| PFX.<br>Solves Door<br>Salves Not Pfil<br>Ald Togoroy, Linet (Trid) | Menu<br>Brinda<br>Kalonder<br>Procest | Kurkulara Saja<br>Kulandar<br>Presensi | PT X.<br>Solata Sover<br>Jahan Baans No 513,<br>Rich Stryporg, Samor (164) |                        | None<br>Beranda Karkulare Saja<br>Kalender Kalender<br>Protenti Petterti |
|                                                                     | Copyright © 2023 PT X.                |                                        |                                                                            | Copyright © 2023 PT K. |                                                                          |
|                                                                     |                                       |                                        |                                                                            |                        |                                                                          |

(a) Halaman Form Setting Modul Knowledge (b) Halaman Form Setting Modul Knowledge (Trainer Internal) (Trainer Eksternal)

| 1000                                |                        | Venerote, Meller Odya<br>420040        |            | 1000                            |                        | Maadada Adabadi<br>K2000ali            |
|-------------------------------------|------------------------|----------------------------------------|------------|---------------------------------|------------------------|----------------------------------------|
| Menambahkan Modul                   |                        | Q. Search                              |            | Menambahkan Modul               | nambahkan Modul        | Q. Search                              |
| Knowledge Side                      |                        |                                        |            | Knowledge                       | 501                    |                                        |
| 6 Council Inspri                    |                        |                                        |            | E Course Named                  |                        |                                        |
| ID Course/Kategori                  |                        |                                        |            | ID Course/Kategori              | Ý                      |                                        |
| Nana-CounaRangori                   |                        |                                        |            | Nama Course/Nalogon             |                        |                                        |
| Taliskan Nama Counse/Kategori       | Q.                     |                                        |            | Name Course/Kategori            | Q                      |                                        |
| Janis Perstaligadar                 |                        |                                        |            | Janis Persissiparan             |                        |                                        |
| Pilih Jenis Pembelajaran            | ~                      |                                        |            | Pilh Jenis Pembelajaran         | ~                      |                                        |
| Durasi Pembelajaran                 |                        |                                        |            | Oursel Pembelopism              |                        |                                        |
| Durasi dilaksanokon training        | reenit                 |                                        |            | Durasi dilaksanakan training    | menit                  |                                        |
| Period                              |                        |                                        |            | Jenis Ferguier                  |                        |                                        |
|                                     |                        |                                        |            | Pergán Iternal                  |                        |                                        |
|                                     |                        |                                        |            | Pergégar Eksternal  Persaiar    |                        |                                        |
| Janis Perspijar                     |                        |                                        |            | Pith Trainer yang bisa mengaja  | r Q. Tambahkan         |                                        |
| Pengar Internal     Pengar Daternal |                        |                                        |            | Ritteral                        |                        |                                        |
| Perper                              |                        |                                        |            | Pilh PIC Mernal unit A lipsel N | ei 0. Tambatkan        |                                        |
| Pith Trainer yang bisa mengajar     | Q Tambahkan            |                                        |            |                                 |                        |                                        |
| Riteral                             |                        |                                        |            |                                 | Simpan                 |                                        |
| Plih PIC Internal untuk ligut Nilai | Q Tambahkan            |                                        |            |                                 |                        |                                        |
|                                     | Simpun                 |                                        |            |                                 |                        |                                        |
|                                     |                        |                                        |            |                                 |                        |                                        |
|                                     |                        |                                        |            |                                 |                        |                                        |
|                                     |                        |                                        |            |                                 |                        |                                        |
|                                     |                        |                                        |            |                                 |                        |                                        |
|                                     |                        |                                        |            |                                 |                        |                                        |
|                                     |                        |                                        |            |                                 |                        |                                        |
| Suizes Sover                        |                        |                                        |            | PT R.<br>Subset Tower           |                        |                                        |
| Kota Tangorang, Barten 15443        |                        | Falencer Kalender<br>Protensi Protensi |            | Kota Tangerang, Barran 15143    |                        | Kalender Kalender<br>Protenti Protenti |
|                                     |                        |                                        |            |                                 |                        |                                        |
|                                     | Copyright @ 2023 PT X. |                                        |            |                                 | Copyright © 2022 FT K. |                                        |
|                                     |                        |                                        |            |                                 |                        |                                        |
| Halaman Form                        | Setting                | Skill Kno                              | wledge (d` | ) Halaman                       | Form Settir            | ig Skill Know                          |
|                                     |                        |                                        |            | ,                               |                        |                                        |

Gambar 3.37. Halaman Form Setting Modul

Ν

Dalam menambahkan modul pembelajaran, *admin* juga dapat menambahkan 2 tipe modul, yaitu modul *Knowledge* atau modul *Skill*. Namun, data yang perlu diisi pada kedua modul tersebut sama, yakni kode *course*, nama *course* 

Δ

yang otomatis terisi setelah kode course dimasukan, durasi pembelajaran, dan trainer yang akan beperan dalam modul tersebut. Pada Setting Modul, admin cukup memilih course-nya saja sehingga seluruh modul yang tergabung dalam course tersebut akan ikut ditambahkan. Apabila trainer yang mengajar dalam modul tersebut merupakan pengajar eksternal, maka perlu ditentukan juga Person In Charge atau PIC Internal yang dapat memberikan nilai terhadap modul tersebut. Trainer yang ditambahkan di halaman Form Setting Modul adalah trainer yang dapat mengajar di seluruh modul dalam course tersebut sehingga trainer tersebut dapat dipilih ketika Setting Jadwal Pembelajaran untuk dijadwalkan mengajar pada salah satu modul atau lebih di course tersebut. Khusus untuk Setting Modul Skill, setelah semua proses selesai dan Admin menekan tombol "Simpan", admin akan diarahkan ke halaman Setting Indeks Penilaian Skill.

| Indeks Penilaian Skill                                                   |                                                                        |
|--------------------------------------------------------------------------|------------------------------------------------------------------------|
| Setting Matakuliah>Indeks Penilaian Skill                                |                                                                        |
|                                                                          |                                                                        |
| Dimensi                                                                  |                                                                        |
| Indikator Penilaian                                                      | Bobot Soal                                                             |
| Tuliskan Indikator Penilaian yang dipakai                                | Tuliskan Indikator Penilaian yang dipakai %                            |
| Ya, pernah. 1 ×                                                          |                                                                        |
| Belum Pernah 1 X                                                         |                                                                        |
| - Taribalikal Opsi                                                       |                                                                        |
| Indikator Penilaian                                                      | Bobot Soal                                                             |
| Tuliskan Indikator Penilaian yang dipakai                                | Tuliskan Indikator Penilaian yang dipakai %                            |
| Ya, pernah. 1 ×                                                          |                                                                        |
| Belum Pernah     1 ×                                                     |                                                                        |
| Tambahkan Opsi                                                           |                                                                        |
|                                                                          | Detelling Tarakaking Kelonikaking                                      |
|                                                                          | bataikan Tambaikan Ke kurkulun                                         |
|                                                                          |                                                                        |
|                                                                          |                                                                        |
|                                                                          |                                                                        |
|                                                                          |                                                                        |
|                                                                          |                                                                        |
|                                                                          |                                                                        |
|                                                                          |                                                                        |
|                                                                          |                                                                        |
|                                                                          |                                                                        |
|                                                                          |                                                                        |
|                                                                          |                                                                        |
|                                                                          |                                                                        |
| FTX                                                                      | Meru<br>Standa – Kulkista Gan –                                        |
| PTX.<br>Sukas Tyow<br>Jaan Sakas No 5-0                                  | Menu<br>Bernda Kurkulum Saya<br>Kalender Kalender                      |
| PTX.<br>Susas Town<br>Juan Susar No 5-10.<br>Kota Tangarang, Banton 1313 | Menu<br>Bearda Kuthulum Saya<br>Kalender Kalender<br>Presensi Presensi |

Halaman Setting Indeks Penilaian Skill digunakan oleh admin untuk membuat dimensi dan indikator serta pembobotan dari tiap indikator agar dapat diisi oleh *trainer* ataupun atasan ketika *course skill* tersebut selesai diikuti karyawan. Indeks Penilaian *Skill* untuk satu *course* hanya satu dan berlaku untuk seluruh modul *Skill* yang tergabung dalam *course* tersebut.

2. Setting Kurikulum

| 6090                                                                                                    | Viruanska Advin Galywell<br>6300-0 | 1000                                                                    | Vinumias biblio Colymii<br>Alterno    |
|----------------------------------------------------------------------------------------------------|------------------------------------|-------------------------------------------------------------------------|---------------------------------------|
| Setting Kurikulum                                                                                                    | Q. Search                          | Penilaian Skill Intro To System Analyst                                 | Q, Search                             |
| C Bernardan Setting Karikutum                                                                                                    |                                    | C Bernindo-Penilaian Skill Into Ta System Analyst                       |                                       |
| Y Filer Tambahkan Kurkulum                                                                                                    |                                    | Norna : Vinsenskus Adrian Galvadi<br>NK : 4280643                       | Jabotan : System Analyst<br>Grade : 8 |
| System Analyst                                                                                                    |                                    | Departemen : System Analyst                                             | Tanggal : 27 Desember 2022            |
| Grade 3  Pepartonen Logisti Onici Lugisti Office                                                                                                    |                                    |                                                                         |                                       |
| System Analyst                                                                                                    |                                    | Descei                                                                  |                                       |
| Gridde 4 Department Lagents Other Other                                                                                                    |                                    |                                                                         | a yanali                              |
| Programmer                                                                                                    |                                    |                                                                         |                                       |
| Grade 5<br>Department Experts<br>Debut Experts<br>Officer                                                                                                    |                                    | Ini adalah text untuk indikator contoh penilaian peserta ka<br>na<br>na | สกุรพงก                               |
| UVUX Designer                                                                                                    |                                    |                                                                         |                                       |
| Grade 6<br>Departures Lagets (See Lagets) Office                                                                                                    |                                    | Ini adalah text untuk indikator contoh penilaian peserta ka             | aryawan                               |
| Quality Assurance                                                                                                    |                                    |                                                                         |                                       |
| Grade 7 Opperment Legists Office Office Office                                                                                                    |                                    | Bit Seul                                                                |                                       |
| Tester                                                                                                    |                                    |                                                                         | Kirim Penlaian                        |
| Grade 7  Organization  Office  Office Office  Office  Office  Office  Office  Office  Office  Office  Office  Office  Office  Office  Office  Office Office  Office  Office Office |                                    |                                                                         |                                       |
| ← Pos 1 2 <b>1</b> 4 5 6 7 28 Not →                                                                                                    | 10 per page $ \sim$                |                                                                         |                                       |
|                                                                                                    |                                    |                                                                         |                                       |
| PTK.                                                                                                    | Manu                               | PT X.                                                                   | Mera                                  |
| Balass favor<br>John Suksen Nr. 510.<br>Kota Tangarang, Santon 15543                                                                                                    | Kalender Kalender                  | Sudard Yowe<br>Jadan Sahara No 3 10,<br>Nota Sangarang, Santan 11143    | Kalender Kalender                     |
|                                                                                                    |                                    |                                                                         |                                       |
| Cupyright © 2022                                                                                                    | nı                                 | Cuyler                                                                  |                                       |
|                                                                                                    |                                    |                                                                         |                                       |

(a) Halaman *List Setting* Kurikulum

(b) Halaman Form Tambahkan Kurikulum

Gambar 3.39. Halaman List dan Form Setting Kurikulum

Pada halaman submenu *Setting* Kurikulum, ditampilkan informasi kurikulum yang telah dibuat untuk karyawan, termasuk departemen, divisi, dan tingkat karyawan apa yang akan mendapatkan kurikulum atau modul pembelajaran tersebut. Pada halaman ini, *user Admin* juga dapat menambahkan kurikulum yang dirasa perlu ditambahkan. Dengan menambahkan kurikulum, *admin* perlu melakukan input data nama kurikulum yang ditambahkan, divisi, departemen, dan level jabatan karyawan yang perlu mengambil kurikulum tersebut. *User admin* juga dapat menambahkan *course* dan modul yang diperlukan untuk kurikulum tersebut serta mengatur durasi pembelajaran, jenis *course*, metode pembelajaran, dan *trainer* yang mengajar untuk tiap modul pada *course* tersebut. Oleh karena itu, halaman *Setting* Kurikulum bertujuan untuk memudahkan *admin* dalam melakukan pengaturan kurikulum pembelajaran bagi seluruh karyawan perusahaan.

3. Pencapaian Branch

| LOGO                                                  |                                                                                           | Vinsensius Adrian Cahyadi |
|-------------------------------------------------------|-------------------------------------------------------------------------------------------|---------------------------|
|                                                       |                                                                                           | 4280945                   |
| Pencapaian Branch                                     | Q Se                                                                                      | arch                      |
| Branch                                                | Batch Modul                                                                               |                           |
| Semua ~                                               | Semua ~ Semua ~                                                                           | Download Report           |
| ← February × 2021 × -                                 | INTRO TO SYSTEM ANALYST Cikokol                                                           |                           |
|                                                       | Target Peserta: 120 Orang Actual Peserta: 100 Orang Kehadiran: 83%                        | Ketercapaian              |
| MM.DD.YYYY → MM.DD.YYYY                               | Lutus: 50 Orang Tidak Lutus: 50 Orang Ketulusan: 50%                                      | 66.5                      |
| S M T W T F S                                         | Avg Nilai Peserta Lulus: 80 Avg Nilai Peserta<br>Tdk Lulus 50%                            |                           |
| 30 31 1 2 3 4 5<br>6 7 8 9 10 11 12                   | INTRO TO SYSTEM ANALYST Cikokol                                                           |                           |
| 13 14 15 16 17 18 19                                  | Target Peserta: 120 Orang Actual Peserta: 100 Orang Kehadiran: 83%                        | Ketercapalan              |
| 20 21 22 23 24 25 26                                  | Lulus: 50 Orang Tidak Lulus: 50 Orang Kelulusan: 50%                                      | 66.5                      |
| 27 28 29 31 1 2 3                                     | Avg Nilai Peserta Lulus: 80 Avg Nilai Peserta<br>Tdk Lulus : 50%                          |                           |
| Cancel Apply                                          | INTRO TO SYSTEM ANALYST Cirolal                                                           |                           |
|                                                       | Target Peserta: 120 Orang Actual Peserta: 100 Orang Kehadiran: 83%                        | Ketercapaian              |
|                                                       | Lulus: 50 Orang Tidak Lulus: 50 Orang Kelulusan: 50%                                      | 66.5                      |
|                                                       | Avg Nilai Peserta<br>Tidk Lulus :                                                         |                           |
|                                                       | INTRO TO SYSTEM ANALYST Cikokol                                                           |                           |
|                                                       | Target Peserta: 120 Orang Actual Peserta: 100 Orang Kehadiran: 83%                        | Ketercapaian              |
|                                                       | Lulus: 50 Orang Tidak Lulus: 50 Orang Kelulusan: 50%                                      | 66.5                      |
|                                                       | Avg Nilai Peserta Lutus: 80 Avg Nilai Peserta ; Avg Nilai Keseturuhan:<br>Telk Lutus 50%  |                           |
|                                                       | INTRO TO SYSTEM ANALYST Cikokol                                                           |                           |
|                                                       | Target Peserta: 120 Orang Actual Peserta: 100 Orang Kehadiran: 83%                        | Ketercapaian              |
|                                                       | Lutus: 50 Orang Tidak Lutus: 50 Orang Ketutusan: 50%                                      | 66.5                      |
|                                                       | Avg Nilai Peserta Lulus: 80 Avg Nilai Peserta : Avg Nilai Kestluruhan:<br>Tdk Lulus : 50% |                           |
|                                                       | ← Prev 1 2 3 4 5 6 7 = 20 Next →                                                          | 10 per page 🗸             |
|                                                       | Menu                                                                                      |                           |
| PT X.<br>Sukses Tower                                 | Beranda k                                                                                 | Curikulum Saya            |
| Jalan Sukses No 5-10.<br>Kota Tangerang, Banten 15143 | Kalender 8                                                                                | falender                  |
|                                                       | Presensi F                                                                                | TESETSI                   |
|                                                       |                                                                                           |                           |

Gambar 3.40. Halaman Pencapaian Branch

Serupa dengan *trainer*, *admin* juga dapat mengakses halaman submenu Pencapaian *Branch* untuk melihat tingkat pencapaian tiap cabang dalam pembelajarannya di Alfa Learning serta mengunduh rekap pencapaian tersebut berdasarkan cabang, *batch* pengajaran, serta modul yang ada dalam perusahaan. Berbeda dengan *trainer*, dikarenakan *admin* mengatur seluruh *user* lain dalam aplikasi SIAKAD, maka pada halaman ini memudahkan *user Admin* untuk mengevaluasi pencapaian seluruh karyawan perusahaan dalam proses pembelajarannya dan tidak hanya terbatas pada karyawan yang diajarkan dalam modul tertentu.

### 4. Company

| Company<br>Company<br>Com | Company<br>Company<br>Com | Company<br>Content<br>Content<br>Con | 1060                                                                                                    |                                                                                                    | Vinsemako Adrian Cahyadi<br>4280643                                                                                                    |
|----------------------------------------------------------------------------------------------------|----------------------------------------------------------------------------------------------------|----------------------------------------------------------------------------------------------------|----------------------------------------------------------------------------------------------------|----------------------------------------------------------------------------------------------------|----------------------------------------------------------------------------------------------------|
| Rice   Prediction   Prediction   Prediction                                                                                                    | Rise   Provide   Provide <tr< th=""><th></th><th>Company<br/>Berandas-Company</th><th>Q s</th><th>earch</th></tr<>                                                                                                    |                                                                                                    | Company<br>Berandas-Company                                                                                                    | Q s                                                                                                 | earch                                                                                                    |
| ۲۲       ۲۲         ۲۲       ۲         ۲       ۲         ۲       ۲         ۲       ۲         ۲       ۲         ۲       ۲         ۲       ۲         ۲       ۲         ۲       ۲         ۲       ۲         ۲       ۲         ۲       ۲         ۲       ۲         ۲       ۲         ۲       ۲         ۲       ۲         ۲       ۲         ۲       ۲         ۲       ۲         ۲       ۲         ۲       ۲         ۲       ۲         ۲       ۲         ۲       ۲         ۲       ۲         ۲       ۲         ۲       ۲         ۲       ۲         ۲       ۲         ۲       ۲         ۲       ۲         ۲       ۲         ۲       ۲         ۲       ۲         ۲       ۲         ۲       ۲         ۲       ۲         <                                                                                                    | Pressure and the service of the service of the ser                                                                                                    |                                                                                                    |                                                                                                    | Rektor<br>Djoko Susanito<br>2 January 1980<br>Wakil Rektor<br>Djoko Susanto COOX<br>12 January 1980 |                                                                                                    |
| Canal December 2003/27.2                                                                                                    | Carrier Control Control Contro                                                                                                    | Canal December 2003<br>Canal December 2003<br>Canal Dec                                                                                                    | 97 K<br>Sebara Tower 10<br>Sebara Tower 10 Fri<br>Kali Tangerang Barta                                                         | +<br>Maru<br>Bondo<br>Kalandor                                                                      | Kurkulum Soya<br>Kalendar                                                                                                    |
| (a) Halaman Company                                                                                                    | (a) Halaman Company                                                                                                    | (a) Halaman Company                                                                                                    |                                                                                                    |                                                                                                    |                                                                                                    |
| Tambahkan Jabatan Divisi Placeholder % Nata Placeholder % Mana Regarisi Placeholder % Jubatan di SMAD Placeholder % Tangga Astr                                                                                                    | Tambahkan Jabatan Divis Placeholder   Nema Pegewai Placeholder  Jabeten di SMAAD Placeholder  Tarogosi Astif Placeholder  Placeholder  Eriogosi Astif Placeholder  Eriogosi Astif Placeholder  Eriogosi Astif Placeholder  Eriogosi Astif Eriogosi Astif Eriogosi Eriogosi Eri                                                                                                    | Tambahkan Jabatan Divisi Placeholder Net Placeholder Placeholder  Jaketen di SMA/0 Placeholder Tanggal Astf Placeholder  Tanggal Astf Placeholder Tanggal Astf                                                                                                    |                                                                                                    | Copyright © 2023 PT X.                                                                              |                                                                                                    |
| Iambankan Jabatan Divisi Placeholder   Nama Projekti Placeholder  Jabatan di SMAQD  Placeholder  Tangga Akti                                                                                                    | Iambankan Jabatan                                                                                                    | Tambankan Jabatan Divisi Divisi Placeholder Nima Pegawai Placeholder Detecholder Detecholder Detecholder Targgal Auff Placeholder Targgal Auff Detecholder Targgal Auff Detecholder Detecholder Detech                                                                                                    | _                                                                                                    | (a) Halaman <i>Company</i>                                                                          |                                                                                                    |
| Placeholder    Rac  Placeholder  Placeholder                                                                                                    | Nerra Prigorial<br>Placeholder                                                                                                    | Placeholder                                                                                                    | Tambablan la                                                                                                    | (a) Halaman <i>Company</i>                                                                          |                                                                                                    |
| Nik. Placeholder                                                                                                    | Net. Placeholder   Placeholder  Placeholder  Placeholder  Tarogal Axif  Placeholder                                                                                                    | Nit. Placeholder                                                                                                    | Tambahkan Ja                                                                                                    | (a) Halaman <i>Company</i>                                                                          |                                                                                                    |
| Placeholder     Image: Compare the second second seco                                                                                                    | Placeholder     Image: Comparison of the comparison of the comparison of the                                                                                                    | Placeholder     Image: Comparison of the second second secon                                                                                                    | Tambahkan Ja<br><sup>Dhisi</sup><br>Placeholder                                                                                | (a) H <mark>alaman <i>Company</i><br/>batan</mark>                                                  | ۲                                                                                                    |
| Nama Regareal Placeholder   Jubatan di SAVAD  Placeholder  Tangga Astri                                                                                                    | Nema Proyvel Placeholder  Jabeton di SMAAD  Placeholder  Tarogol Astr  Placeholder   S                                                                                                    | Nema Pegawal Placeholder                                                                                                    | Tambahkan Ja<br><sup>Divisi</sup><br>Placeholder<br>Nii                                                                        | (a) H <mark>alaman <i>Company</i><br/>batan</mark>                                                  | ۲                                                                                                    |
| Placeholder                                                                                                    | Placeholder     Image: Second Second Se                                                                                                    | Placeholder                                                                                                    | Tambahkan Ja<br>Divisi<br>Placeholder<br>Nis<br>Placeholder                                                                    | (a) H <mark>alaman <i>Company</i><br/>batan</mark>                                                  | •                                                                                                    |
| Jubaten di SAKAD Placeholder © Tangga Astr                                                                                                    | Jabeten & SAKAD Placeholder  Tarogol Astr  Placeholder  Bracedolder  Braceholder  Braceholder  Braceholder  Braceholder  Braceholder Braceholder Brace                                                                                                    | Jubiatan di SAKAD<br>Placeholder                                                                                                    | Tambahkan Ja<br>Divisi<br>Placeholder<br>Nit<br>Placeholder<br>Nama Pegawai                                                    | (a) Halaman <i>Company</i>                                                                          |                                                                                                    |
| Placeholder 🛞                                                                                                    | Placeholder   Targgel Attif Placeholder                                                                                                    | Placeholder                                                                                                    | Tambahkan Ja<br>Divisi<br>Placeholder<br>Nit<br>Placeholder<br>Nama Pegawai<br>Placeholder                                     | (a) Halaman <i>Company</i>                                                                          | •                                                                                                    |
| Tanggal Aktif                                                                                                    | Tanggal Akif<br>Placeholder                                                                                                    | Targga Asaf<br>Placeholder 🗃                                                                                                    | Tambahkan Ja<br>Divisi<br>Placeholder<br>Nit<br>Placeholder<br>Nama Pegawai<br>Placeholder<br>Jabetan di SWGAD                 | (a) Halaman <i>Company</i>                                                                          | <ul> <li>The second second</li></ul> |
|                                                                                                    | Placeholder 🔯                                                                                                    | Placeholder   Tambahkan Jabatan                                                                                                    | Tambahkan Ja<br>Ditisi<br>Placeholder<br>Nik<br>Placeholder<br>Nama Pegawai<br>Placeholder<br>Jubeten di SAKAD<br>Placeholder  | (a) Halaman <i>Company</i>                                                                          | •                                                                                                    |
| Tambahkan Jabatan                                                                                                    |                                                                                                    |                                                                                                    | Tambahkan Ja<br>Divisi<br>Placeholder<br>Niti<br>Placeholder<br>Jatotan di SAKAD<br>Placeholder<br>Tanggal Aatt<br>Placeholder | (a) Halaman Company<br>batan                                                                        | Imbahkan Jabatan                                                                                                    |

Gambar 3.41. Halaman Company dan Form Edit dan Tambah Company

Sebagai *admin* yang mengatur seluruh proses dalam aplikasi SIAKAD, maka *admin* juga dapat melakukan pengaturan umum di SIAKAD, yakni melalui submenu *Company* untuk melakukan perubahan pada struktur organisasi perusahaan. Dengan memilih tombol tambah (+) pada halaman ini, maka *admin* dapat menambahkan jabatan baru pada struktur organisasi perusahaan. Kemudian, setelah menambahkan jabatan baru tersebut, akan ditampilkan struktur organisasi yang baru.

#### 5. Rekap Penilaian Reaktif

| 1000                                                                         | Versenias Adrian Calquad<br>420542                                 | 1000                                                                           |                                                                                                    |                            |                                           | <b>1</b>              | namaka kalitar Galyani<br>1914) |
|------------------------------------------------------------------------------|--------------------------------------------------------------------|--------------------------------------------------------------------------------|----------------------------------------------------------------------------------------------------|----------------------------|-------------------------------------------|-----------------------|---------------------------------|
| Penilaian Reaktif<br>C lisrus Postas Biltos Tolyton Joyet                    | Q. Seach                                                           | Penilaian Reaktif<br>C Ersco Penilaian Rea<br>Merioduan<br>Semua               | Intro To System Analyst<br>stituss Telsystem/enget<br>Filer Sound                                        |                            | Q Search                                  |                       |                                 |
| INTRO TO SYSTEM ANALYST<br>System Analyst                                    | А                                                                  | Indikator                                                                      | Indikator                                                                                                | Sangat Solaju              | Setaju                                    | Kurang Setuju         | Tidak Setuju                    |
|                                                                              |                                                                    |                                                                                | Apakah Alfa Learning mudah untuk diokees (loading)                                                       | 1250                       | 1250                                      | 1250                  | 1250                            |
| System Analyst                                                               | А                                                                  | Perangkat & Media                                                              | Apalah Alfa Learning mudah untuk diakses doading)<br>Apalah Alfa Learning mudah untuk diakses doading)   | 1250                       | 1250                                      | 1250                  | 1250                            |
|                                                                              |                                                                    | Notal, Pentelajaran                                                            | Apakah Alfa Learning mudah untuk diakeus (loading)<br>Apakah Alfa Learning mudah untuk diakeus (loading) | 1150                       | 1250                                      | 1250                  | 1250                            |
| System Analyst                                                               | А                                                                  |                                                                                | Apakah Alta Learning mudah untuk diokees (loading)<br>Apakah Alta Learning mudah untuk diokees (loading) | 1250                       | 1250<br>1250                              | 1250                  | 1250                            |
| INTRO TO SYSTEM ANALYST                                                      |                                                                    | Tainer                                                                         | Apalah Alfa Learning mudah untuk diakses (bading)<br>Apalah Alfa Learning mudah untuk diakses (bading)   | 1250                       | 1250<br>1250                              | 1250                  | 1250                            |
| System Analyst                                                               | А                                                                  | Pervelenggaraan<br>pombelajaran                                                | Apalah Alfa Learning madah untuk diakees (loading)<br>Apalah Alfa Learning madah untuk diakees (loading) | 1250                       | 1250                                      | 1250                  | 1250                            |
| INTRO TO SYSTEM ANALYST                                                      |                                                                    |                                                                                | Apalah Alfa Learning muduh untuk diokoos (loading)<br>Jumlah                                             | 1250                       | 1250                                      | 1250<br>1290          | 1250                            |
| System Analyst                                                               | А                                                                  | C9 Keslanshan<br>Deskripsi                                                     |                                                                                                    | 3.31<br>A                  |                                           |                       |                                 |
| ← Rev 1 2 2 4 5 6 7 20 Not →                                                 | 10 per page 🗸                                                      |                                                                                |                                                                                                    |                            |                                           |                       |                                 |
| PTX.<br>Educa Unive<br>Janu Laura N-14<br>Nati Laura N-14<br>Nati Laura N-14 | Mene<br>Barada Karkalan Saja<br>Valentir Kalender<br>Paseni Pransi | PT K.<br>Skoton Tower<br>Jake Tablers No 1-53.<br>Kola Tangenerg, Berler 19143 |                                                                                                    | Mer<br>Bra<br>Kdet<br>Prod | e<br>ndo Karik,<br>ede Kalen<br>eni Peser | Ave Says<br>der<br>mi |                                 |
| Copyright & 2022 PT X.                                                       |                                                                    |                                                                                | Cupylight & 2023 PT to                                                                                   |                            |                                           |                       |                                 |

(a) Halaman List Rekap Penilaian Reaktif

(b) Halaman detail Penilaian Reaktif

Gambar 3.42. Halaman List dan Detail Penilaian Reaktif

*Admin* juga dapat mengakses halaman submenu Rekap Penilaian Reaktif untuk melihat daftar nilai seluruh penilaian reaktif dari modul yang ada dalam perusahaan. Dari daftar seluruh modul yang ada, *admin* juga dapat melihat secara lebih rinci untuk nilai yang dihasilkan per indikator penilaian reaktif. Halaman ini bertujuan untuk membantu proses pengawasan dan *monitoring* terhadap modul pembelajaran yang ada.

# U N I V E R S I T A S M U L T I M E D I A N U S A N T A R A

#### 6. Setting Penilaian Reaktif

| LOGO                                      |                     | Vesemina Adrien Calvysti<br>4200443         |
|-------------------------------------------|---------------------|---------------------------------------------|
| Penilaian Reaktif                         |                     |                                             |
| Indikator Penilaian                       | 9                   | Bobot Soal                                  |
| Tuliskan Indikator Penilaian yang dipakai |                     | Tuliskan Indikator Penilaian yang dipakai % |
| Ya, pernah.                               | 1 ×                 |                                             |
| <ul> <li>Belum Pernah</li> </ul>          | 1 ×                 |                                             |
| Tambahkan Opsi                            |                     |                                             |
| Indikator Penilaian                       |                     | Bobot Soal                                  |
| Tuliskan Indikator Penilaian yang dipakai |                     | Tuliskan Indikator Penilaian yang dipakai % |
| Ya, pernah.                               | 1 ×                 |                                             |
| <ul> <li>Belum Pernah</li> </ul>          | 1 X                 |                                             |
| Tambahkan Opsi                            |                     |                                             |
| - Buat Indikator Baru - Buat Dim          | ensi Baru           | Batalkan Simpan                             |
|                                           |                     |                                             |
|                                           |                     |                                             |
|                                           |                     |                                             |
|                                           |                     | Menu<br>Beranda Kurikulum Sava              |
| Sukses Tower<br>Jalan Sukses No 5-10.     |                     | Kalender Kalender                           |
| Kona Tangerang, barnen 15143              |                     | Presensi Presensi                           |
|                                           | Convright @ 2023 PT |                                             |

Gambar 3.43. Halaman Setting Penilaian Reaktif

Halaman submenu *Setting* Penilaian Reaktif bertujuan untuk mengubah indikator dalam penilaian reaktif yang akan diisi oleh karyawan. Pada halaman ini, *admin* dapat menambahkan indikator penilaian untuk modul yang diajarkan beserta dengan bobot pertanyaan tersebut terhadap keseluruhan nilai. Selain itu, *admin* juga dapat menambahkan indikator maupun dimensi baru dalam Penilaian Reaktif apabila indikator dan dimensi yang telah ada dirasa kurang mencukupi.

# UNIVERSITAS MULTIMEDIA NUSANTARA

# 7. Setting Jadwal

|                                                                                                 | Beranda>Setting Kalender                                                                                                    |                                                                                                    | Q Search                                                                                                    |                                                                                                    |                                                                                                    |                                                                                                    |                                                                    |                                                                                                    |  |  |  |
|-------------------------------------------------------------------------------------------------|----------------------------------------------------------------------------------------------------|----------------------------------------------------------------------------------------------------|----------------------------------------------------------------------------------------------------|----------------------------------------------------------------------------------------------------|----------------------------------------------------------------------------------------------------|----------------------------------------------------------------------------------------------------|--------------------------------------------------------------------|----------------------------------------------------------------------------------------------------|--|--|--|
|                                                                                                 |                                                                                                    |                                                                                                    | Setting Kale                                                                                                    | nder Pemi                                                                                                    | pelajaran                                                                                                    |                                                                                                    |                                                                    |                                                                                                    |  |  |  |
| Tampikan       ←     Desember ∨ 2021 ∨ →       Agenda & Training     ∨   Jadwaikan Pembelajaran |                                                                                                    |                                                                                                    |                                                                                                    |                                                                                                    |                                                                                                    |                                                                                                    |                                                                    |                                                                                                    |  |  |  |
| No                                                                                              | Nama Modul                                                                                                    | Nama Tr                                                                                                    | rainer                                                                                                    | Durasi Mengajar                                                                                                    | Tanggal Dilaksanakan                                                                                                    |                                                                                                    | Actions                                                            |                                                                                                    |  |  |  |
| •                                                                                               | SYSTEM ANALYST                                                                                                    |                                                                                                    |                                                                                                    |                                                                                                    | 8 Jul 23 s.d 5<br>Agus 23                                                                                                    | QR Presensi                                                                                                    | Edit                                                               | Hapus                                                                                                    |  |  |  |
| 1                                                                                               | INTRO TO SYSTEM ANALYS                                                                                                    | Г Nama T                                                                                                    | rainer                                                                                                    | 100 Menit                                                                                                    | 8 Jul 2023                                                                                                    | QR Presensi                                                                                                    | Edit                                                               | Hapus                                                                                                    |  |  |  |
| 1                                                                                               | INTRO TO SYSTEM ANALYS                                                                                                    | Г Nama T                                                                                                    | rainer                                                                                                    | 100 Menit                                                                                                    | 8 Jul 2023                                                                                                    | QR Presensi                                                                                                    | Edit                                                               | Hapus                                                                                                    |  |  |  |
| 1                                                                                               | INTRO TO SYSTEM ANALYS                                                                                                    | r Nama T                                                                                                    | rainer                                                                                                    | 100 Menit                                                                                                    | 8 Jul 2023                                                                                                    | QR Presensi                                                                                                    | Edit                                                               | Hapus                                                                                                    |  |  |  |
| 1                                                                                               | INTRO TO SYSTEM ANALYS                                                                                                    | Г Nama T                                                                                                    | rainer                                                                                                    | 100 Menit                                                                                                    | 8 Jul 2023                                                                                                    | QR Presensi                                                                                                    | Edit                                                               | Hapus                                                                                                    |  |  |  |
| 1                                                                                               | INTRO TO SYSTEM ANALYS                                                                                                    | Г Nama T                                                                                                    | rainer                                                                                                    | 100 Menit                                                                                                    | 8 Jul 2023                                                                                                    | QR Presensi                                                                                                    | Edit                                                               | Hapus                                                                                                    |  |  |  |
| +                                                                                               | SYSTEM ANALYST                                                                                                    |                                                                                                    |                                                                                                    |                                                                                                    | 8 Jul 23 s.d 5<br>Agus 23                                                                                                    | QR Presensi                                                                                                    | Edit                                                               | Hapus                                                                                                    |  |  |  |
| +                                                                                               | SYSTEM ANALYST                                                                                                    |                                                                                                    |                                                                                                    |                                                                                                    | 8 Jul 23 s.d 5<br>Agus 23                                                                                                    | QR Presensi                                                                                                    | Edit                                                               | Hapus                                                                                                    |  |  |  |
| +                                                                                               | SYSTEM ANALYST                                                                                                    |                                                                                                    |                                                                                                    |                                                                                                    | 8 Jul 23 s.d 5<br>Agus 23                                                                                                    | QR Presensi                                                                                                    | Edit                                                               | Hapus                                                                                                    |  |  |  |
| ٠                                                                                               | SYSTEM ANALYST                                                                                                    |                                                                                                    |                                                                                                    |                                                                                                    | 8 Jul 23 s.d 5<br>Agus 23                                                                                                    | QR Presensi                                                                                                    | Edit                                                               | Hapus                                                                                                    |  |  |  |
| +                                                                                               | SYSTEM ANALYST                                                                                                    |                                                                                                    |                                                                                                    |                                                                                                    | 8 Jul 23 s.d 5<br>Agus 23                                                                                                    | QR Presensi                                                                                                    | Edit                                                               | Hapus                                                                                                    |  |  |  |
| +                                                                                               | SYSTEM ANALYST                                                                                                    |                                                                                                    |                                                                                                    |                                                                                                    | 8 Jul 23 s.d 5<br>Agus 23                                                                                                    | QR Presensi                                                                                                    | Edit                                                               | Hapus                                                                                                    |  |  |  |
| +                                                                                               | SYSTEM ANALYST                                                                                                    |                                                                                                    |                                                                                                    |                                                                                                    | 8 Jul 23 s.d 5<br>Agus 23                                                                                                    | QR Presensi                                                                                                    | Edit                                                               | Hapus                                                                                                    |  |  |  |
| ٠                                                                                               | SYSTEM ANALYST                                                                                                    |                                                                                                    |                                                                                                    |                                                                                                    | 8 Jul 23 s.d 5                                                                                                    | QR Presensi                                                                                                    | Edit                                                               | Hanus                                                                                                    |  |  |  |
| ←                                                                                               | Prev 1 2 3 4                                                                                                    | 5 6 7                                                                                                    | 20 Next →                                                                                                    |                                                                                                    | Agus 23                                                                                                    |                                                                                                    |                                                                    | 10 per page ~                                                                                                    |  |  |  |
| ←                                                                                               | Prev 1 2 3 4                                                                                                    | 5 6 7                                                                                                    | 20 Next →<br>Setting K                                                                                                    | alender Ag                                                                                                    | Agus 23<br>genda                                                                                                    | Jac                                                                                                    | dwalkan Ag                                                         | 10 per page ~                                                                                                    |  |  |  |
| ←<br>No                                                                                         | Prev 1 2 3 4                                                                                                    | 5 6 7<br>Diselenggarakan oleh                                                                                                    | 20 Next →<br>Setting K                                                                                                    | alender A                                                                                                    | Agus 23<br>genda<br>Deskripsi                                                                                                    | Jac                                                                                                    | dwalkan Ag                                                         | 10 per page v                                                                                                    |  |  |  |
| No                                                                                              | Prev 1 2 3 4                                                                                                    | 5 6 7<br>Disteroganitan oleh<br>PCMSB                                                                                                    | 20 Next →<br>Setting K<br>Tanggal Dilaksanakar                                                                                                    | alender Ag                                                                                                    | Agus 23 genda Deskripsi Loren ipum kider sit at Nec edia rhonoa torter                                                                                                    | Jac<br>net consectetur,<br>amet nulla cu.                                                                                                    | dwalkan Ag                                                         | 10 per page ~                                                                                                    |  |  |  |
| No                                                                                              | Prev 1 2 3 4                                                                                                    | 5         6         7            221 ∨ →         →                                                                                                    | 20 Next →<br>Setting K<br>Tanggal Dilaksanakar<br>Jam 12:00.12 Agastar<br>2023                                                                                                    | alender Ag                                                                                                    | Agus 23 genda Loren Igum dör ut an Nec odis diroxon tortor Nec odis diroxon tortor Loren Igum döru tu at Nec odis diroxon tortor                                                                                                    | Tet consectetur,<br>amet nulla eu.<br>ret consectetur,<br>amet nulla eu.                                                                                                    | dwalkan Ag<br>Edit<br>Edit                                         | In per page v<br>enda<br>ktions<br>Hapus<br>Hapus                                                                                                    |  |  |  |
| No                                                                                              | Prev 1 2 3 4                                                                                                    | 5     6     7     m       221 < →                                                                                                    | 20 Next →<br>Setting K<br>Inggal Diaksanakar<br>2023<br>Jam 12:00.12 Agustus<br>2023<br>Jam 12:00.12 Agustus<br>2023                                                                                                    | Foto Fliger     Foto Fliger     Lihut Foto     Lihut Foto     Lihut Foto                                                                                                    | Agus 23 Agus 23 Agus 23 Agus 23 Agus 23 Agus 24 Agus 24 Agus 2 | Jac<br>net consectedur.<br>anet rulla eu.<br>net consectedur.<br>anet rulla eu.                                                                                                    | dwalkan Ag<br>Edit<br>Edit                                         | Tapos<br>10 per page $\checkmark$<br>tenda<br>telons<br>Hapus<br>Hapus                                                                                                    |  |  |  |
| No                                                                                              | Prev 1 2 3 4                                                                                                    | 5     6     7        221 ∨ →     →        Distengaratan oleh        PC MSB       PC MSB       PC MSB       PC MSB                                                                                                    | 20 Next →<br>Setting K<br>Jangat Diaksanakar<br>Jan 12:0, 12 Agustus<br>2023<br>Jan 12:0, 12 Agustus<br>2023<br>Jan 12:0, 12 Agustus<br>2023                                                                                                    | Poto Filyer Poto Filyer Poto F | Agus 23 Agus 23 Agus 23 Agus 23 Agus 23 Agus 24 Agus 24 Agus 2 | Jack of the second second seco                                                                                                    | dwalkan Ag<br>Edit<br>Edit<br>Edit<br>Edit                         | II per page v<br>II per page v<br>Henda<br>Ktions<br>Hapus<br>Hapus<br>Hapus                                                                                                    |  |  |  |
| No                                                                                              | Prev 1 2 3 4                                                                                                    | 5         6         7            221 ✓         →             Distorgarstan sich              PC MSB               PC MSB               PC MSB               PC MSB               PC MSB                                                                                                    | 20 Next → Setting K Setting K Imagel Diakanaka Imagel Diakanakanaka Imagel Diakanakanakanakanakanakanakanakanakanaka | Foto Flyer<br>Foto Flyer<br>Linut Foto<br>Linut Foto<br>Linut Foto<br>Linut Foto                                                                                                    | Agus 23 Agus 23 Agus 23 Agus 23 Agus 23 Agus 24 Agus 24 Agus 2 | Jak<br>ret consectedue.<br>and rulas esc<br>ret consectedue.<br>ret consectedue.<br>ret consectedue.<br>ret consectedue.                                                                                                    | dwalkan Ag<br>Edit<br>Edit<br>Edit<br>Edit<br>Edit                 | Tapos<br>10 per page<br>enda<br>tetoes<br>Hapus<br>Hapus<br>Hapus<br>Hapus                                                                                                    |  |  |  |
| No                                                                                              | Prev 1 2 3 4                                                                                                    | 5       6       7       m         021 < →                                                                                                    | 20         Next →           Setting K           Jam 12:00.12 Agustus           2023           Jam 12:00.12 Agustus           2023           Jam 12:00.12 Agustus           2023           Jam 12:00.12 Agustus           2023           Jam 12:00.12 Agustus           2023           Jam 12:00.12 Agustus           2023           Jam 12:00.12 Agustus           2023                                                                                                    | Proto Player  Proto Player Proto Player Proto Player  Proto Player Proto Player  Proto Player  Proto Player  Proto Player Proto Player Proto Pl  | Agus 23 Agus 23 Agus 23 Ceshigai Ceshigai Cerem iguam édér sit at Nec édér Antexa torter Nec édér Antexa torter Nec édér Antexa torter Cerem iguam édér sit at Nec édér Antexa torter Cerem iguam édér sit at Nec édér Antexa torter Lerem iguam édér sit at Lerem iguam édér sit at                                                                                                    | data<br>Int consettiue.<br>Int consettiue.<br>Int consettiue.<br>Int consettiue.<br>Int consettiue.<br>Int consettiue.<br>Int consettiue.<br>Int consettiue.                                                                                                    | dwalkan Ag<br>Edit<br>Edit<br>Edit<br>Edit<br>Edit                 | In per page<br>enda enda Hapus Hapus Hapus Hapus Hapus Hapus Hapus Hapus Hapus Hapus                                                                                                    |  |  |  |
| No                                                                                              | Prev 1 2 3 4                                                                                                    | 5       6       7       m         D21 ✓ →       →       →         Distenganstan oleh       n         PC MSB       −         PC MSB       − | 20         Next →           20         Next →           Settling K           Settling K           Jangal Dilaksanskar           Jam 12.00.12 Agustus         2023           Jam 12.00.12 Agustus         2023           Jam 12.00.12 Agustus         2023           Jam 12.00.12 Agustus         2023           Jam 12.00.12 Agustus         2023           Jam 12.00.12 Agustus         2023           Jam 12.00.12 Agustus         2023                                                                                                    | Foto Filter<br>Foto Filter<br>Linux Foto<br>Linux Foto<br>Linux Foto<br>Linux Foto<br>Linux Foto<br>Linux Foto<br>Linux Foto<br>Linux Foto                                                                                                    | Agus 23 Agus 23 Agus 23 Agus 23 Agus 23 Agus 24 Agus 24 Agus 2 | Inst consectedure.<br>Inst consectedure.<br>Inst consectedure.<br>Inst consectedure.<br>Inst consectedure.<br>Inst consectedure.<br>Inst consectedure.<br>Inst consectedure.<br>Inst consectedure.<br>Inst consectedure.<br>Inst consectedure.<br>Inst consectedure.<br>Inst consectedure.                                                                                                    | dwalkan Ag<br>Edit<br>Edit<br>Edit<br>Edit<br>Edit                 | In per page vertications for the per page vertications for the per page vertications for the per page vertication of the per page vertication of the per page vertication                                                                                                    |  |  |  |
| No                                                                                              | Prev 1 2 3 4                                                                                                    | 5       6       7       m         221 ✓ →       →       →         Distensyaration oleft       m         PC MSB       −         PC MSB       −         PC MSB       −         PC MSB       −         PC MSB       −         PC MSB       −         PC MSB       −         PC MSB       −         PC MSB       −         PC MSB       −         PC MSB       −                                                                                                    | 20 Next →<br>Setting K<br>Jan 12:0, 12 Agusta<br>2023<br>Jan 12:0, 12 Agusta<br>2023<br>Jan 12:0, 12 Agusta<br>2023<br>Jan 12:0, 12 Agusta<br>2023<br>Jan 12:0, 12 Agusta<br>2023<br>Jan 12:0, 12 Agusta<br>2023<br>Jan 12:0, 12 Agusta<br>2023<br>Jan 12:0, 12 Agusta<br>2023                                                                                                    | Peter Page Peter Page  | Agus 23 Agus 23 Agus 2 | Jack Provide the second second                                                                                                    | dwalkan Ag<br>Edit<br>Edit<br>Edit<br>Edit<br>Edit<br>Edit         | In per page vertices enda enda enda enda enda enda enda enda                                                                                                    |  |  |  |
| No                                                                                              | Prev     1     2     3     4       Image: Constraint of the second of the second | 5         6         7                                                                                                    | 20         Next →           Setting K           Jan 12:00.12 Agustus<br>2023           Jan 12:00.12 Agustus<br>2023           Jan 12:00.12 Agustus<br>2023           Jan 12:00.12 Agustus<br>2023           Jan 12:00.12 Agustus<br>2023           Jan 12:00.12 Agustus<br>2023           Jan 12:00.12 Agustus<br>2023           Jan 12:00.12 Agustus<br>2023           Jan 12:00.12 Agustus<br>2023           Jan 12:00.12 Agustus<br>2023                                                                                                    | Foto Flore           Linut Foto           Linut Foto                                                                                                    | Agus 23 Agus 23 Agus 23 Agus 23 Agus 23 Agus 23 Agus 24 Agus 24 Agus 2 | Jack of the second second seco                                                                                                    | twalkan Ag                                                         | Tapos<br>To per page<br>cenda<br>tetions<br>Hapus<br>Hapus<br>Hapus<br>Hapus<br>Hapus<br>Hapus<br>Hapus                                                                                                    |  |  |  |
| No                                                                                              | Prev     1     2     3     4       Image: Constraint of the second of the second | 5       6       7          D21 → →       →       →         D1000000000000000000000000000000000000                                                                                                    | 20         Next →           Setting K           Jan 12.00.12 Agustus<br>2023           Jan 12.00.12 Agustus<br>2023           Jan 12.00.12 Agustus<br>2023           Jan 12.00.12 Agustus<br>2023           Jan 12.00.12 Agustus<br>2023           Jan 12.00.12 Agustus<br>2023           Jan 12.00.12 Agustus<br>2023           Jan 12.00.12 Agustus<br>2023           Jan 12.00.12 Agustus<br>2023           Jan 12.00.12 Agustus<br>2023           Jan 12.00.12 Agustus<br>2023                                                                                                    | Foto Florer         All           Image: State State Sta                                                           | Agus 23 Agus 23 Agus 23 Agus 23 Agus 23 Agus 23 Agus 24 Agus 24 Agus 2 | data<br>ret consecterius<br>and rula es.<br>ret consecterius<br>inst consecterius<br>ret consecterius<br>ret | twalkan Ag                                                         | Tapos<br>10 per page<br>enda<br>tetons<br>tetons<br>tegus<br>Hapus<br>Hapus<br>Hapus<br>Hapus<br>Hapus<br>Lapus<br>Hapus<br>Lapus                                                                                                    |  |  |  |
| No       1       1       1       1       1       1       1       1       -                      | Prev     1     2     3     4       Image: Constraint of the second of the second | 5       6       7       m         D21 < →                                                                                                    | 20         Next →           Setting K           Jam 12:00.12 Agustus<br>2023           Jam 12:00.12 Agustus<br>2023           Jam 12:00.12 Agustus<br>2023           Jam 12:00.12 Agustus<br>2023           Jam 12:00.12 Agustus<br>2023           Jam 12:00.12 Agustus<br>2023           Jam 12:00.12 Agustus<br>2023           Jam 12:00.12 Agustus<br>2023           Jam 12:00.12 Agustus<br>2023           Jam 12:00.12 Agustus<br>2023           Jam 12:00.12 Agustus<br>2023           Jam 12:00.12 Agustus<br>2023           Jam 12:00.12 Agustus<br>2023                                                                                                    |                                                                                                    | Agus 23 Agus 23 Agus 23 Agus 23 Agus 24 Agus 24 Agus 2 | Interconsectivity.                                                                                                    | fwilken Ag<br>Feat<br>Feat<br>Feat<br>Feat<br>Feat<br>Feat<br>Feat | Tapos<br>10 per page<br>enda<br>tetors<br>Hapus<br>Hapus<br>Hapus<br>Hapus<br>Hapus<br>Tapos<br>Hapus<br>10 per page<br>10 per page<br>11 per page<br>11 |  |  |  |
| No                                                                                              | Prev     1     2     3     4       Image: Constraint of the second of the second | 5       6       7                                                                                                    | 20         Next →           Setting K           Jan 12:00.12 Agustus<br>2023           Jan 12:00.12 Agustus<br>2023           Jan 12:00.12 Agustus<br>2023           Jan 12:00.12 Agustus<br>2023           Jan 12:00.12 Agustus<br>2023           Jan 12:00.12 Agustus<br>2023           Jan 12:00.12 Agustus<br>2023           Jan 12:00.12 Agustus<br>2023           Jan 12:00.12 Agustus<br>2023           Jan 12:00.12 Agustus<br>2023           Jan 12:00.12 Agustus<br>2023           Jan 12:00.12 Agustus<br>2023           Jan 12:00.12 Agustus<br>2023           Z0           Next →                                                                                                    | Image: Second Second Se<br>Second Second Second Second Second Second Second Second Second Second Second Second Second Second Second Second Second Second Second Second Second Second Second Second Second Second Second Second Second Second Second Second Second Sec                      | Agus 23 Agus 23 Agus 23 Agus 23 Agus 24 Agus 24 Agus 2 | Jack                                                                                                    | twakan Ag                                                          | Tapos<br>To per page<br>cenda<br>tetions<br>Hapus<br>Hapus<br>Hapus<br>Hapus<br>Hapus<br>10 per page<br>10 per page<br>10 per page<br>11 per page<br>11 per page        |  |  |  |

Gambar 3.44. Halaman Setting Jadwal

Submenu *Setting* Jadwal pada halaman utamanya, akan ditampilkan seluruh *course* dan modul yang ada dalam perusahaan. Halaman ini juga memungkinkan *user Admin* untuk melakukan perubahan terhadap jadwal pembelajaran serta membuat QR untuk Presensi setiap pembelajaran. Tidak hanya terkait jadwal pembelajaran, halaman ini juga memungkinkan *user* untuk melihat dan melakukan perubahan terhadap agenda kegiatan perusahaan secara umum. Oleh karena itu, halaman ini memiliki fungsi untuk membantu *user* dalam melakukan perubahan terhadap kalender kegiatan yang ada dalam perusahaan, baik kegiatan pembelajaran maupun acara-acara perusahaan secara umum.

(a) Jadwalkan Pembelajaran

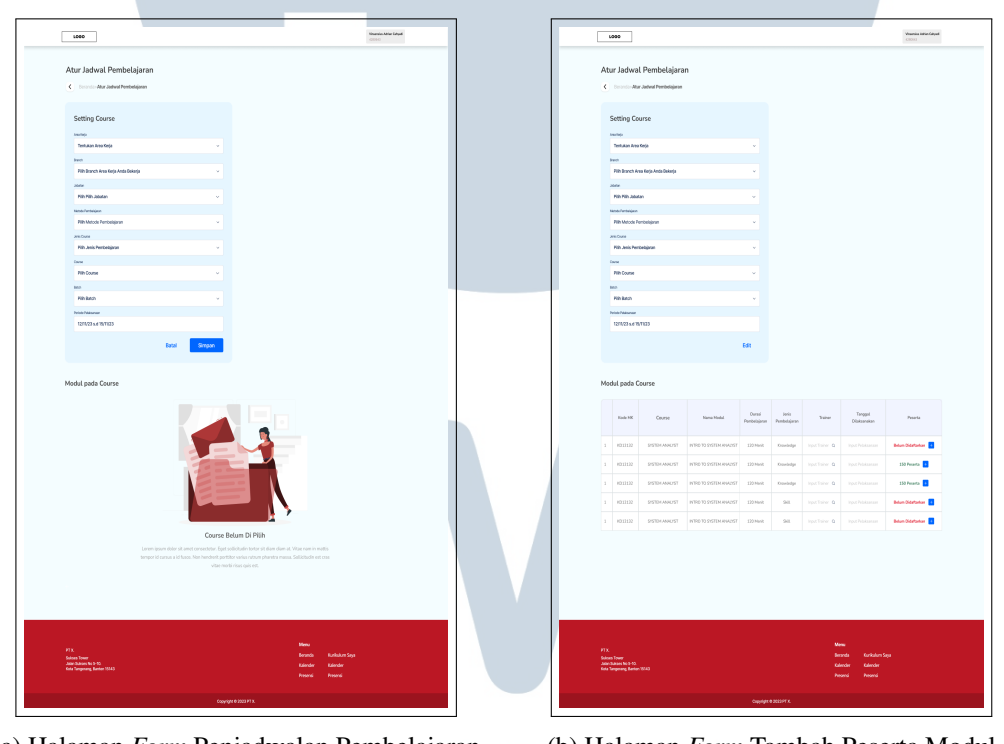

(a) Halaman *Form* Penjadwalan Pembelajaran (b) Halaman *Form* Tambah Peserta Modul Gambar 3.45. Halaman *Form* Penjadwalan

Ketika *admin* sudah memilih *course* yang akan dijadwalkan, *admin* dapat melakukan *setting* untuk setiap modul dalam *course* tersebut seperti *admin* yang akan mengajar, tanggal dilaksanakan, dan menambahkan peserta untuk mengikuti modul tersebut serta melakukan edit pada peserta yang sudah ditambahkan.

| Upload Peserta                                                                   | List Peserta Training                    |                               |             |        |  |  |  |  |  |
|----------------------------------------------------------------------------------|------------------------------------------|-------------------------------|-------------|--------|--|--|--|--|--|
| CP<br>Upload CSV yang berisi list Peserta Training dengan kolom NIK Peserta<br>+ |                                          |                               |             |        |  |  |  |  |  |
| <br>Download To                                                                  | emplate                                  | Batal                         |             | Upload |  |  |  |  |  |
| (a                                                                               | ) Popup Upload                           | File CSV                      | Pese        | rta    |  |  |  |  |  |
| Peserta Di Taml                                                                  | bahkan                                   |                               |             |        |  |  |  |  |  |
| A Perhatian<br>Pastikan Ke                                                       | embali Data Karyawan yang anda input sud | ah benar, dan tidak ada y     | yang error. |        |  |  |  |  |  |
| NIK                                                                              | Nama                                     | Jabatan                       | Status      | Action |  |  |  |  |  |
| 22108570                                                                         | Goldio Ihza Perwira Nirvana              | Learning Design<br>Specialist | 🕑 Valid     | Delete |  |  |  |  |  |
| 22108570                                                                         | Goldio Ihza Perwira Nirvana              | Learning Design<br>Specialist | 🕑 Valid     | Delete |  |  |  |  |  |
| 22108570                                                                         | Goldio Ihza Perwira Nirvana              | Learning Design<br>Specialist | 8 Error     | Delete |  |  |  |  |  |
| Batal                                                                            | Upload                                   |                               |             |        |  |  |  |  |  |
|                                                                                  | (b) <i>Popup</i> Val                     | idasi Peso                    | erta        |        |  |  |  |  |  |
|                                                                                  | Mendaftark                               | an Peser                      | ta          |        |  |  |  |  |  |
|                                                                                  | •                                        |                               |             |        |  |  |  |  |  |
|                                                                                  | Berh                                     | asil                          |             |        |  |  |  |  |  |

(c) Popup Berhasil Menambahkan Peserta

Gambar 3.46. Popup Menambahkan Peserta per Modul

Apabila *admin* ingin menambahkan peserta ataupun mengedit peserta pada tiap modulnya, *admin* dapat melakukan *upload file* CSV yang berisi NIK peserta yang akan didaftarkan. Setelah *file* berhasil diunggah maka akan muncul validasi peserta tersebut yang berisi NIK, Nama peserta, Jabatan, dan Status yang dimana status dapat berupa valid atau eror. Kondisi status eror adalah kondisi dimana peserta tersebut sudah didaftarkan pada waktu atau periode yang sama. Selain itu, pada *popup* validasi, *admin* juga dapat menghapus peserta yang eror tersebut. Apabila seluruh peserta valid maka proses *upload* dapat dilanjutkan dan apabila berhasil akan ditampilkan *popup* berhasil.

#### (b) Jadwalkan Agenda

| Nama Acara                            |                         |                           |                     |            |
|---------------------------------------|-------------------------|---------------------------|---------------------|------------|
| Tahun Baru Meriah                     |                         |                           |                     |            |
| Diselenggarakan Oleh                  |                         |                           |                     |            |
| Departemen                            |                         |                           |                     |            |
| Tanggal Pelaksanaan                   |                         | Jam                       |                     |            |
| 12/11/23                              |                         | JJ:N                      | MM                  | 0          |
| Deskripsi Acara                       |                         |                           |                     |            |
| Lorem ipsum dolor sit amet consectetu | r. In sed maecenas cura | abitur lacus. Elit lectus | tortor enim suspend | lisse eu 🥢 |
| Upload Fliyer                         |                         |                           |                     |            |
|                                       |                         |                           |                     |            |
| ক                                     |                         |                           |                     |            |
| Upload Flayer yang berkaitan deng     | an acara                |                           |                     |            |
| <b></b>                               |                         |                           |                     |            |
|                                       |                         |                           | Tambabka            | n Acara    |

Gambar 3.47. Popup Form Jadwalkan Agenda

Dengan memilih tombol Jadwalkan Agenda, *admin* akan dapat menambahkan detail acara perusahaan yang akan diadakan, dimana perlu dilakukan input data terkait nama acara, penyelenggara acara, waktu pelaksanaan, serta tempat untuk melakukan *upload flyer* acara terkait.

# 3.3.3 Membuat Dokumen System Request (SR) untuk Proyek Sistem Akademik (SIAKAD)

Setelah membuat alur atau *flowchart* dan *mockup* tampilan atau *user interface* untuk suatu sistem atau aplikasi, diperlukan juga suatu dokumen untuk menggabungkan kedua *item* tersebut. Dokumen itu adalah dokumen *System Request* atau SR. Dokumen *System Request* (SR) merupakan dokumen untuk melakukan pengajuan pembuatan suatu sistem atau aplikasi yang dibuat dalam format .*docx* pada Google Docs, sehingga lebih mudah dalam kolaborasi, penyimpanan, dan pengiriman *file* dokumen tersebut. Dokumen ini berisi alur (*flowchart*), tampilan (*mockup*), dan ketentuan serta aturan dari sistem aplikasi yang akan dibuat. Pada proyek Sistem Akademik (SIAKAD), dokumen *System Request* dibuat dengan menampilkan alur proses (*flowchart*), tampilan sistem aplikasi tersebut (*mockup*), dan penjelasan mengenai aturan dan ketentuan dari aplikasi tersebut di setiap halaman dan fiturnya.

# 3.3.4 Diskusi dengan User Terkait

Selain hal yang bersifat teknis, dibutuhkan juga kemampuan *softskill* yaitu komunikasi. Komunikasi dibutuhkan untuk melakukan diskusi dengan *user* yang mengajukan pembuatan suatu aplikasi atau sistem. Proses ini dilakukan untuk menggali serta mengetahui kebutuhan dan ketentuan dari sistem aplikasi yang akan dibuat. Proses diskusi ini biasanya dilakuakan secara bertahap ketika proyek yang dikerjakan masih konsep hingga dokumen *System Request* (SR) selesai dibuat. Selain komunikasi, dibutuhkan juga kemampuan analisis untuk menerjemahkan keinginan *user* kedalam suatu sistem atau aplikasi sehingga konsep dari suatu sistem atau aplikasi tersebut jelas, sesuai dengan proses bisnis yang diperlukan, dan tidak terdapat kesalahan.

#### 3.4 Proyek yang Sudah Dikerjakan

Selama proses magang sebagai Human Capital System Analyst di PT Sumber Alfaria Trijaya Tbk, terdapat beberapa proyek Human Capital System Analyst yang telah dibantu oleh karyawan magang. Adapun proyek yang dibantu oleh karyawan magang adalah sebagai berikut:

- 1. Sistem Akademik (Proyek utama).
- 2. Pembatalan BYOD. ERSTAS
- 3. SP Bertingkat Tahap 2.
- 4. Konversi Assessment.
- 5. Improvement Perjanjian Kerja Privy.
- 6. Pengajuan MR Untuk Hasil Evaluasi Assessment Non-Center.
- 7. Improvement Penginputan Rencana dan Realisasi Kerja BPDL Online.

Peran Human Capital..., Vinsensius Adrian Cahyadi, Universitas Multimedia Nusantara

- 8. Digitalisasi Dokumen (SP, SKBHK, Promosi, Surat Keterangan Pernah Bekerja).
- 9. Approval Data Compensation dan Benefit.
- 10. Pengelolaan Dokumen.
- 11. Approval Peminjaman Barang Backup dan Service.
- 12. Perpanjangan Kontrak dan Ganti NIK.
- 13. Penambahan Bank Aladin dan Report Hutang Aladin (Bravo).
- 14. Performance Management System.
- 15. Overtime Prorate.
- 16. Improvement MPP dan PTK.
- 17. Dashboard Talent Management.
- 18. Migrasi Rekening Karyawan Non-bravo ke Rekening Aladin.

Pekerjaan yang dilakukan pada semua proyek tersebut secara garis besar adalah membuat alurnya (*flowchart*) dari sistem yang akan dibuat. Alur tersebut harus menggambarkan bisnis proses dari sistem tersebut. Namun, tidak semua proyek tersebut dibuatkan alurnya (*flowchart*), apabila sistem yang mau dibuat bersifat *improvement*, maka terkadang tidak perlu membuat alurnya (*flowchart*) lagi. Selain itu, hampir seluruh proyek tersebut perlu dibuat rancangan *user interface* atau *mockup* dari sistem aplikasi tersebut. Tidak hanya itu, hampir seluruh proyek tersebut juga dibuatkan *System Request* (SR) yang berisi penjelasan kebutuhan dan ketentuan dari aplikasi yang akan dibuat serta alur *flowchart* dan rancangan *user interface* atau *mockup* dari sistem aplikasi tersebut.

# 3.5 Kendala dan Solusi yang Ditemukan

Pada proses pelaksanaan kerja magang, terdapat beberapa kendala yang ditemukan. Namun, setiap kendala tersebut dapat ditemukan solusi yang dapat menyelesaikan masalah yang ditimbulkan dari kendala tersebut. Adapun kendala yang ditemukan adalah sebagai berikut.

1. Konsep yang diberikan *user* kurang jelas dan lengkap.

2. Terdapat perubahan kebutuhan dan ketentuan dari sistem aplikasi di tengah proses pembuatan *System Request* (SR).

Sedangkan, solusi yang berhasil ditemukan untuk mengatasi masalah yang ditimbulkan dari kendala tersebut adalah sebagai berikut.

- 1. Melakukan diskusi dan kordinasi dengan *user* terkait apabila terdapat konsep sistem yang belum jelas.
- 2. Melakukan perubahan pada System Request sesuai dengan keinginan user.

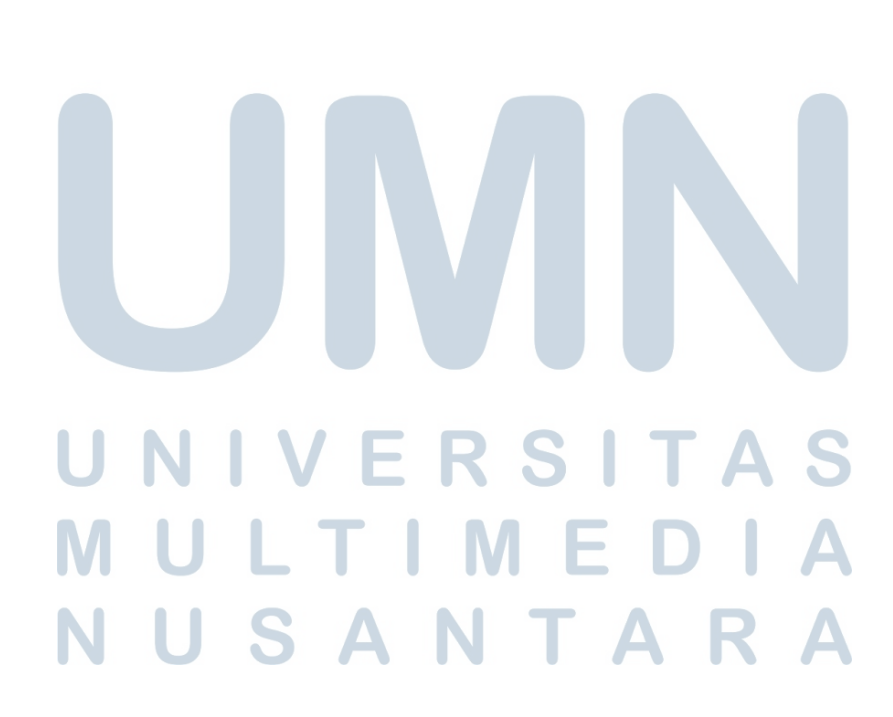